- DE Pumpendatenblatt
- EN Data sheet
- FR Fiche technique pompe
- NL Pompgegevens
- IT Documentazione pompa
- ES Ficha técnica de la bomba

# BADU<sup>®</sup>90 Eco Motion

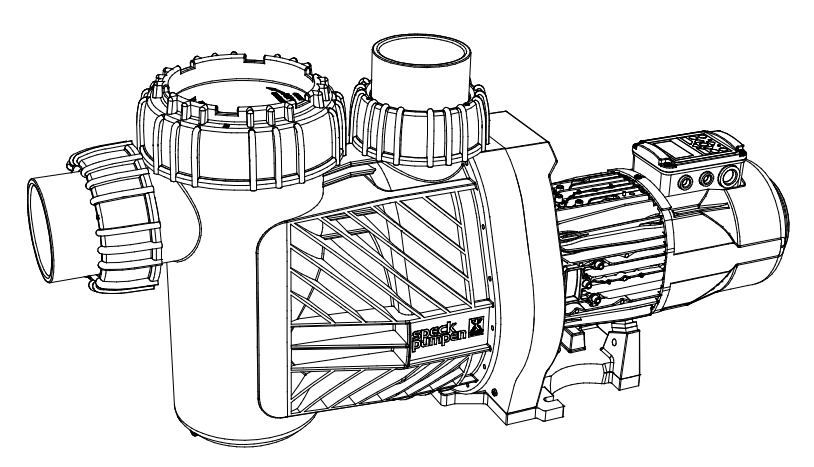

D90.80.016-P

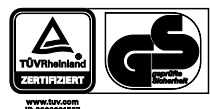

beantragt | approval pending | demandé | aangevraagd | richiesto | solicitado

CE

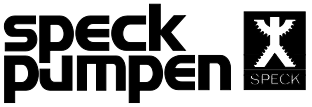

#### VERKAUFSGESELLSCHAFT GmbH

Hauptstraße 3 91233 Neunkirchen a. Sand Germany Tel. +49 9123-949-0 Fax +49 9123-949-260 info@speck-pumps.com www.speck-pumps.com

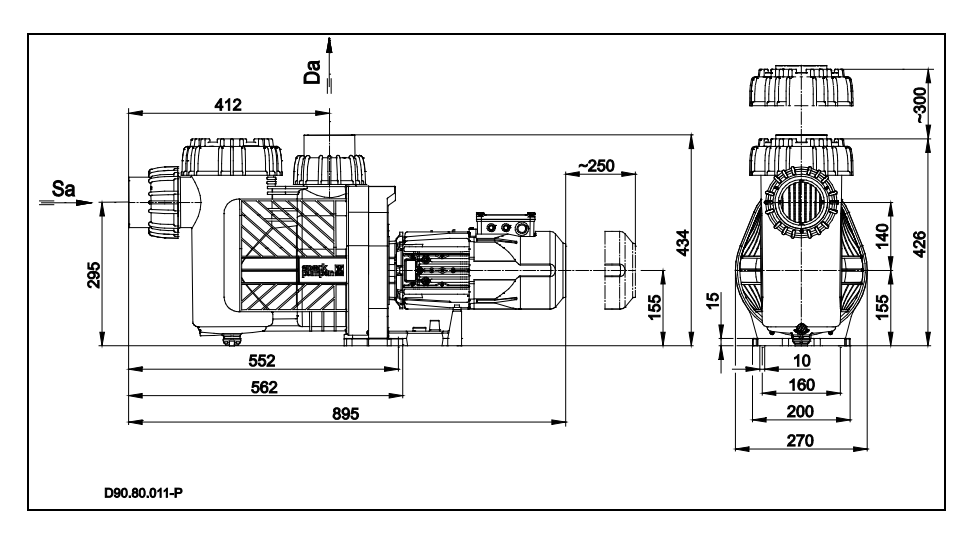

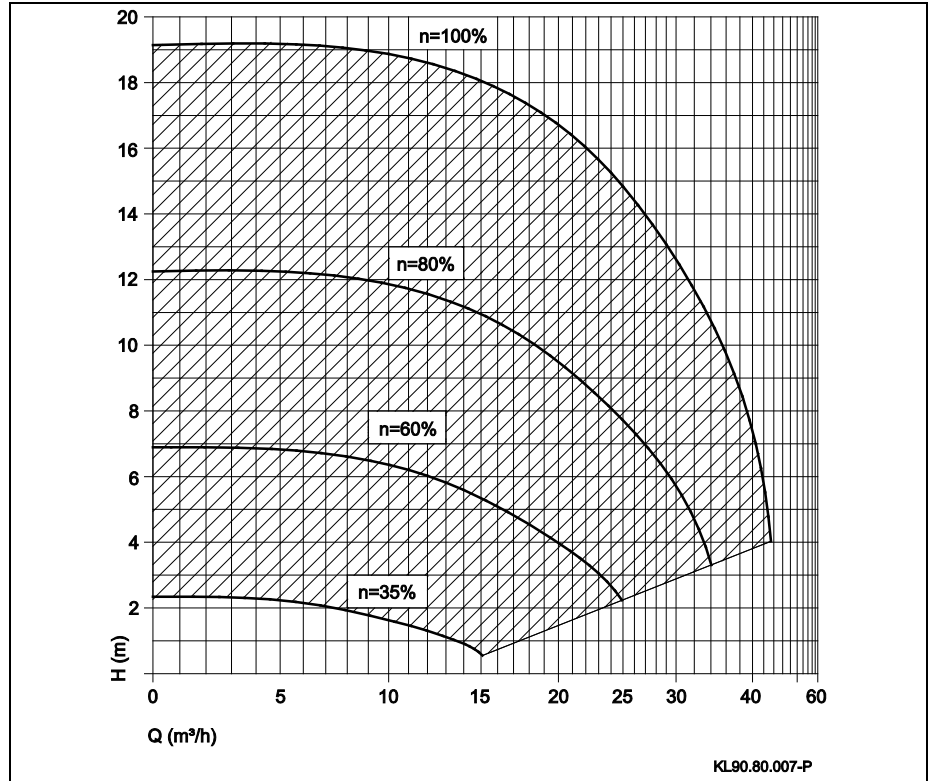

| TD 50/60 Hz BADU®    | 90 Ecc | Motion |
|----------------------|--------|--------|
|                      | min.   | max.   |
|                      | 35 %   | 100 %  |
| Sa/mm                |        | 90     |
| Da/mm                |        | 90     |
| d-Saug/mm            |        | 90     |
| d-Druck/mm           |        | 90     |
| 1~ 230 V             |        |        |
| P <sub>1</sub> /kW   | 0,24   | 2,50   |
| P <sub>2</sub> /kW   | 0,18   | 2,20   |
| I/A                  | 1,80   | 16,0   |
| Lpa (1 m)/dB(A)      | 50,1   | 73,5   |
| Lwa/dB(A)            | 58     | 82     |
| WSK                  | •      | •      |
| PTC                  | •      | ٠      |
| m/kg                 | 2      | 7,2    |
| H <sub>max.</sub> /m | 2,3    | 19,0   |
| Sp                   | 0      | •      |
| Hs/m                 | 3      | 3      |
| Hz/m                 | 3      | 3      |
| IP                   | 55     | 55     |
| W-KI                 | F      | F      |
| n/min <sup>-1</sup>  | 1018   | 2910   |
| T/°C                 | 40(60) | 40(60) |
| P-GHI/bar max.       | 2,5    | 2,5    |

Bei Sonderspannung und/oder 60 Hz-Ausführung sind die Leistungsdaten vom Pumpentypenschild zu entnehmen. Bei manchen Sondertypen oder -motoren ist das GS-Zeichen nicht vorhanden – ggf. GS-Zeichen am Pumpentypenschild. | At special voltage and/or 60 Hz version the performance data can be taken from the pump name plate. With some special types or motors there is no GS approval – GS approval on pump name plate where applicable. | En cas de tension spéciale et/ou de moteur en 60 Hz, relever les indications de la puissance sur la plaquette signalétique de la pompe. Sur certains types ou moteurs spécifiques le sigle GS n'est pas indiqué – si nécessaire, le sigle GS sera mentionné sur la plague signalétique de la pompe. | Bij speciale spanning en/of 60 Hz uitvoering zijn de capaciteitsgegevens af te lezen op het typeplaatje. Bij sommige speciale typen of motoren is het GS-teken niet beschikbaar - indien nodig GS-teken op het typeplaatje van de pomp. | Con tensione speciale e/o esecuzione 60 Hz i dati di prestazione sono da prendere dalla targhetta pompa. In alcuni modelli speciali o motori speciali il marchio GS non è presente eventualmente marchio GS sulla targhetta pompa. | Para tensión especial y/o versión en 60 Hz, el rendimiento se puede encontrar en la placa de la bomba. Para algunos modelos especiales de bombas o motores la norma GS no está disponible - la norma GS debe figurar en la placa de identificación de la bomba.

| Glossar   Glossary | Glossaire   Woordenlijst   Glossario   Glosario                                                                                                    |
|--------------------|----------------------------------------------------------------------------------------------------|
| TD                 | Technische Daten   Technical data   Données techniques  <br>Technische gegevens   Dati tecnici   Datos técnicos                                                                                                    |
| Sa                 | Sauganschluss   Inlet connection   Raccordement aspiration  <br>Zuigaansluiting   Raccordo aspirazione   Conexión por<br>aspración                                                                                                    |
| Da                 | Druckanschluss   Outlet connection   Raccordement<br>refoulement   Persaansluiting   Raccordo mandata  <br>Conexión por presión                                                                                                    |
| d-Saug             | Empfohlener Durchmesser der Saugleitung   Recommended<br>diameter - inlet connection   Diamètre recommandé conduite<br>d'aspiration   Aanbevolen diameter van de zuigleiding  <br>Diametro aspirazione consigliato   Diámetro recomendado<br>de la conexión por aspiración                                                                                                    |
| d-Druck            | Empfohlener Durchmesser der Druckleitung  <br>Recommend-ed diameter - outlet connection   Diamètre<br>recommandé conduite de refoulement   Aanbevolen<br>diameter van de persleiding   Diametro mandata<br>consigliato   Diámetro recomendado de la conexión por<br>presión                                                                                                    |
| P <sub>1</sub>     | Aufgenommene Leistung   Power input   Puissance<br>électrique   Opgenomen vermogen   Potenza assorbita  <br>Potencia absorbida                                                                                                    |
| P <sub>2</sub>     | Abgegebene Leistung   Power output   Puissance restituée  <br>Afgegeven vermogen   Potenza resa   Potencia disipada                                                                                                    |
| 1                  | Nennstrom   Rated current   Intensité nominale   Nominale<br>stroom   Corrente nominale   Corriente nominal                                                                                                    |
| Lpa (1 m)          | Schalldruckpegel in 1 m Entfernung gemessen nach DIN<br>45635   Sound pressure level at 1 m measured in<br>accord-ance with DIN 45635   Niveau de pression<br>acoustique à un mètre de distance. Mesures effectuées<br>conformément à DIN 45635.   Geluidsniveau gemeten bij<br>1 m. afstand volgens DIN 45635.   Livello di pressione<br>acustica in 1 m di distanza. Misurato a norma DIN 45635.  <br>Nivel de presión acústica a un metro de distancia. Mido<br>según norma DIN 45635. |
| Lwa                | Schallleistung   Acoustic capacity   Intensité sonore  <br>Geluidsniveau   Potenza acustica   Potencia acústica                                                                                                    |
| m                  | Gewicht   Weight   Poids   Gewicht   Peso   Peso                                                                                                    |

| Glossar   Glossary | Glossaire   Woordenlijst   Glossario   Glosario                                                                                                    |
|--------------------|----------------------------------------------------------------------------------------------------|
| WSK                | Wicklungsschutzkontakt oder Motorschutzschalter   Built-in<br>or external overlaod switch   Disjoncteur thermique intégré<br>dans le bobinage ou disjoncteur protecteur du moteur  <br>Wikkelingsbeschermingscontact of<br>motorbeveiligingsschakelaar   Contatto di terra<br>dell'avvolgimento oppure salvamotore   Protector térmico<br>integrado en la bobina del motor |
| PTC                | Kaltleiter   PTC Resistor   Thermistor PTC   PTC-voeler  <br>Conduttore a freddo   Termistor PTC                                                                                                    |
| H <sub>max</sub> . | Maximale Förderhöhe   Total dynamic head   Hauteur<br>manométrique maximale   Maximale opvoerhoogte  <br>Prevalenza massima   Altura máxima de presión                                                                                                    |
| Sp                 | Selbstansaugend   Self-priming   Auto-amorçante  <br>Zelfaanzuigend   Autoadescante   Auto-aspirante                                                                                                    |
| Hs; Hz             | Geodätische Höhe zwischen Wasserspiegel und Pumpe  <br>Geodetic head between water level and pump   Hauteur<br>géodésique entre le niveau d'eau et la pompe   Geodetische<br>hoogte tussen het waterniveau en de pomp   Altezza<br>geodetica tra livello dell'acqua e pompa.   Altura geodésica<br>sobre el nivel del agua y la bomba                                      |
| Hs                 | Maximale Saughöhe   Total suction head   Hauteur<br>d'aspiration maximale   Maximale zuighoogte   Altezza<br>massima aspirazione   Aspiración total                                                                                                    |
| Hz                 | Maximale Höhe bei Zulaufbetrieb   Total dynamic head with<br>flooded suction   Hauteur maximale en alimentation  <br>Maximale hoogte bij toeloopbedrijf   Altezza massima a<br>funzionamento sottobattente   Elevación total en la<br>aspiración                                                                                                    |
| IP                 | Schutzart des Motors   Type of motor enclosure   Type de<br>protection   Beschermingsklasse   Tipo di protezione<br>motore  Protección del motor                                                                                                    |
| W-KI               | Wärmeklasse   Class of insulation   Classe d'isolement  <br>Temperatuurklasse   Classe isolamento   Aislamiento tipo                                                                                                    |
| n                  | Drehzahl   Motor speed   Vitesse de rotation   Toerental  <br>Numero di giri   Velocidad de giro                                                                                                    |

6

| Glossar   Glossary | Glossaire   Woordenlijst   Glossario   Glosario                                                                                                    |
|--------------------|----------------------------------------------------------------------------------------------------|
| P-GHI              | 2,5 bar maximaler Gehäuseinnendruck/maximaler System-<br>druck   2,5 bar max. casing pressure/system pressure  <br>2,5 bar de pression maximale à l'intérieur du carter/pression<br>maximale de l'équipement   2,5 bar maximale huisdruk/<br>maximale systeemdruk   2,5 bar massima pressione interna<br>corpo/massima pressione sistema   2,5 bar presión interne<br>máxima de carcasa/presión máxima del sistema                                                                                                    |
| Т                  | Wassertemperatur   Water temperature   Température de<br>l'eau   Watertemperatuur   Temperatura acqua  <br>Temperatura del agua                                                                                                    |
| •                  | Ja   Yes   Oui   Ja   Sì   Sì                                                                                                    |
| 0                  | Nein   No   Non   Nee   No   No                                                                                                    |
| T/°C               | Erläuterung Wassertemperatur 40 °C (60 °C): 40 °C = gilt<br>für maximale Wassertemperatur im Sinne des GS-Zeichens.<br>(60 °C) = Pumpe ist ohne Weiteres für eine max. Wasser-<br>temperatur von 60 °C einsetzbar/ausgelegt.   Clarification of<br>the max. water temperature 40 °C (60 °C): 40 °C = the max.<br>water temperature allowed according to the GS approval.<br>(60 °C) = the pump is designed to withstand a max. water<br>temperature of 60 °C.   Informations sur la température de<br>l'eau 40 °C (60 °C): 40 °C = valable pour une température<br>maximale en conformité avec le sigle GS. (60 °C) =<br>Cependant, la pompe est facilement utilisable/étalonnée<br>pour une température maximale de l'eau de 60 °C.  <br>Verklaring watertemperatuur 40 °C (60 °C): 40 °C = max.<br>watertemperatuur in combinatie met het GS-keurmerk.<br>60 °C = de pomp is geschikt voor een max.<br>watertemperatuur van 60 °C.   Spiegazione temperatura<br>acqua 40 °C (60 °C): 40 °C = temperatura massima<br>dell'acqua ai sensi del marchio GS. (60 °C) = la pompa può<br>senz'altro funzionare anche con una temperatura acqua<br>massima di 60 °C.   Explicación de la temperatura del aqua<br>40 °C (60 °C): 40 °C = vale para temperaturas máximas<br>conforme a las normas GS. (60 °C) = La bomba puede<br>funcionar para una temperatura del agua de 60 °C. |

| Glossar   Glossary | Glossaire   Woordenlijst   Glossario   Glosario                                                                                                    |
|--------------------|----------------------------------------------------------------------------------------------------|
| 1~/3~              | Geeignet für Dauerbetrieb bei   Suitable for continuous<br>operation at   Adaptée à un fonctionnement ininterrompu à  <br>Geschikt voor continu gebruik bij   Adatta per funzionamento<br>continuo a   Apropiado para un servicio continuo a<br>$1 \sim 220 - 240 V \pm 5\%$<br>$3 \sim Y/\Delta 380 - 420 V/220 - 240 V \pm 5\%$<br>$3 \sim Y/\Delta 660 - 725 V/380 - 420 V \pm 5\%$ |
|                    | Für Normspannung geeignet nach   For standard voltage in<br>accordance with   Appropriée à une tension conforme aux<br>normes  Voor normspanning volgens   Adatta per tensione<br>standard secondo normative   Apropiado para una tensión<br>según la normas<br>DIN IEC 60038; DIN EN 60034.                                                                                           |

Bedienoberfläche

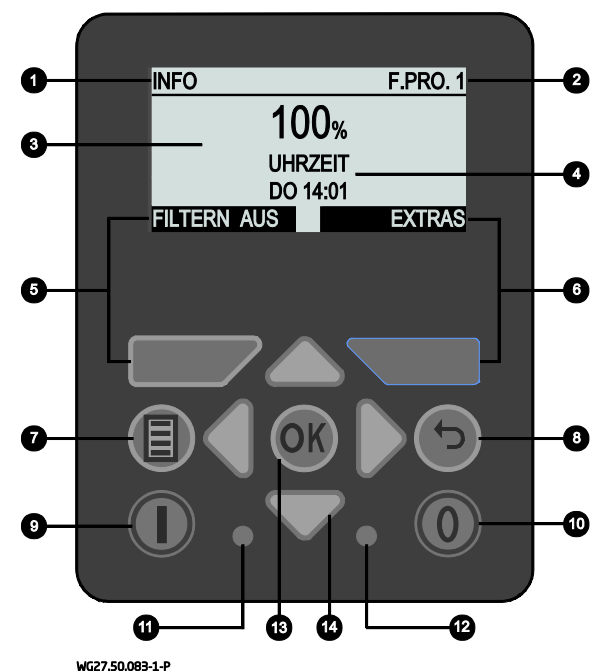

- 1) aktueller Menüpunkt
- 2) Betriebsmodus
- Drehzahl: Anzeige in %, 1/Min
- 4) Anzeige: Uhrzeit, Betriebsstunden, Verbrauch aktuell, Verbrauch gesamt, Nächste Rückspülung
- 5) Taste F1: Funktion je nach Anzeige im Display
- 6) Taste F2: Funktion je nach Anzeige im Display

- 7) Menü-Taste
- 8) Zurück-Taste
- 9) Ein-Taste
- 10) Aus-Taste
- 11) Grüne LED: signalisiert Betriebszustand
- 12) Rote LED: signalisiert Fehler und Warnungen
- 13) OK-Taste
- 14) Cursor-Tasten

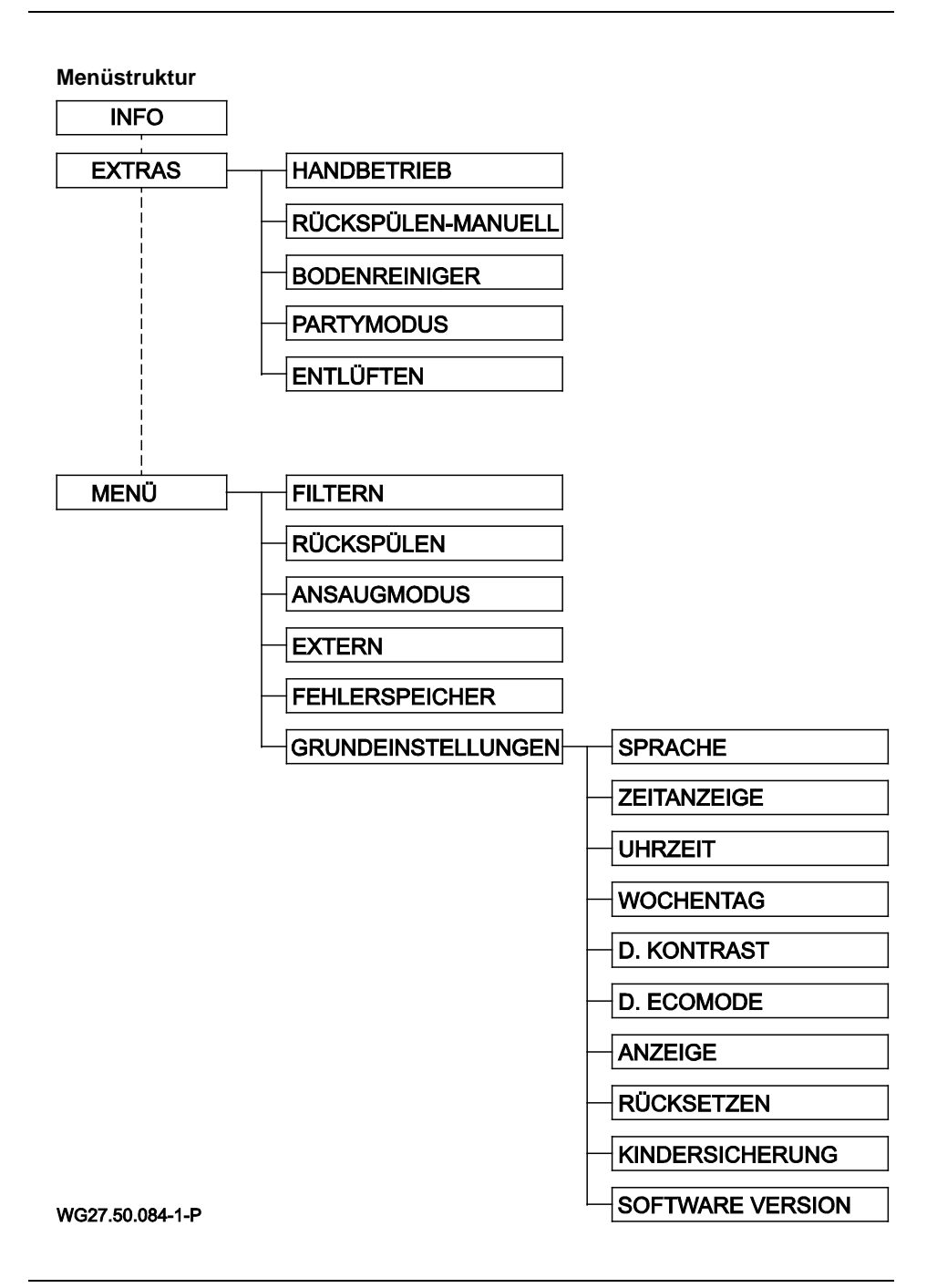

| Der Info-Screen                            |                                                                                                    |  |
|--------------------------------------------|----------------------------------------------------------------------------------------------------|--|
| INFO F.PRO. 1                              | Im Info-Screen kann die zeitgesteuerte Filterung<br>mit der Taste "F1" ein- und ausgeschaltet                                                                                                    |  |
| 100%<br>UHRZEIT                            | werden. Die Filterzeiten werden im Menü unter<br>"Filtern" eingestellt.                                                                                                    |  |
| DO 14:01<br>FILTERN AUS<br>wG27.50.052-1-P | Im Display rechts oben ist zu sehen, welcher<br>Betriebsmodus gerade aktiv ist.                                                                                                    |  |
|                                            | Ist "Filtern" aktiviert, erscheint im Display<br>"Filtern" oder "F.Pro. x", wobei das "x" für die<br>Programmnummer steht und von 1 bis 8<br>variieren kann. Wird "Filtern" auf dem Display<br>angezeigt, ist der Filterprogrammablauf aktiviert,<br>aber zur aktuellen Uhrzeit kein Programm<br>hinterlegt. |  |
|                                            | Die Taste "F2" führt in das Extra-Menü.                                                                                                    |  |
|                                            | Die Drehzahl kann temporär mit den Cursor-<br>Tasten auf und ab geändert werden. Diese<br>Änderung wird mit einer neuen Aktion wieder<br>zurückgesetzt, z. B. durch den Start eines neuen<br>Filterprogramms.                                                                                                |  |
|                                            | Die Anzeige der Uhrzeit, Betriebsstunden,<br>aktueller Verbrauch, Verbrauch gesamt und die<br>nächste Rückspülung wechselt automatisch<br>durch. Sie kann aber auch manuell mit der<br>linken und rechten Cursor-Taste gewechselt<br>werden.                                                                 |  |
| Damit die Pumpe gestarter                  | t werden kann, muss die Sicherheits-Freigabe S1                                                                                                    |  |
| und S2 mit der internen Hi                 | lfsspannung von 24 V geschalten sein. Werksseitig                                                                                                    |  |

Der Anzeigewert des Verbrauchs der Pumpe ist kein echter Messwert, sondern beruht auf Messungen und Berechnungen der größtmöglichen Leistungsaufnahme der Pumpe. Der Anzeigewert wird nur in Abhängigkeit von der Drehzahl und nicht von der tatsächlichen Last berechnet.

| Bewegen im Menü                                                                    |                                                                                                    |
|------------------------------------------------------------------------------------|----------------------------------------------------------------------------------------------------|
| GRUNDEINSTELLUNG<br>SPRACHE DE<br>ZEITANZEIGE 24H<br>UHRZEIT 14:04<br>WOCHENTAG DO | Mit den auf und ab Cursor-Tasten kann ein<br>Menüpunkt ausgewählt und mit der OK-Taste<br>zum Ändern bestätigt werden.                                                                                      |
| GRUNDEINSTELLUNG<br>SPRACHE DE<br>ZEITANZEIGE 24H<br>UHRZEIT 13300<br>WOCHENTAG DO | Nach betätigen der OK-Taste kann der<br>ausgewählte Punkt mit der auf und ab Cursor-<br>Taste geändert werden.                                                                                              |
| GRUNDEINSTELLUNG<br>SPRACHE DE<br>ZEITANZEIGE 24H<br>UHRZEIT 13:01<br>WOCHENTAG DO | Bei bestimmten Punkten, wie z. B. der Eingabe<br>einer Zeit, können mit der linken und rechten<br>Cursor-Taste nur Stunden oder Minuten ausge-<br>wählt und mit der auf und ab Taste eingestellt<br>werden. |
| GRUNDEINSTELLUNG<br>SPRACHE DE<br>ZEITANZEIGE 24H<br>UTZEI 14:04<br>WOCHENTAG DO   | Mit der OK-Taste wird der geänderte Wert<br>gespeichert und mit der Zurück-Taste wird die<br>Änderung verworfen und der Punkt ohne<br>Speichern verlassen.                                                  |

| Extras                                                                                               |                                                                                                    |
|----------------------------------------------------------------------------------------------------|----------------------------------------------------------------------------------------------------|
| EXTRAS FILTERN<br>HANDBETRIEB<br>RÜCKSPÜLEN - MANUELL<br>BODENREINIGER<br>PARTYMODUS                 | Unter dem Punkt "Extras" können die<br>Programme "Handbetrieb", "Rückspülen-<br>Manuell", "Bodenreiniger", "Partymodus" und<br>"Entlüften" manuell gestartet und gestoppt<br>werden.<br>Wird ein Programm aus dem Extras-Menü<br>heraus gestartet, wird dies in der Betriebs- |
| EXTRAS FILTERN<br>RÜCKSPÜLEN - MANUELL<br>BODENREINIGER<br>PARTYMODUS<br>ENTLÜFTEN<br>WG27.50.0571-P | modusanzeige durch den Text "Hand"<br>signalisiert.<br>Nähere Erklärungen zu den einzelnen Punkten<br>folgen im Anschluss.<br>In jedem dieser Punkte können individuelle<br>Einstellungen vorgenommen werden, die sich<br>intuitiv erklären.                                  |

| Handbetrieb                        |                                                                                                    |
|------------------------------------|----------------------------------------------------------------------------------------------------|
| HANDBETRIEB HAND<br>DREHZAHL 100 % | Im Handbetrieb kann eine Drehzahl festgelegt<br>werden, mit welcher die Pumpe dauerhaft und<br>unabhängig von den eingestellten Filterzeit-<br>programmen läuft. |
| START STOP<br>wg27.50.058-1-P      |                                                                                                    |

| Rückspülen - Manuell                               |                                                                                                    |
|----------------------------------------------------|----------------------------------------------------------------------------------------------------|
| RÜCKSPÜLEN HAND<br>DREHZAHL 80 %<br>DAUER 1:30 MIN | Unter dem Punkt "Rückspülen-Manuell" kann<br>der Rückspülvorgang außerhalb des einge-<br>stellten Rückspülintervalls manuell gestartet<br>werden. |
| START STOP<br>wg27.50.059-1-P                      | Die Grundeinstellungen zum Rückspülen<br>werden im Menü unter dem Punkt "Rückspülen"<br>vorgenommen.                                              |

| Bodenreiniger                                    |                                                                                                    |
|--------------------------------------------------|----------------------------------------------------------------------------------------------------|
| BODENREINIGERHANDDREHZAHL100 %DAUER1:00STARTSTOP | Im "Bodenreiniger"-Programm können Drehzahl<br>und Laufzeit eingestellt werden, mit welcher die<br>Pumpe laufen soll. Nach Ablauf der eingestellten<br>Zeit stoppt das Programm und geht automatisch<br>in den normalen Filtermodus zurück, sofern<br>dieser aktiviert wurde. |
| WG27.50.060-1-P                                  |                                                                                                    |

| Partymodus                                      |                                                                                                    |
|-------------------------------------------------|----------------------------------------------------------------------------------------------------|
| PARTYMODUS HAND<br>DREHZAHL 100 %<br>DAUER 3:00 | Im "Partymodus" können Drehzahl und Laufzeit<br>eingestellt werden, mit welcher die Pumpe<br>laufen soll. Nach Ablauf der eingestellten Zeit<br>stoppt das Programm und geht automatisch in<br>den normalen Filtermodus zurück, sofern dieser |
| START STOP                                      | aktiviert wurde.                                                                                                    |
| WG27.50.061-1-P                                 |                                                                                                    |

| Entlüften                                                            |                                                                                                    |  |  |  |
|----------------------------------------------------------------------|----------------------------------------------------------------------------------------------------|--|--|--|
| ENTLÜFTEN HAND<br>START MAX. DREHZ. 3 MIN<br>PULSBETRIEBDAUER 10 MIN | Mit diesem Programm kann die Rohrleitung<br>entlüftet werden.<br>Einstellbar ist die Laufzeit der maximalen<br>Drehzahl und des Pulsbetriebes.                 |  |  |  |
| START STOP<br>WG27.50.062-1-P                                        | Zuerst läuft die Pumpe mit der maximalen<br>Drehzahl an und wechselt anschließend im<br>Pulsbetrieb schnell zwischen der niedrigsten und<br>höchsten Drehzahl. |  |  |  |

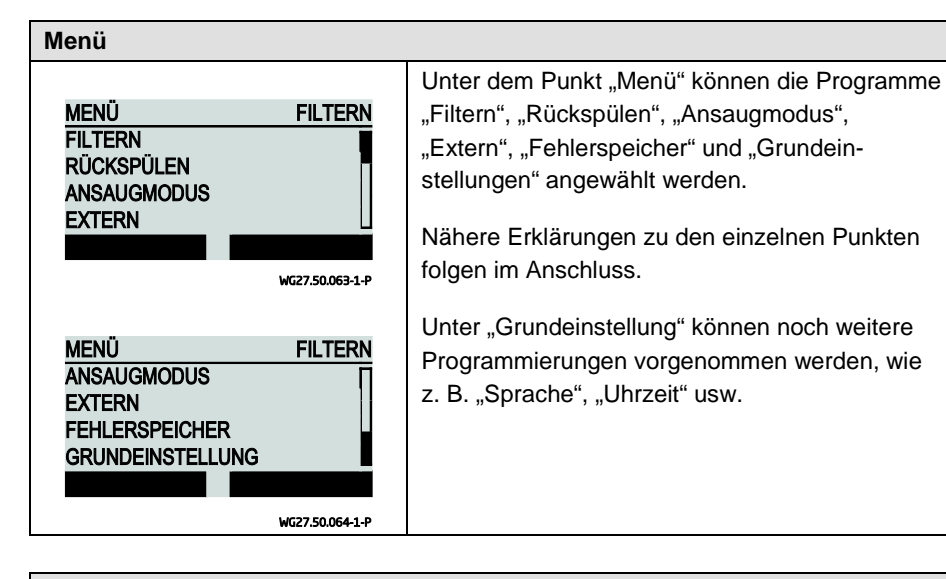

| Filterprogramme                                                                                   |                                                                                                    |
|---------------------------------------------------------------------------------------------------|----------------------------------------------------------------------------------------------------|
| FILTERNFILTERNPROGRAMMP1 EINZEITRAUMMO-FRSTARTZEIT13:00STOPZEIT14:00PROG. 8PROG. 2WG27,50.065-1-P | Es stehen insgesamt 8 Filterprogramme zur<br>Verfügung, welche sich individuell einstellen und<br>ein- und ausschalten lassen.<br>Eingestellt können werden: Drehzahl, Startzeit,<br>Stoppzeit und Zeitraum, in dem das Programm<br>aktiv sein soll.                    |
| FILTERNFILTERNZEITRAUMMO-FRSTARTZEIT13:00STOPZEIT14:00DREHZAHL35 %PROG. 8PROG. 2WG27.50.066-1-P   | <ul> <li>Für den Zeitraum können folgende Einstellungen vorgenommen werden:</li> <li>Mo, Di, Mi, Do, Fr, Sa, So, Mo - Fr, Sa - So und Mo - So.</li> <li>Mit den Tasten "F1" und "F2" kann komfortabel durch die einzelnen Filterprogramme gewechselt werden.</li> </ul> |

### Rückspülen

|                      | Für das Rückspülen können folgende Einstellun-     |
|----------------------|----------------------------------------------------|
| RÜCKSPÜLEN FILTERN   | gen getätigt werden:                               |
| RÜCKSPÜLEN EIN       | Rückspülen Ein/Aus, Drehzahl 35 % - 100 %,         |
| DREHZAHL 80 %        | Rückspüldauer, Klarspüldauer, Intervall 1 - 21     |
| RUCKSPULDAUER 1 MIN  | Tage Startzeit                                     |
| KLARSPULDAUER 30 SEC |                                                    |
| WC27 50 067 1 D      | Befindet sich die Pumpe aktuell im Rückspülvor-    |
| WU27.30.007-1-P      | gang, wird dies in der Betriebsmodusanzeige        |
| RÜCKSPÜLEN EILTERN   | durch den Text. Rücksp." signalisiert              |
| RÜCKSPÜLDAUER 1 MINT |                                                    |
| KLARSPÜLDAUER 30 SEC | Die Rückspüldauer bestimmt die Zeit des Rück-      |
| INTERVALL 7 TAGE     | spülvorgangs welche aus der Drehzahl und der       |
| STARTZEIT 14:00      | Zeit für die Stellung des Rückspülventils besteht. |
|                      | Das Rückspülventil wird durch das Relais 11 der    |
| WG27.50.068-1-P      | Pumpensteuerung angesprochen                       |
|                      |                                                    |
|                      | Die Klarspüldauer bestimmt die Zeit des Klar-      |
|                      | spülvorgangs welche aus der Drehzahl und der       |
|                      | Zeit für die Stellung des Klarspülventils besteht. |
|                      | Das Klarspülventil wird durch das Relais 12 der    |
|                      |                                                    |
|                      |                                                    |
|                      | Zum Stoppen der Pumpe während eines                |
|                      | Stellungswechsels des Rückspülventils, kann        |
|                      | die Sicherheitsfreigabe S1 oder S2 der             |
|                      | Motorsteuerung verwendet werden                    |
|                      | motorotodording vorwondot wordon.                  |
|                      | Schaltbilder und Anschlussbeispiele sind auf der   |
|                      | Seite 24.                                          |

#### Ansaugzeit

| ANSAUGMODUS | FILTER         |
|-------------|----------------|
| ANSAUGZEIT  | Ell            |
| DREHZAHL    | 100 %          |
| DAUER       | 3 MI           |
|             |                |
|             |                |
|             | WG27.50.069-1- |

Die Ansaugzeit kann ein- und ausgeschaltet werden. Sie wird bei jedem Pumpenstart aktiv, sofern sie eingeschaltet ist.

Befindet sich die Pumpe aktuell im Ansaugmodus, wird dies in der Betriebsmodusanzeige durch den Text "Ansaug." signalisiert.

Einzustellen ist die Drehzahl von 50 – 100 % sowie die Zeit von 1 - 10 Minuten.

| Externe Ansteuerung                                                                          |                                                                                                    |
|----------------------------------------------------------------------------------------------|----------------------------------------------------------------------------------------------------|
| EXTERN FILTERN<br>EXTERN AUS                                                                 | Die Pumpe kann zusätzlich zu den eigenen<br>Programmen auch noch von einer externen<br>Steuerung gesteuert werden.<br>Dazu gibt es drei Einstellungsmöglichkeiten:<br>"Aus", "Analog" und "Festdrehzahlen-Digital".                                                                                                   |
| WG27.50.070-1-P                                                                              |                                                                                                    |
| EXTERN ANALOG<br>EXTERN ANALOG<br>SIGNAL STROM<br>BEREICH 0-20mA<br>MIN. DREHZAHL 35 %       | <ul> <li>Bei der analogen Ansteuerung kann zwischen<br/>der Signalart "Strom" und "Spannung" gewählt<br/>werden.</li> <li>Der Signalbereich bei einer Ansteuerung mit<br/>Strom ist 0 – 20 mA oder 4 – 20 mA.</li> <li>Der Signalbereich bei einer Ansteuerung mit<br/>Spannung ist 0 – 10 V oder 2 – 10 V</li> </ul> |
| EXTERN ANALOG<br>SIGNAL STROM<br>BEREICH 0-20mA<br>MIN. DREHZAHL 35 %<br>MAX. DREHZAHL 100 % | Entsprechend dem Signalbereich kann eine<br>minimale und eine maximale Drehzahl<br>zugeordnet werden.<br>Wird das analoge Ansteuern aktiviert, wird dies<br>in der Betriebsmodusanzeige durch den Text<br>"Analog" signalisiert.                                                                                      |

| Externe Ansteuerung                                              |                                                                                                    |
|------------------------------------------------------------------|----------------------------------------------------------------------------------------------------|
| EXTERN<br>EXTERN FESTDRHZ.<br>SIGNAL IMPULS<br>N1 0%<br>N2 0%    | Es gibt 6 Festdrehzahlen zum Einstellen, wobei<br>"N1" die niedrigste und "N6" die höchste Priorität<br>hat.<br>Bei der Ansteuerung mit einem Digitalsignal/<br>Festdrehzahl kann zusätzlich die normale<br>Filtersteuerung genutzt werden. Wird dies nicht<br>benötigt, so ist das Filtern auszuschalten.                                                                                                    |
| EXTERN<br>N3 0 %<br>N4 0 %<br>N5 0 %<br>M6 0 %<br>WG27.50.0741-P | <ul> <li>Wird das digitale Ansteuern aktiviert und aktuell<br/>durch ein Signal eine Festdrehzahl vorgegeben,<br/>wird dies in der Betriebsmodusanzeige durch<br/>den Text "Ext. 1 - 6" signalisiert.</li> <li>Bei der digitalen Ansteuerung kann zwischen<br/>der Signalart "Impuls-" und "Dauersignal"<br/>gewählt werden.</li> <li>Wird mit einem Dauersignal angesteuert, so wird<br/>die Pumpe mit der programmierten und ange-<br/>steuerten Drehzahl nur solang drehen, wie das<br/>Signal anliegt und stoppt, sobald das Signal<br/>abfällt.</li> <li>Wird mit einem Impulssignal gesteuert, so läuft<br/>die Pumpe dauerhaft mit dem Drehzahlpro-<br/>gramm, welches mit einem Signal angesteuert<br/>wurde. Die Pumpe wird gestoppt, wenn ein<br/>Programm z. B. "N6" mit der Drehzahlvorgabe<br/>0 % oder 0 min<sup>-1</sup> angesteuert wird.</li> </ul> |

| Eingestellte Drehzahl | Anzeige im Display | Klemme im Klemmkasten |
|-----------------------|--------------------|-----------------------|
| N1                    | Ext. 1             | In11                  |
| N2                    | Ext. 2             | In12                  |
|                       |                    |                       |

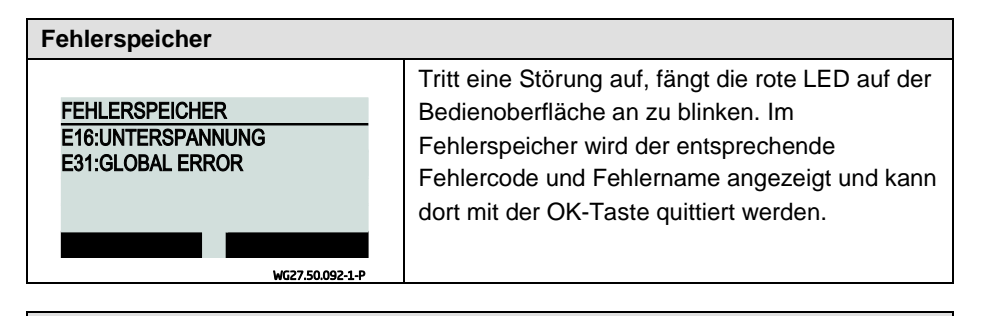

| Grundeinstellungen                                                                                                    |                                                                                                    |
|----------------------------------------------------------------------------------------------------|----------------------------------------------------------------------------------------------------|
| GRUNDEINSTELLUNG FILTERN<br>SPRACHE DE<br>ZEITANZEIGE 24H<br>UHRZEIT 14:04<br>WOCHENTAG DO<br>WG27.50.075-1-P                                 | In den Grundeinstellungen können folgende<br>Einstellungen vorgenommen werden:<br>• Sprache: Deutsch, Englisch, Französisch,<br>Niederländisch, Italienisch und Spanisch<br>• Zeitanzeige: 24h, 12h |
| GRUNDEINSTELLUNG       FILTERN         WOCHENTAG       DO         D. KONTRAST       07         D. ECOMODE       5 MIN         ANZEIGE       % | <ul> <li>Onrzeit und wochentag</li> <li>Display-Kontrast: 1 - 10</li> <li>Display-Ecomode: 1 - 10 Minuten</li> <li>Anzeige der Drehzahl: %, 1/Min</li> <li>Rücksetzen</li> </ul>                    |
| GRUNDEINSTELLUNG FILTERN<br>ANZEIGE %<br>RÜCKSETZEN<br>KINDERSICHERUNG AUS<br>SOFTWARE VERSION V1.1                                           | <ul><li>Kindersicherung: Ein/Aus</li><li>Software-Version</li></ul>                                                                                                    |

#### Zurücksetzen / Reset

Werden die Tasten "F1", "F2" und die Cursor-Taste "auf" gleichzeitig für min. 5 Sekunden gedrückt, dann wird der Antrieb auf die Werkseinstellungen zurückgesetzt.

| Übersicht der verschiedenen Betriebsmodi |                                                                                             |  |  |
|------------------------------------------|---------------------------------------------------------------------------------------------|--|--|
| FILTERN                                  | Das Filtern ist eingeschaltet, aber kein Filterprogramm zur aktuellen Uhrzeit programmiert. |  |  |
| F.PRO. 1 - 8                             | Ein Filterprogramm 1 - 8 ist aktiv.                                                         |  |  |
| HAND                                     | Ein Programm aus dem Extras-Menü wurde manuell gestartet.                                   |  |  |
| ANSAUG.                                  | Der Ansaugmodus ist aktuell aktiv.                                                          |  |  |
| RÜCKSP.                                  | Der Rückspülvorgang wurde automatisch gestartet und ist aktiv.                              |  |  |
| ANALOG                                   | Die Pumpe wird von einem analogen, externen Signal gesteuert.                               |  |  |
| EXT. 1 - 6                               | Die Pumpe wird von einem digitalen, externen Signal gesteuert.                              |  |  |

#### Klemmenbelegung Klemmkasten

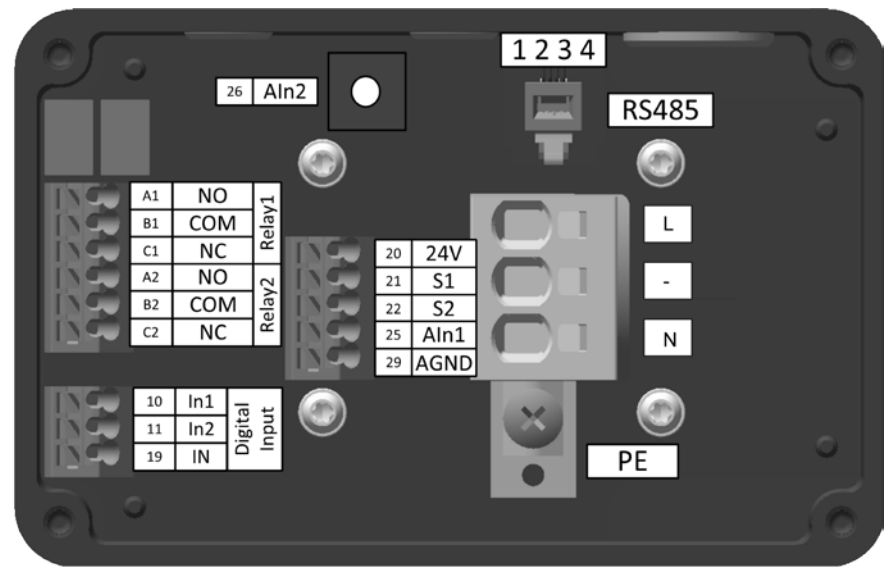

WG27.50.078-P

#### Klemmenbelegung Displaymodul

|        |                |                    |        | R               | S485              |     | $\frown \bigcirc$ |
|--------|----------------|--------------------|--------|-----------------|-------------------|-----|-------------------|
|        | 50<br>50<br>51 | 24V<br>24V<br>In11 |        | 1               | 234               |     | Π                 |
|        | 52<br>53       | In12<br>In13       |        |                 | •                 |     |                   |
| 1222   | 54<br>55<br>56 | In14<br>In15       | Rel 11 | NC<br>COM<br>NO | A11<br>B11<br>C11 | 222 |                   |
| 1000 C | 59<br>61       | DGND<br>Aln11      | lel 12 | NC<br>COM       | A12<br>B12        |     |                   |
|        | 62<br>69       | Aln12<br>AGND      | Я      | NO              | C12               |     |                   |
|        |                |                    |        |                 |                   |     |                   |

WG27.50.079-P

#### Klemmenbeschreibung

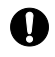

Der Netzanschluss darf nur über die Klemmen L und N erfolgen. Der Motor darf nur im 1-Phasennetz betrieben werden.

| Тур                           | Klemme | Klemmen-<br>beschreibung                                | Kabel-<br>querschnitt<br>starr | Kabel-<br>querschnitt<br>flexibel                             |
|-------------------------------|--------|---------------------------------------------------------|--------------------------------|---------------------------------------------------------------|
| Netz                          | L      | L (230 V)                                               | 2,5 – 6 mm²                    | 2,5 – 4 mm²                                                   |
|                               | -      | -                                                       |                                |                                                               |
|                               | Ν      | N (230 V)                                               |                                |                                                               |
| Schutzleiter                  | PE     |                                                         | + Ringkabelschuh               | + Ringkabelschuh                                              |
| Schalteingang<br>Sicherheits- | 20     | 24 V DC Ausgang<br>für S1, S2 0,5 - 1,5 mm <sup>2</sup> |                                | 0,5 - 1,5 mm²                                                 |
| rreigabe                      | 21     | Eingang sicher<br>abgeschaltetes<br>Moment S1           |                                | Aderendhulse<br>0,5 - 1,0 mm <sup>2</sup><br>Aderendhülse     |
|                               | 22     | Eingang sicher<br>abgeschaltetes<br>Moment S1           |                                | mit<br>Kunststoffhülse<br>0,5 mm²                             |
| Kommunikation                 | 1      | RS485 + (A)                                             | RJ11                           |                                                               |
| RS485                         | 2      | GND                                                     |                                |                                                               |
|                               | 3      | + 24 V                                                  |                                |                                                               |
|                               | 4      | RS485 - (B)                                             |                                |                                                               |
| Relaisausgang                 | A11    | Öffner-Kontakt<br>Relais 11<br>NC - normally close      | 0,5 - 1,5 mm²                  | 0,5 - 1,5 mm²<br>Aderendhülse                                 |
|                               | B11    | Basis Relais 11                                         |                                | 0,5 - 1,0 mm²                                                 |
|                               | C11    | Schließer-Kontakt<br>Relais 11<br>NO - normally open    |                                | Aderendhülse<br>mit<br>Kunststoffhülse<br>0.5 mm <sup>2</sup> |
|                               | A12    | Öffner-Kontakt<br>Relais 12<br>NC - normally close      |                                | - , -                                                         |
|                               | B12    | Basis Relais 12                                         |                                |                                                               |
|                               | C12    | Schließer-Kontakt<br>Relais 12<br>NO - normally open    |                                |                                                               |

| Тур            | Klemme  | Klemmen-<br>beschreibung                   | Kabel-<br>querschnitt<br>starr                                                                                                    | Kabel-<br>querschnitt<br>flexibel                             |
|----------------|---------|--------------------------------------------|----------------------------------------------------------------------------------------------------|---------------------------------------------------------------|
| Digitaleingang | 50      | 24 V DC Ausgang<br>für Inx, Alnx           | 0,5 - 1,5 mm <sup>2</sup><br>- Aderendhülse<br>0,5 - 1,5 mm <sup>2</sup><br>- Aderendhülse<br>0,5 - 1,0 mm <sup>2</sup><br>- Aderendhülse<br>mit<br>Kunststoffhüls<br>0,5 mm <sup>2</sup> | 0,5 - 1,5 mm <sup>2</sup>                                     |
|                | 51 - 56 | Digitaleingang<br>11 - 16                  |                                                                                                    | Aderendhuise<br>0,5 - 1,0 mm <sup>2</sup>                     |
|                | 59      | Bezugspotential<br>Digitaleingang          |                                                                                                    | Aderendhülse<br>mit<br>Kunststoffhülse<br>0,5 mm <sup>2</sup> |
| Schalteingang  | 61      | Analogeingang 11<br>0 - 10 V               |                                                                                                    |                                                               |
|                |         | 2 - 10 V                                   |                                                                                                    |                                                               |
|                | 62      | Analogeingang 12<br>0 - 20 mA<br>4 - 20 mA |                                                                                                    |                                                               |
|                | 69      | Bezugspotential<br>Analogeingang           |                                                                                                    |                                                               |

#### Elektrische Installation

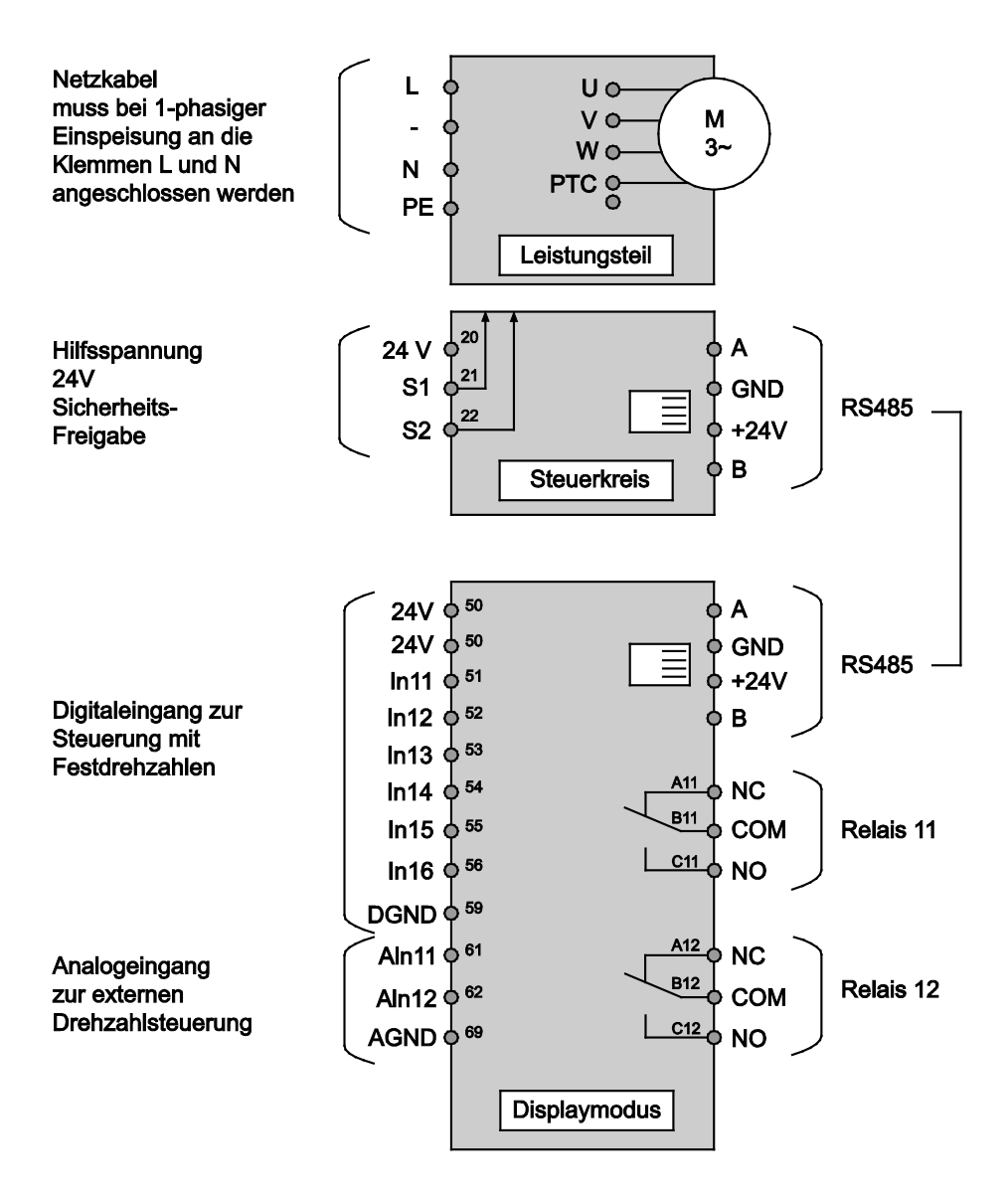

#### WG27.50.080-1-P

#### Anschlussbeispiel: BADU®Tronic - Rückspülventil

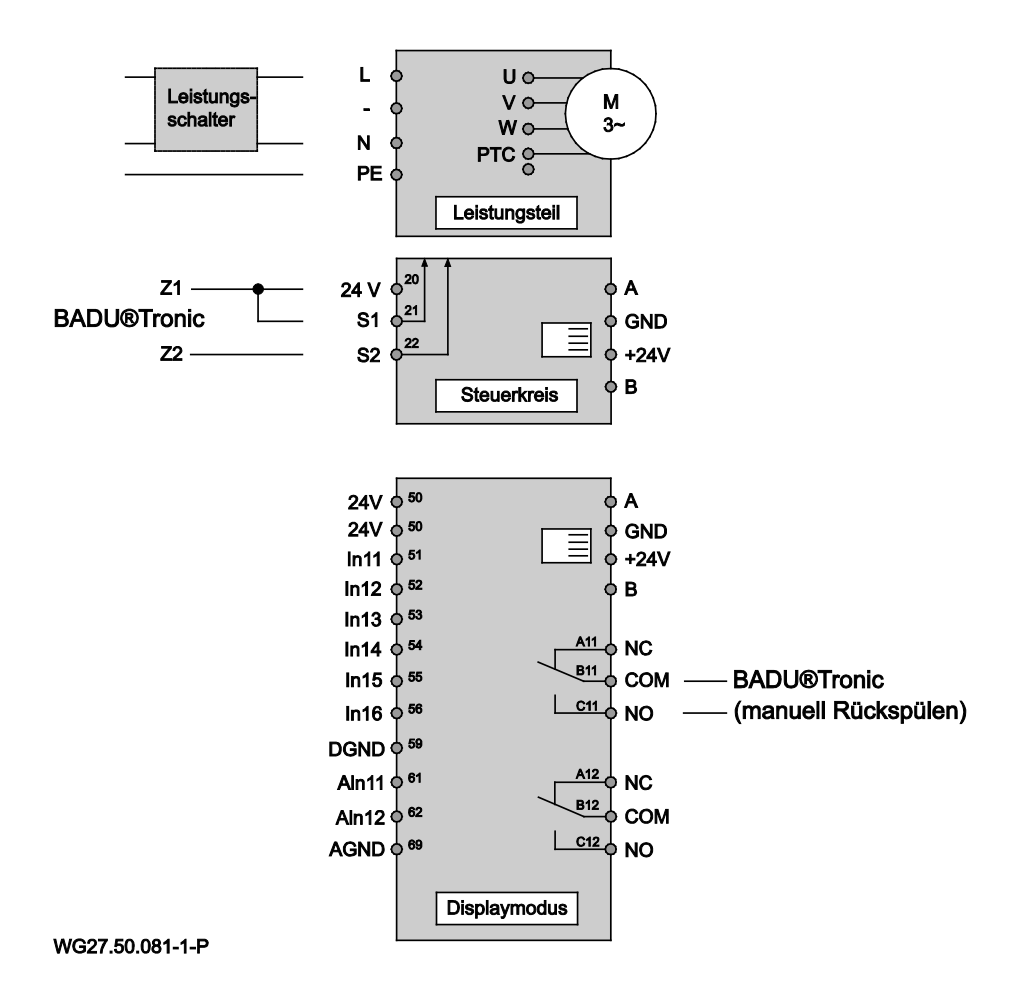

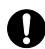

Bei der Verwendung der BADU<sup>®</sup>90 Eco Motion in Verbindung mit dem Rückspülventil BADU<sup>®</sup>Tronic, muss dieses entsprechend dem Installationsbeispiel angeschlossen werden. Dazu ist der Freigabekontakt S1 oder S2 und 24 V der BADU<sup>®</sup>90 Eco Motion mit den Kontakten Z1 und Z2 der BADU<sup>®</sup>Tronic zu verbinden. An der BADU<sup>®</sup>Tronic ist die Zwangsansteuerung über die DIP-Schalter einzustellen. Zusätzlich ist noch das Relais 11 mit dem Eingang "manuelles Rückspülen" der BADU<sup>®</sup>Tronic zu verbinden.

Im Rückspülmenü der BADU<sup>®</sup>90 Eco Motion muss die benötigte Drehzahl und die Zeit für das Rück- und Klarspülen eingestellt werden. Die Zeiten sind so einzustellen, dass die Summe der Rück- und Klarspülzeit der BADU<sup>®</sup>90 Eco Motion gleich der Summe der Rück- und Klarspülzeit der BADU<sup>®</sup>Tronic + ca. 2 Minuten für den Stellungswechsel beträgt.

#### Anschlussbeispiel: Stangenventil

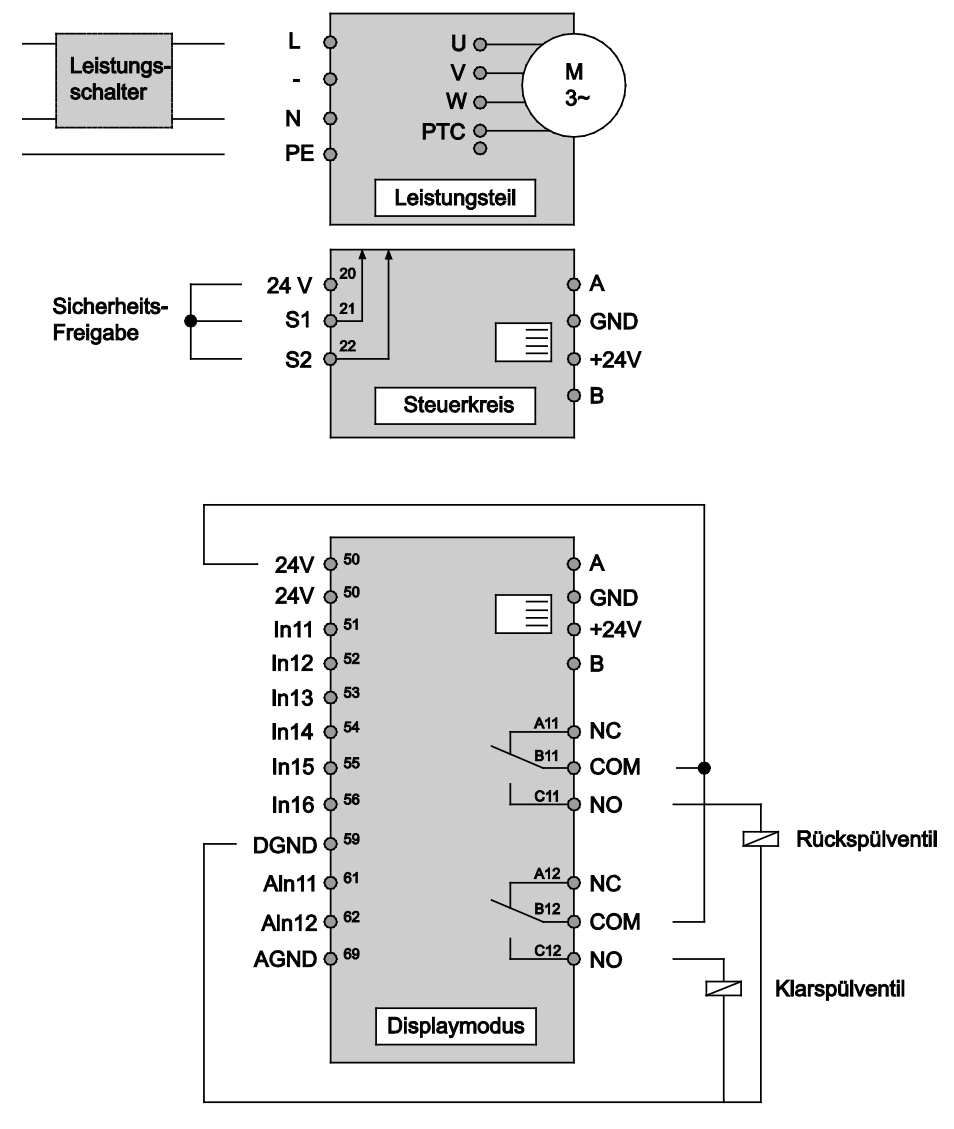

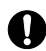

Bei der Verwendung der BADU<sup>®</sup>90 Eco Motion in Verbindung mit einem Stangenventil, muss dieses entsprechend dem Installationsbeispiel angeschlossen werden. Dazu ist das Relais 11 der BADU<sup>®</sup>90 Eco Motion mit dem Magnetventil des Stangenventils für das Rückspülen zu verbinden. Bei zusätzlicher Verwendung eines Stangenventils zum Klarspülen, ist dieses mit dem Relais 12 der BADU<sup>®</sup>90 Eco Motion zu verbinden.

Im Rückspülmenü der BADU<sup>®</sup>90 Eco Motion muss dann die benötigte Drehzahl und die Zeit für das Rück- und Klarspülen eingestellt werden.

#### Fehlercodes

| Nr. | Fehlername            | Fehlerbeschreibung                                      | Mögliche Ursache /<br>Abhilfe                       |
|-----|-----------------------|---------------------------------------------------------|-----------------------------------------------------|
| E0  | Motor PTC             | Motor PTC open                                          | Motor PTC nicht<br>angeschlossen                    |
| E1  | Motor PTC             | Motor PTC short                                         | Motor PTC<br>kurzgeschlossen                        |
| E2  | Motor PTC             | Motor Übertemperatur                                    | Kühlung prüfen                                      |
| E3  | Temperatur            | Übertemperatur Power<br>Modul                           | Zu hohe<br>Umgebungstemperatur                      |
| E4  | Kurzschluss/Überstrom | Motorkurzschluss bzw.<br>Überstrom                      | Last prüfen                                         |
| E5  | Temperatur            | Übertemperatur<br>Gleichrichter                         | Zu hohe<br>Umgebungstemperatur                      |
| E8  | Eingangsspannung      | Eingangsspannung zu<br>niedrig                          | Netzspannung prüfen                                 |
| E9  | Eingangsspannung      | Eingangsspannung zu hoch                                | Netzspannung prüfen                                 |
| E10 | Zwischenkreisspannung | Zwischenkreisspannung<br>zu niedrig                     | Last prüfen                                         |
| E11 | Zwischenkreisspannung | Zwischenkreisspannung<br>zu hoch                        | Netzspannung prüfen bzw.<br>generatorischer Betrieb |
| E12 | Zwischenkreisspannung | Zwischenkreisspannungs-<br>Störung                      | Netzspannung prüfen                                 |
| E13 | Motorstrom            | Motorstrom zu hoch                                      | Last prüfen                                         |
| E14 | l²t                   | I²t Überlast                                            | Last prüfen                                         |
| E16 | Überspannungsschutz   | Überspannungsschutz<br>ausgefallen                      | Service kontaktieren                                |
| E17 | Phasenfehler          | Eingangsphase fehlt                                     | Netzspannung prüfen                                 |
| E18 | Parameter             | Parameter Fehler                                        | Parametrierung prüfen                               |
| E19 | Analog In             | Analog Eingang<br>außerhalb des definierten<br>Bereichs | Analogeingang prüfen                                |
| E20 | Motorstrom            | Motorstrom zu hoch                                      | Last prüfen                                         |
| E31 | Global Error          | Allgemeine<br>Fehlermeldung                             |                                                     |

## Mitgeltende Dokumente

Zu diesem Pumpendatenblatt gehört die Originalbetriebsanleitung "Normal und selbstansaugende Pumpen mit/ohne Kunststofflaternen-Ausführung (AK)". Sie muss für das Bedien- und Wartungspersonal frei zugänglich sein.

## 8.1 Deckel/Saugsieb demontieren bzw. montieren

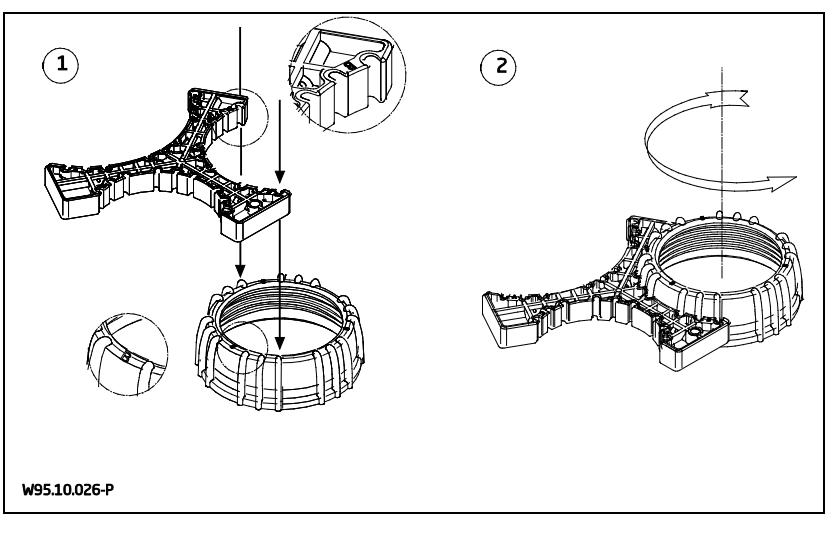

#### User interface

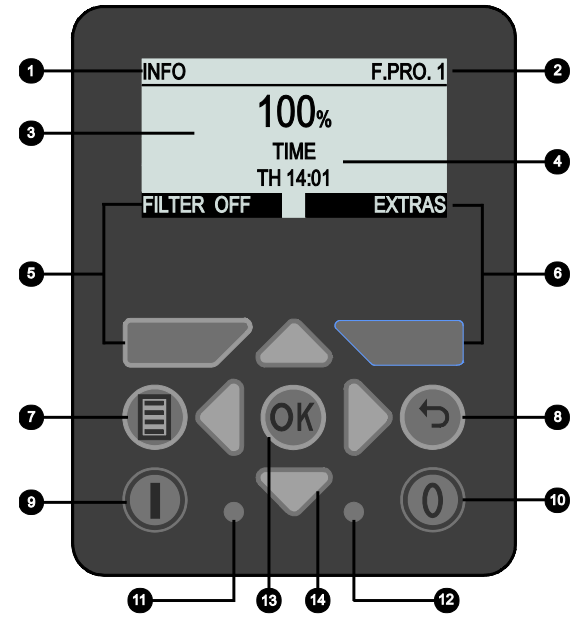

WG27.50.083-2-P

- 1) Current menu item
- 2) Operating mode
- **3)** Speed: Display as %, rpm
- 4) Display: Time, operating hours, current consumption, total consumption, next backwash
- 5) Button F1: Function depending on reading in the display
- 6) Button F2: Function depending on reading in the display

- 7) Menu button
- 8) Back button
- 9) On button
- 10) Off button
- 11) Green LED: Signals operating state
- 12) Red LED: Signals faults and warnings
- 13) OK button
- 14) Cursor buttons

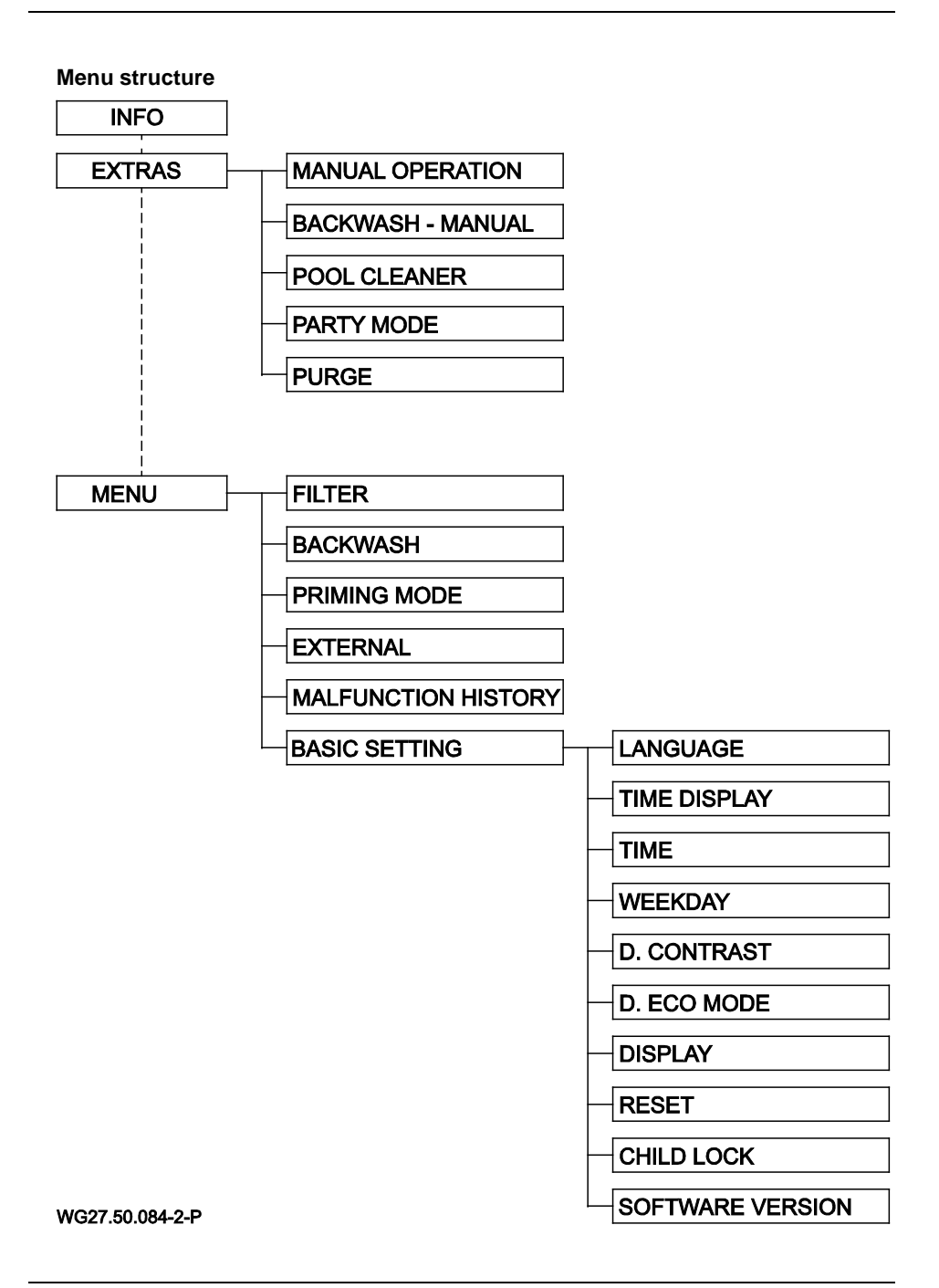

| The into screen                                                                |                           |                                                                                                    |
|--------------------------------------------------------------------------------|---------------------------|----------------------------------------------------------------------------------------------------|
|                                                                                |                           | In the "Info" screen time-controlled filtering can                                                                                                    |
| INFO                                                                           | F.PRO. 1                  | be switched on and off by using the "F1" button.                                                                                                    |
| 100%<br>тіме<br>тн 14:01                                                       |                           | The filter times are set in the menu under<br>"Filter".                                                                                                    |
| FILTER OFF                                                                     | EXTRAS<br>WG27.50.052-2-P | displayed at the top right of the display.                                                                                                    |
|                                                                                |                           | When "Filter" is activated, "Filter" or "F.Pro. x" is<br>displayed with "x" standing for the programme<br>number which can vary from 1 to 8. When<br>"Filter" is displayed, the filter programme is<br>activated, but no programme is currently stored. |
|                                                                                |                           | The "F2" button opens the "Extra" menu.                                                                                                    |
|                                                                                |                           | The speed can be turned up and down<br>temporarily by using the cursor buttons. This<br>change is reset when a new action is taken, for<br>example when a new filter programme is started.                                                              |
|                                                                                |                           | The display of the time, operating hours, current consumption, total consumption and the next backwash is rotated automatically. However, it can also be changed manually by using the left and right cursor buttons.                                   |
| The safety enable contacts S1 and S2 have to be switched with the internal     |                           |                                                                                                    |
| auxiliary voltage of 24 V so that the pump can be started. A jumper is already |                           |                                                                                                    |
| inserted in the factory, see page 44.                                          |                           |                                                                                                    |

The display value of the pump's consumption is not a real measured value, but is rather based on measurements and calculations of the highest possible power input of the pump. The display value is only calculated with reference to the motor speed and not the actual load.

| Moving in the menu                                                                         |                                                                                                    |
|--------------------------------------------------------------------------------------------|----------------------------------------------------------------------------------------------------|
| BASIC SETTING<br>LANGUAGE EN<br>TIME DISPLAY 24H<br>TIME 14:04<br>WEEKDAY TH<br>WEEKDAY TH | The up and down cursor buttons can be used to select a menu item and the OK button to confirm the changes.                                                                        |
| BASIC SETTING<br>LANGUAGE EN<br>TIME DISPLAY 24H<br>TIME ISOO<br>WEEKDAY TH                | After the OK button has been pressed, the selected item can be changed by using the up and down cursor buttons.                                                                   |
| BASIC SETTING<br>LANGUAGE EN<br>TIME DISPLAY 24H<br>TIME 13:01<br>WEEKDAY TH               | For certain items, such as the entry of a time,<br>the left and right cursor buttons can only be used<br>to select hours and minutes, and the up and<br>down buttons for setting. |
| BASIC SETTING<br>LANGUAGE EN<br>TIME DISPLAY 24H<br>TIME 14:04<br>WEEKDAY TH<br>WEEKDAY TH | The changed value is saved by pressing the OK button. The back button can be used to exit the item without saving any changes.                                                    |

| Extras                                                                               |                                                                                                    |
|--------------------------------------------------------------------------------------|----------------------------------------------------------------------------------------------------|
| EXTRAS FILTER<br>MANUAL OPERATION<br>BACKWASH - MANUAL<br>POOL CLEANER<br>PARTY MODE | The programmes "Manual operation",<br>"Backwash – Manual", "Pool cleaner",<br>"Party mode" and "Purge" can be started and<br>stopped manually under the "Extras" menu.<br>When a programme is started from the "Extras"<br>menu, this is signalled by the text "Manual" in<br>the operating mode display. |
| EXTRAS FILTER<br>BACKWASH - MANUAL<br>POOL CLEANER<br>PARTY MODE<br>PURGE            | Further explanations of the individual items are<br>given below.<br>Individual settings which are self-explanatory<br>can be carried out in this menu.                                                                                                    |
| WG27.50.057-2-P                                                                      |                                                                                                    |

| Manual operation                       |                                                                                                    |
|----------------------------------------|----------------------------------------------------------------------------------------------------|
| MANUAL OPERATION MANUAL<br>SPEED 100 % | In manual operation a speed can be set with<br>which the pump runs continuously and<br>independently of the set filter times. |
| START STOP<br>wg27.50.058-2-P          |                                                                                                    |

| Backwash – Manual                                |                                                                                                    |
|--------------------------------------------------|----------------------------------------------------------------------------------------------------|
| BACKWASH MANUAL<br>SPEED 80 %<br>PERIOD 1:30 MIN | The backwash process can be started manually outside the set backwash interval by using the "Backwash – Manual" menu. |
| START STOP<br>wg27.50.059-2-P                    | The basic settings for backwashing are carried out in the "Backwash" menu.                                            |

| Pool cleaner                           |                                                                                                    |
|----------------------------------------|----------------------------------------------------------------------------------------------------|
| POOL CLEANERMANUALSPEED100 %PERIOD1:00 | The speed and duration with which the pump is<br>to run can be set in the "Pool cleaner"<br>programme. After the set time has expired, the<br>programme stops and returns automatically to<br>the normal filter mode, in as far as it was |
| START STOP                             | activated.                                                                                                    |

| Party mode                                      |                                                                                                    |
|-------------------------------------------------|----------------------------------------------------------------------------------------------------|
| PARTY MODE MANUAL<br>SPEED 100 %<br>PERIOD 3:00 | The speed and duration with which the pump is<br>to run can be set in the "Party mode"<br>programme. After the set time has expired, the<br>programme stops and returns automatically to<br>the normal filter mode, in as far as it was |
| START STOP                                      | activated.                                                                                                    |
| WG27.50.061-2-P                                 |                                                                                                    |

| Purge                                                            |                                                                                                    |
|------------------------------------------------------------------|----------------------------------------------------------------------------------------------------|
| PURGE MANUAL<br>START MAX. SPEED 3 MIN<br>PULSE OP PERIOD 10 MIN | The pipe can be purged with this programme.<br>The duration of the maximum speed and of the<br>pulse operation can be set.                     |
| START STOP<br>wg27.50.062-2-P                                    | First the pump starts up with the maximum<br>speed and then alternates rapidly between the<br>lowest and the highest speed in pulse operation. |
| wenu                                                   |                 |
|--------------------------------------------------------|-----------------|
| MENU<br>FILTER<br>BACKWASH<br>PRIMING MODE<br>EXTERNAL | FILTER          |
|                                                        | WG27.50.063-2-P |
| MENU<br>PRIMING MODE                                   | FILTER          |
| EXTERNAL                                               |                 |
| MALFUNCTION HI                                         | STORY           |
| BASIC SETTING                                          |                 |
|                                                        |                 |
|                                                        | WC27 E0 064-2-D |

The programmes "Filter", "Backwash", "Priming mode", "External", "Malfunction history" and "Basic setting" can be selected under "Menu".

Further explanations of the individual items are given below.

Further settings such as "Language", "Time", etc. can be carried out under "Basic setting".

| Filter programmes                                                                                                    |                                                                                                    |
|----------------------------------------------------------------------------------------------------|----------------------------------------------------------------------------------------------------|
|                                                                                                    | A total of 8 filter programmes are available which                                                                      |
| FILTER FILTER                                                                                                    | can be set and switched on and off individually.                                                                        |
| PROGRAMME     P1 ON       PERIOD     MO-FR       STARTING TIME     13:00       STOPPING TIME     14:00       PROG. 8     PROG. 2 | The following can be set: speed, starting time,<br>stopping time and period for which the<br>programme is to be active. |
| WG27.50.065-2-P                                                                                                    | The following settings can be carried out for the                                                                       |
|                                                                                                    | period:                                                                                                    |
| FILTER FILTER                                                                                                    | Mo, Tu, We, Th, Fr, Sa, Su, Mo - Fr, Sa - Su and                                                                        |
| STARTING TIME 13:00                                                                                                    | Mo - Su.                                                                                                    |
| STOPPING TIME         10.00           SPEED         35 %           PROG. 8         PROG. 2                                       | The "F1" and "F2" buttons can be used to scroll comfortably through the individual filter pro-                          |

#### Backwash

|                                                                          |                                              | The following setting                                                                                                    |
|--------------------------------------------------------------------------|----------------------------------------------|----------------------------------------------------------------------------------------------------|
| BACKWASH                                                                 | FILTER                                       | backwashing:                                                                                                    |
| BACKWASH<br>SPEED<br>BACKWASH PERIOD<br>RINSE PERIOD                     | ON<br>80 %<br>1 MIN<br>30 SEC                | Backwash on/off, sp<br>period, rinse period,<br>time.                                                                                                    |
|                                                                          | WG27.50.067-2-P                              | If the pump is curren<br>is indicated in the op                                                                                                    |
| BACKWASH<br>BACKWASH PERIOD<br>RINSE PERIOD<br>INTERVAL<br>STARTING TIME | FILTER<br>1 MIN<br>30 SEC<br>7 DAYS<br>14:00 | The backwash perio<br>the backwash process<br>peed and duration of<br>setting. The backwash<br>11 of the pump contri<br>The rinse period sper<br>rinse process which<br>duration of the rinsin<br>valve is initiated by r<br>unit.<br>The safety enable co<br>motor control unit ar<br>when the backwash<br>For wiring diagrams |

The following settings can be made for backwashing:

Backwash on/off, speed 35% - 100%, backwash period, rinse period, interval 1 - 21 days, starting time.

If the pump is currently in backwash mode, this is indicated in the operating mode display by the text "Backwash".

The backwash period specifies the duration of the backwash process which consists of the speed and duration of the backwash valve setting. The backwash valve is initiated by relay 11 of the pump control unit.

The rinse period specifies the duration of the rinse process which consists of the speed and duration of the rinsing valve setting. The rinsing valve is initiated by relay 12 of the pump control unit.

The safety enable contacts S1 or S2 of the motor control unit are used to stop the pump when the backwash valve changes position.

For wiring diagrams and connection examples refer to page 45.

## **Priming time**

| PRIMING TIME | UN              |
|--------------|-----------------|
| SPEED        | 100 %           |
| PERIOD       | 3 MIN           |
|              |                 |
|              | WE27 F0.050 2 F |
|              | WU27.50.009-2-P |

The priming time can be switched on and off. It becomes active at every pump start, in as far as it is switched on.

If the pump is currently in priming mode, this is indicated in the operating mode display by the text "Priming".

The speed is to be set from 50 - 100% and the time from 1 - 10 minutes.

| External controls                                                |                                                                                                    |
|------------------------------------------------------------------|----------------------------------------------------------------------------------------------------|
| EXTERNAL FIL<br>EXTERNAL (                                       | In addition to its own programmes, the pump can<br>also be controlled by an external control unit.<br>Three setting options are available to this<br>purpose: "Off", "Analogue" and "Fixed speed<br>digital". |
|                                                                  | The signal types "Current" and "Voltage" are                                                                                                    |
| EXTERNAL ANALOG                                                  | available with the analogue control.                                                                                                    |
| EXTERNAL ANALOGU<br>SIGNAL CURREN<br>RANGE 0-20n<br>MIN SPEED 35 | The signal range with a current control is<br>0 – 20 mA or 4 – 20 mA.                                                                                                    |
| WG27.50.07                                                       | The signal range with a voltage control is $0 - 10$ V or $2 - 10$ V.                                                                                                    |
| EXTERNAL ANALOG<br>SIGNAL CURREN<br>RANGE 0-20n<br>MIN SPEED 35  | A minimum and a maximum speed can be<br>assigned in accordance with the signal range.                                                                                                    |
| MAX SPEED 100                                                    | indicated in the operating mode display by the                                                                                                    |
| WG27.50.07                                                       | text "Analogue".                                                                                                    |

#### External controls

| EXTERNAL                       |                                      |
|--------------------------------|--------------------------------------|
| EXTERNAL<br>SIGNAL<br>N1<br>N2 | FIXED SPEED<br>PULSE<br>0 %<br>0 % _ |
|                                | WG27.50.073-2-P                      |
| EXTERNAL                       |                                      |
| N3                             | 0%∏                                  |
| N4                             | 0 %                                  |
| N5                             | 0%                                   |
| N6                             | 0 %                                  |
|                                |                                      |
|                                | WG27.50.074-2-P                      |
|                                |                                      |

6 fixed speeds can be set. With "N12" having the lowest priority and "N6" the highest.

The normal filter control unit can be used in addition to a digital singal/fixed speed control. If it is not needed, filtering is to be switched off.

If digital controlling is activated and a fixed speed is currently specified by a signal, this is indicated in the operating mode display by the text "Ext. 1 - 6".

When using the digital control, either "Pulse signal" or "Continuous signal" can be selected.

If a continuous signal is applied, the pump only runs with the programmed and controlled speed as long as the signal is applied and stops as soon as the signal falls.

If a pulse signal is applied, the pump runs permanently with the speed programme which was initiated with a signal. The pump is stopped when a programme, for example "N6", with the speed specification 0 % or  $0 \text{ min}^{-1}$ , is initiated.

| Speed set | Display reading | Terminal in the terminal box |
|-----------|-----------------|------------------------------|
| N1        | Ext. 1          | In11                         |
| N2        | Ext. 2          | In12                         |
|           |                 |                              |

| Fault log                                          |                                                                                                    |
|----------------------------------------------------|----------------------------------------------------------------------------------------------------|
| FAULT LOG<br>E16:UNDER VOLTAGE<br>E31:GLOBAL ERROR | If a fault occurs, the red LED in the user<br>interface will start to blink. The corresponding<br>fault code and fault name will be shown in the<br>fault log on can be acknowledged by pressing<br>the OK button. |

| Basic settings                                                                                         |                                                                                                    |
|----------------------------------------------------------------------------------------------------|----------------------------------------------------------------------------------------------------|
| BASIC SETTING FILTER<br>LANGUAGE EN<br>TIME DISPLAY 24H<br>TIME 14:04<br>WEEKDAY TH<br>WG27.50.075-2-P | <ul> <li>The following settings can be carried out in the basic settings:</li> <li>Language: German, English, French, Dutch, Italian and Spanish</li> <li>Time display: 24h, 12h</li> <li>Time and weekday</li> </ul> |
| BASIC SETTING FILTER<br>WEEKDAY TH<br>D. CONTRAST 07<br>D. ECOMODE 5 MIN<br>DISPLAY %                  | <ul> <li>Display contrast: 1 – 10</li> <li>Display Ecomode: 1 – 10 minutes</li> <li>Display of the speed: %, rpm</li> <li>Reset</li> </ul>                                                                            |
| BASIC SETTING FILTER<br>DISPLAY %<br>RESET<br>CHILD LOCK OFF<br>SOFTWARE VERSION V1.1                  | <ul><li>Child lock: On/Off</li><li>Software version</li></ul>                                                                                                    |

## Reset

If the buttons "F1", "F2" and the cursor button "up" are pressed simultaneously for a minimum of 5 seconds, the unit will be reset to the factory settings.

| Overview of the various operating modes |                                                                                      |  |  |  |
|-----------------------------------------|--------------------------------------------------------------------------------------|--|--|--|
| FILTER                                  | Filtering is switched on, but no filter programme is programmed at the current time. |  |  |  |
| F.PRO. 1 - 8                            | A filter programme 1 - 8 is active.                                                  |  |  |  |
| MANUAL                                  | A programme from the "Extras" menu is started manually.                              |  |  |  |
| PRIMING                                 | The priming mode is currently active.                                                |  |  |  |
| BACKWASH                                | The backwash process was started automatically and is active.                        |  |  |  |
| ANALOGUE                                | The pump is controlled by an analogue external signal.                               |  |  |  |
| EXT. 1 - 6                              | The pump is controlled by a digital external signal.                                 |  |  |  |

## Terminal assignment in terminal box

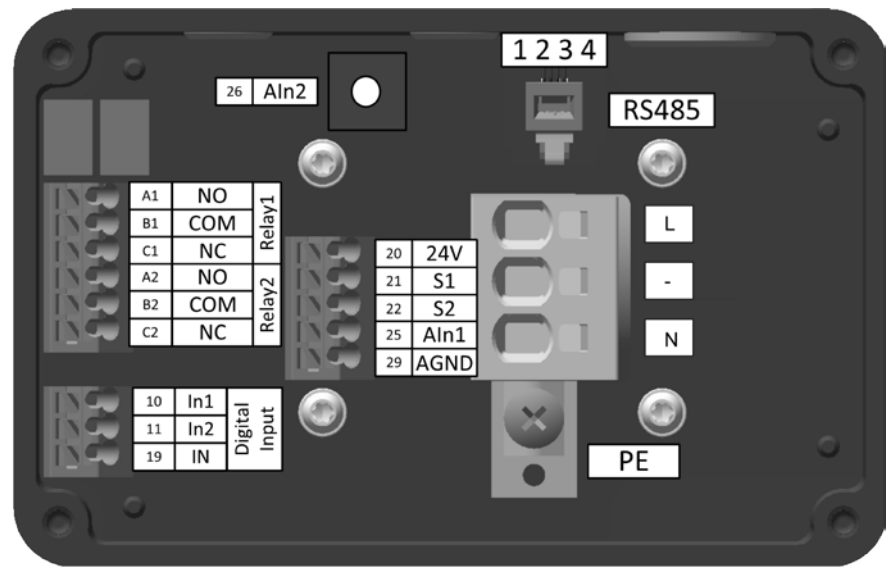

WG27.50.078-P

## Terminal assignment in display module

|    |       | <u>_</u> | R   | S485 | 5            |  |
|----|-------|----------|-----|------|--------------|--|
| 50 | 24V   |          | 1   | 234  | 1            |  |
| 50 | 24V   |          | [   |      |              |  |
| 51 | In11  |          |     |      |              |  |
| 52 | In12  |          |     | -    |              |  |
| 53 | In13  | _        |     |      |              |  |
| 54 | In14  | Ξ        | NC  | A11  |              |  |
| 55 | In15  | tel 1    | COM | B11  | es N         |  |
| 56 | In16  | "        | NO  | C11  | CON .        |  |
| 59 | DGND  | 12       | NC  | A12  | ΩN           |  |
| 61 | Aln11 | el .     | COM | B12  | $\mathbf{S}$ |  |
| 62 | Aln12 | Ű.       | NO  | C12  |              |  |
| 69 | AGND  |          |     |      |              |  |
|    |       |          |     |      |              |  |
|    |       | ~        |     |      |              |  |
|    |       |          |     |      |              |  |

WG27.50.079-P

## **Terminal description**

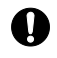

The power supply may only be effected through the terminals L and N. The motor may only be operated in single-phase mode.

| Туре                          | Terminal | Terminal description         | Cable cross-<br>section rigid | Cable cross-<br>section flexible                               |  |
|-------------------------------|----------|------------------------------|-------------------------------|----------------------------------------------------------------|--|
| Power                         | L        | L (230 V)                    | 2.5 – 6 mm²                   | 2.5 – 4 mm²                                                    |  |
|                               | -        | -                            |                               |                                                                |  |
|                               | Ν        | N (230 V)                    |                               |                                                                |  |
| Protective earth conductor    | PE       |                              | + Ring cable lug              | + Ring cable lug                                               |  |
| Switching input safety enable | 20       | 24 V DC output<br>for S1, S2 | 0.5 / 1.5 mm²                 | 0.5 – 1.5 mm²                                                  |  |
| contacts                      | 21       | Input safe<br>torque off S1  |                               | Wire end ferrule<br>0.5 – 1.0 mm <sup>2</sup>                  |  |
|                               | 22       | Input safe<br>torque off S1  |                               | Wire end ferrule<br>with plastic<br>sleeve 0.5 mm <sup>2</sup> |  |
| Communication                 | 1        | RS485 + (A)                  | RJ11                          |                                                                |  |
| R5485                         | 2        | GND                          |                               |                                                                |  |
|                               | 3        | + 24 V                       |                               |                                                                |  |
|                               | 4        | RS485 - (B)                  |                               |                                                                |  |
| Relay output                  | A11      | NC contact<br>Relay 11       | 0.5 / 1.5 mm²                 | 0.5 – 1.5 mm²                                                  |  |
|                               | B11      | Base relay 11                |                               | Wire end ferrule $0.5 - 1.0 \text{ mm}^2$                      |  |
|                               | C11      | NO contact<br>Relay 11       |                               | Wire end ferrule                                               |  |
|                               | A12      | NC contact<br>Relay 12       |                               | with plastic sleeve 0.5 mm <sup>2</sup>                        |  |
|                               | B12      | Base relay 12                |                               |                                                                |  |
|                               | C12      | NO contact<br>Relay 12       |                               |                                                                |  |

| Туре            | Terminal | Terminal description                  | Cable cross-<br>section rigid | Cable cross-<br>section flexible              |
|-----------------|----------|---------------------------------------|-------------------------------|-----------------------------------------------|
| Digital input   | 50       | 24 V DC output for<br>Inx, AInx       | 0.5 / 1.5 mm²                 | 0.5 – 1.5 mm²                                 |
|                 | 51 - 56  | Digital input<br>11 - 16              |                               | Wire end ferrule<br>0.5 – 1.0 mm <sup>2</sup> |
|                 | 59       | Reference potential<br>digital input  |                               | Wire end ferrule with plastic                 |
| Switching input | 61       | Analogue input 11<br>0 - 10 V         |                               | sleeve 0.5 mm <sup>2</sup>                    |
|                 |          | 2 - 10 V                              |                               |                                               |
|                 | 62       | Analogue input 12<br>0 - 20 mA        |                               |                                               |
|                 |          | 4 - 20 mA                             |                               |                                               |
|                 | 69       | Reference potential<br>analogue input |                               |                                               |

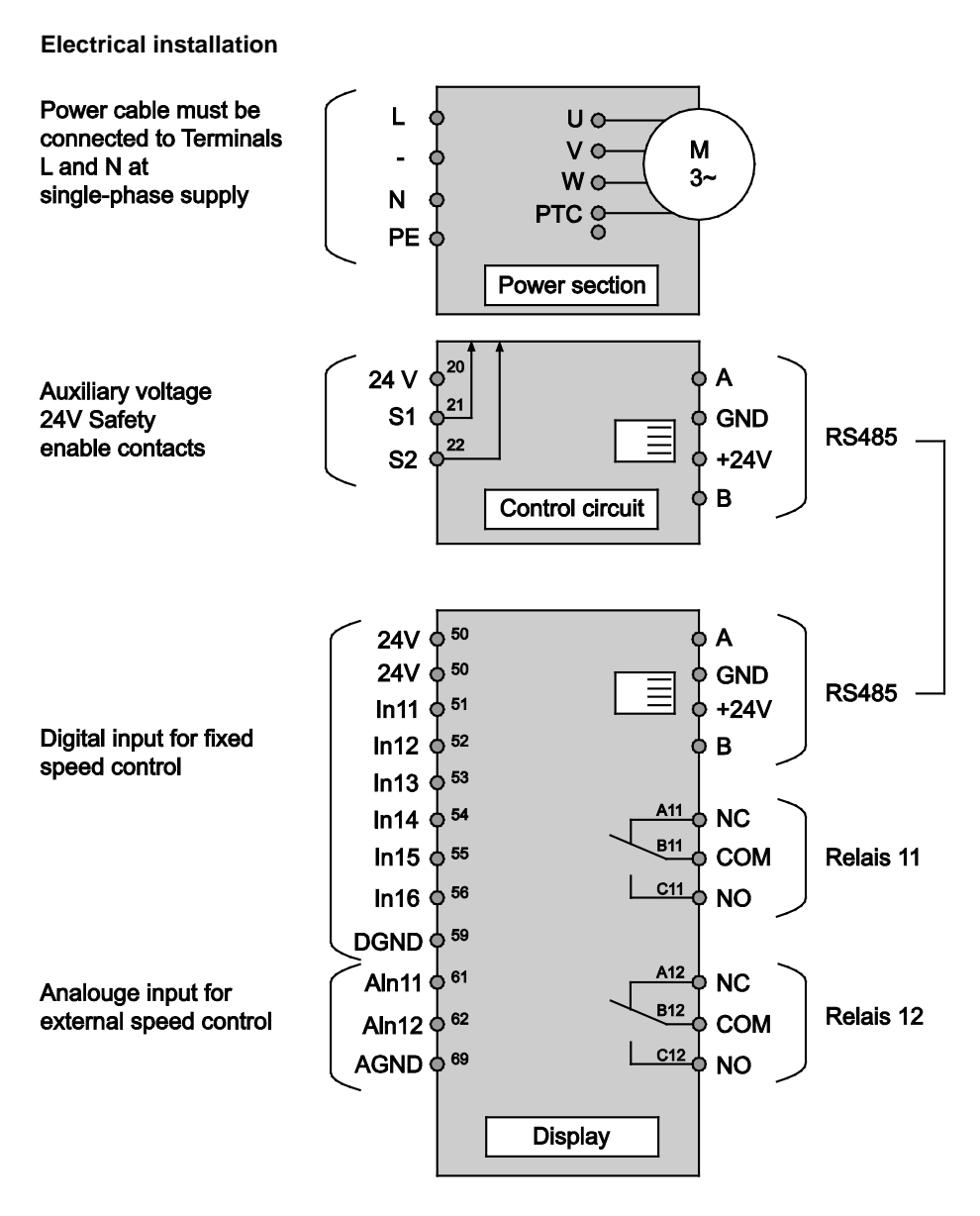

### WG27.50.080-2-P

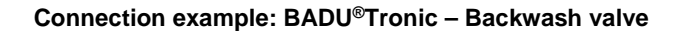

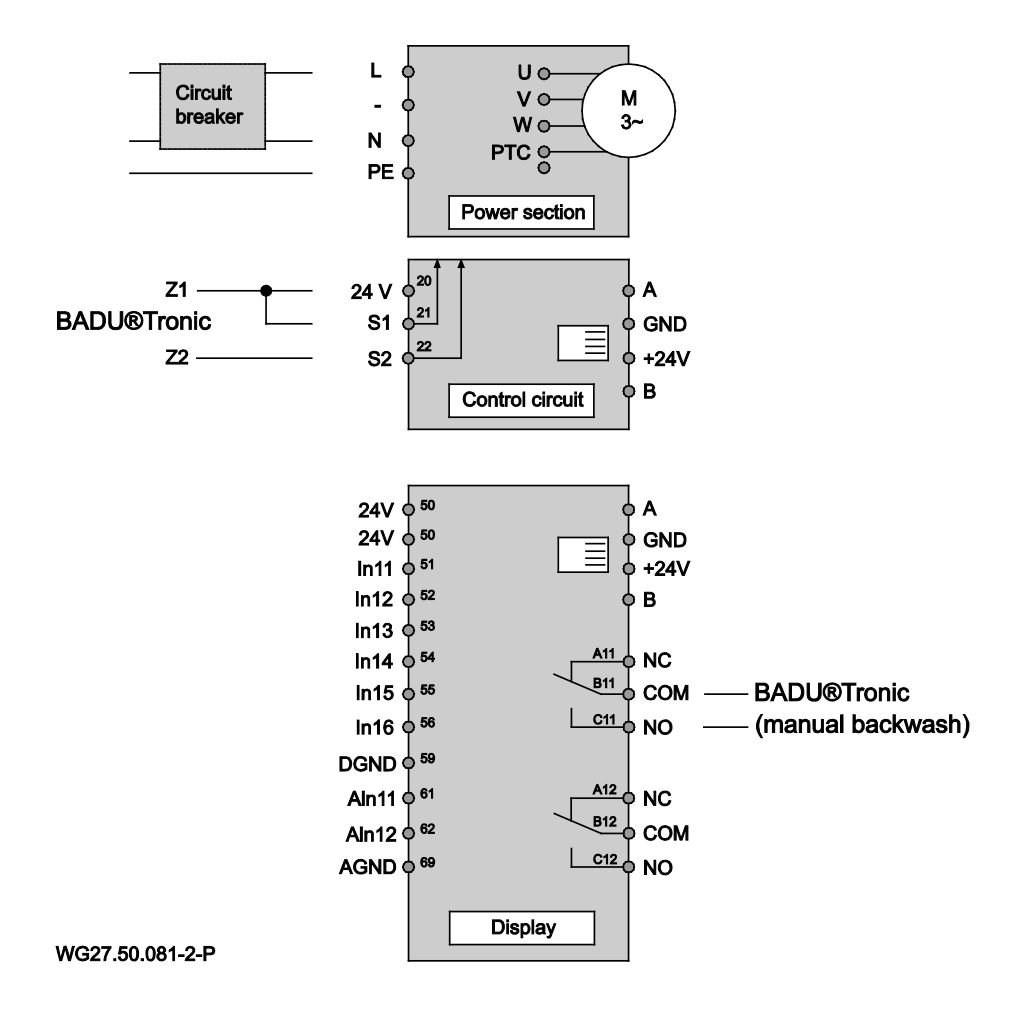

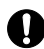

When the BADU<sup>®</sup>90 Eco Motion is used in combination with the BADU<sup>®</sup>Tronic backwash valve, this has to be connected in accordance with the installation example. To this purpose the enable contact S1 or S2 and 24 V of the BADU<sup>®</sup>90 Eco Motion have to be connected with the contacts Z1 and Z2 of the BADU<sup>®</sup>Tronic. The forced control has to be set at the BADU<sup>®</sup>Tronic by means of the DIP switch. In addition, relay 11 has to be connected with the "Manual backwash" input of the BADU<sup>®</sup>Tronic.

The required speed and the period for backwashing and rinsing have to be set in the "Backwash" menu of the BADU<sup>®</sup>90 Eco Motion. The periods have to be set so that the sum of the backwash and rinsing period of the BADU<sup>®</sup>90 Eco Motion is equal to the sum of the backwash and rinsing period of the BADU<sup>®</sup>Tronic + approx. 2 minutes for the position change.

#### Connection example: Bar valve

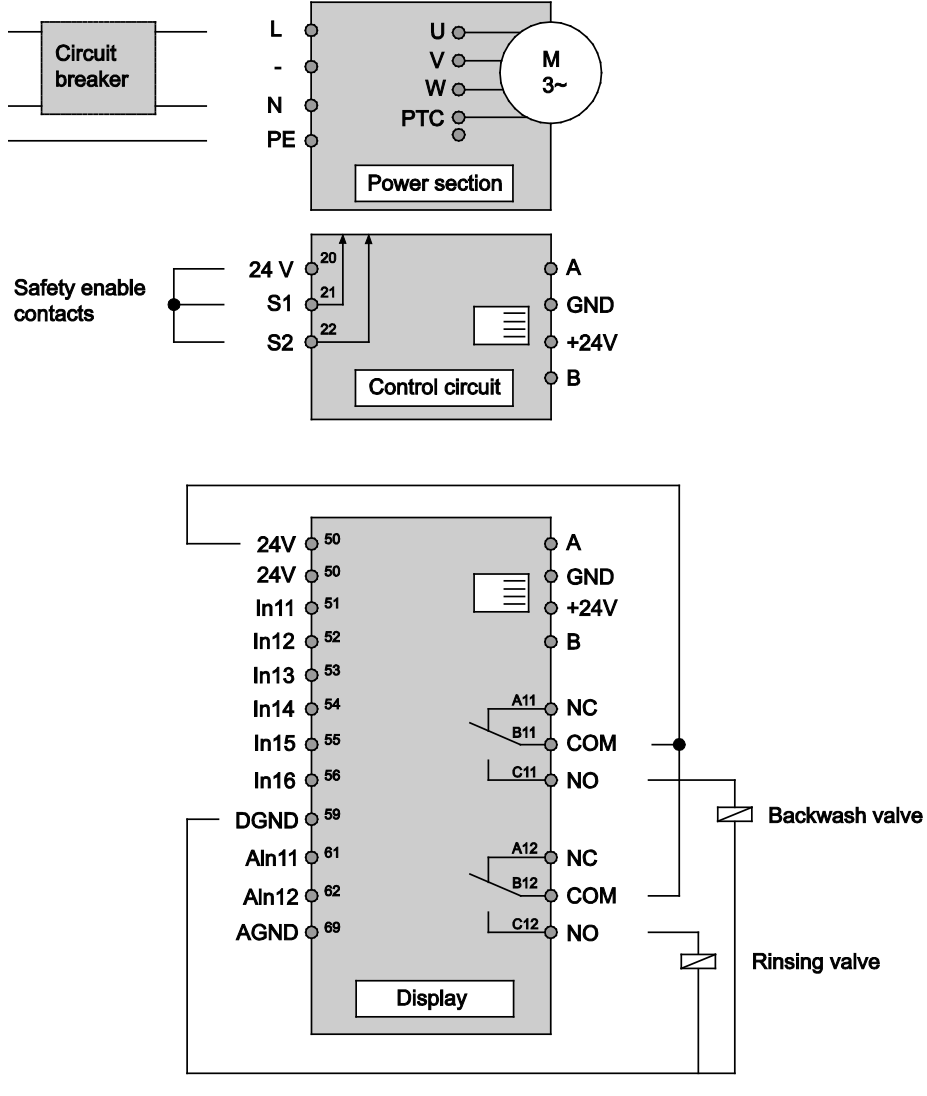

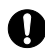

When the BADU<sup>®</sup>90 Eco Motion is used in combination with a bar valve, this has to be connected in accordance with the installation example. To this purpose relay 11 of the BADU<sup>®</sup>90 Eco Motion has to be connected to the magnetic valve of the bar valve for backwashing. If a bar valve is additionally used for rinsing, this has to be connected with relay 12 of the BADU<sup>®</sup>90 Eco Motion.

The required speed and the period for backwashing and rinsing have to be set in the "Backwash" menu of the BADU<sup>®</sup>90 Eco Motion.

## Fault codes

| No. | Fault name                      | Fault description                             | Possible cause /<br>Remedy                  |
|-----|---------------------------------|-----------------------------------------------|---------------------------------------------|
| E0  | Motor PTC                       | Motor PTC open                                | Motor PTC not connected                     |
| E1  | Motor PTC                       | Motor PTC short                               | Motor PTC short-circuited                   |
| E2  | Motor PTC                       | Motor overtemperature                         | Check the cooling                           |
| E3  | Temperature                     | Overtemperature power module                  | Ambient temperature which is too high       |
| E4  | Short-circuit /<br>overcurrent  | Motor short-circuit or<br>overcurrent         | Check load                                  |
| E5  | Temperature                     | Overtemperature rectifier                     | Ambient temperature which is too high       |
| E8  | Input voltage                   | Input voltage too low                         | Check supply voltage                        |
| E9  | Input voltage                   | Input voltage too high                        | Check supply voltage                        |
| E10 | Intermediate circuit voltage    | Intermediate circuit voltage too low          | Check load                                  |
| E11 | Intermediate circuit<br>voltage | Intermediate circuit voltage too high         | Check supply voltage or generator operation |
| E12 | Intermediate circuit voltage    | Intermediate circuit voltage fault            | Check supply voltage                        |
| E13 | Motor current                   | Motor current too high                        | Check load                                  |
| E14 | l²t                             | l²t overload                                  | Check load                                  |
| E16 | Overload protection             | Overload protection failed                    | Contact service                             |
| E17 | Phase fault                     | Input phase missing                           | Check supply voltage                        |
| E18 | Parameter                       | Parameter error                               | Check parameter<br>assignment               |
| E19 | Analogue In                     | Analogue input lies outside the defined range | Check analogue input                        |
| E20 | Motor current                   | Motor current too high                        | Check load                                  |
| E31 | Global error                    | General error allert                          |                                             |

# **Related documentation**

The additional information compiled in this data sheet must be kept together with the original operating manual for "Non self-priming and self-priming pumps with/without plastic lanterns" and must be accessible to the relevant personnel at all times.

# 8.1 Installing or removing the cover/strainer basket

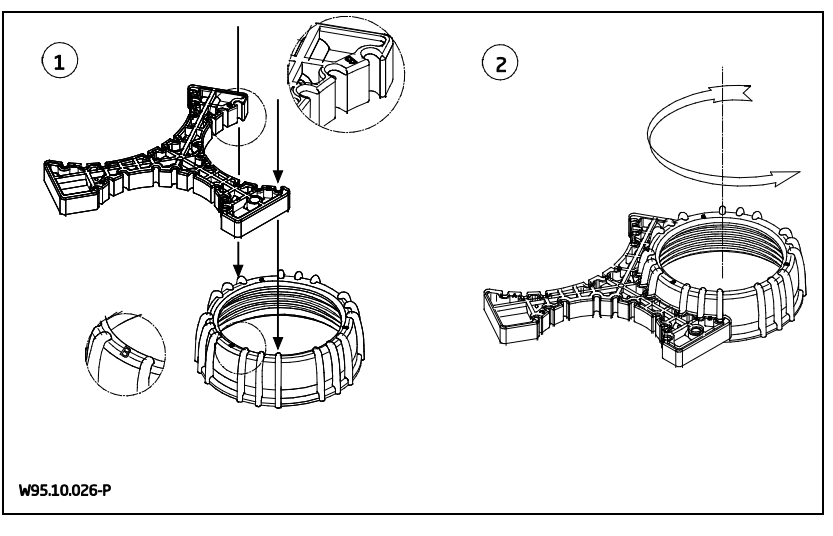

## INFO F.PRO. 1 ø 100% 3 HEURE 2 JE 14:01 FILTRER STOP **EXTRAS** 6 6 8 7 10 9 ø ø Ø 6

Interface de commande

WG27.50.083-3-P

- 1) Point de menu actuel
- 2) Mode de fonctionnement
- **3)** Vitesse de rotation: Affichage en %, 1/min
- 4) Affichage: heure, heures de fonctionnement, consommation actuelle, consommation totale, prochain contre-lavage
- 5) Touche F1: fonction selon l'affichage à l'écran
- 6) Touche F2: fonction selon l'affichage à l'écran

- 7) Touche de menu
- 8) Touche Retour
- 9) Touche Marche
- 10) Touche Arrêt
- 11) LED verte: signale l'état de fonctionnement
- 12) LED rouge: signale un défaut et des avertissements
- 13) Touche OK
- 14) Touches de curseur

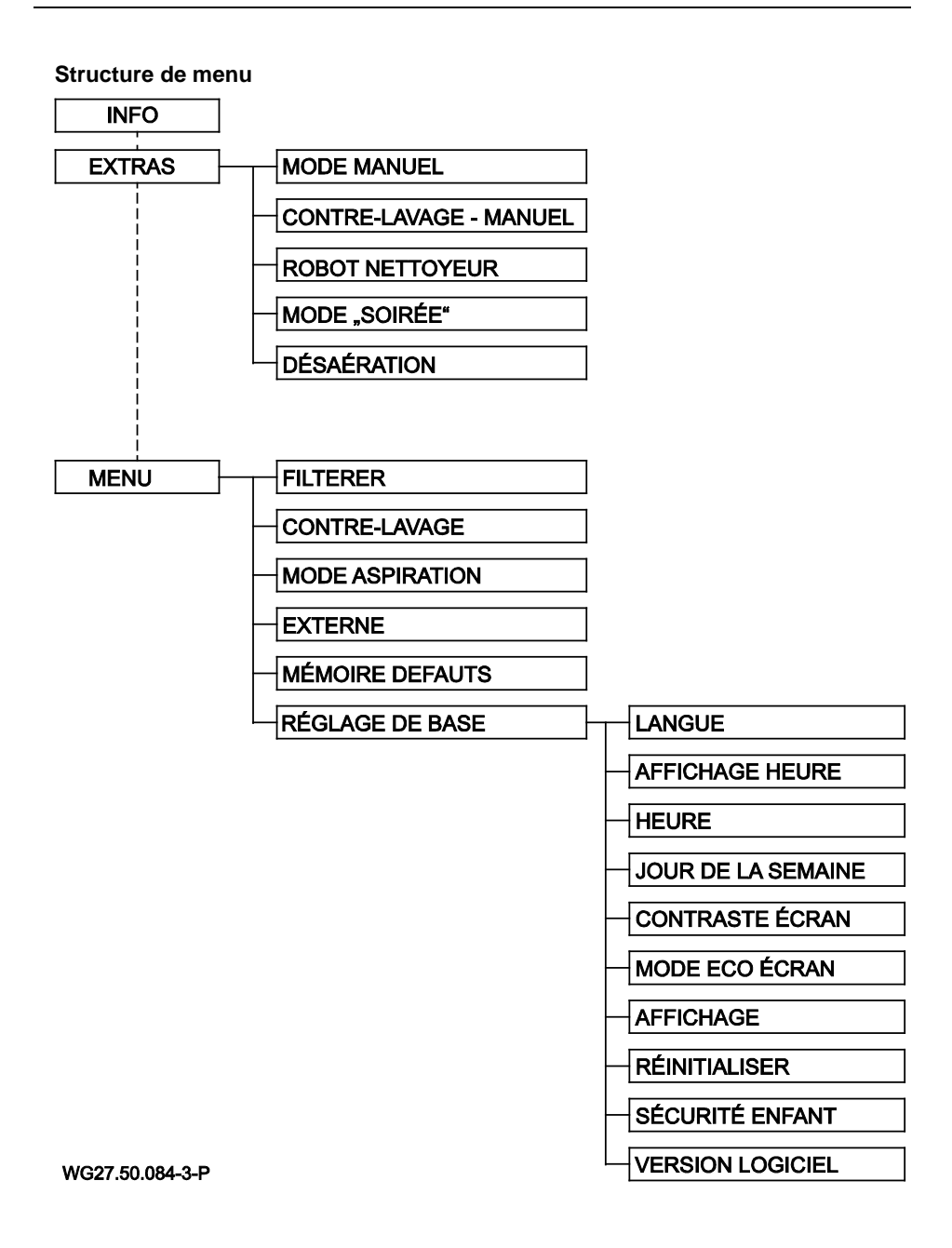

| L'écran d'information                                                     |                                                                                |                                                     |
|---------------------------------------------------------------------------|--------------------------------------------------------------------------------|-----------------------------------------------------|
|                                                                           |                                                                                | Dans l'écran d'information, on peut activer et      |
| INFO                                                                      | F.PRO. 1                                                                       | desactiver la filtration commandée en fonction      |
| 1                                                                         | 100%                                                                           | du temps avec la touche "F1". Les temps de          |
|                                                                           | HEURE                                                                          | filtration sont regies dans le menu sous "Filtrer". |
|                                                                           | JE 14:01                                                                       | En haut à droite de l'écran, on voit quel mode de   |
| FILTRER ST                                                                | WG27 50 052-3-R                                                                | fonctionnement est momentanément actif.             |
|                                                                           | WU27.30.052-3-P                                                                |                                                     |
|                                                                           |                                                                                | Si "Filtrer" est activé, il apparaît "Filtrer" ou   |
|                                                                           |                                                                                | "F.Pro. x" à l'écran, le "x" étant le numéro de     |
|                                                                           |                                                                                | programme et pouvant varier de 1 à 8. Lorsque       |
|                                                                           |                                                                                | "Filtrer" est activé à l'écran, le déroulement du   |
|                                                                           |                                                                                | programme de filtration est activé, mais aucun      |
|                                                                           |                                                                                | programme n'est momentanement enregistre.           |
|                                                                           |                                                                                | La touche "F2" conduit dans le menu Extra.          |
|                                                                           |                                                                                | La vitesse de rotation peut être temporairement     |
|                                                                           |                                                                                | augmentée ou diminuée avec les touches de           |
|                                                                           |                                                                                | curseur. Cette modification est annulée par une     |
|                                                                           |                                                                                | nouvelle action, p. ex. le démarrage d'un           |
|                                                                           |                                                                                | nouveau programme de filtration.                    |
|                                                                           |                                                                                | l 'affichage de l'heure, des heures de              |
|                                                                           |                                                                                | fonctionnement, de la consommation actuelle.        |
|                                                                           |                                                                                | de la consommation totale et du prochain            |
|                                                                           |                                                                                | contre-lavage change automatiquement. On            |
|                                                                           |                                                                                | peut cependant également passer                     |
|                                                                           |                                                                                | manuellement de l'un à l'autre avec les touches     |
|                                                                           |                                                                                | de curseur gauche et droit.                         |
| Afin de pouvoir démarrer la pompe, la procédure de sécurité S1 et S2 doit |                                                                                |                                                     |
| être a                                                                    | être activée avec la tension auxiliaire interne de 24 V. En usine, un pont est |                                                     |

inséré, voir page 65.

La valeur d'affichage de la consommation de la pompe n'est pas une vraie valeur de mesure, mais est basée sur des mesures et calculs de la puissance absorbée la plus grande possible de la pompe. La valeur d'affichage est uniquement calculée en fonction de la vitesse de rotation et pas de la charge réelle.

| Déplacement dans le menu                                                    |                                                                                                    |  |
|-----------------------------------------------------------------------------|----------------------------------------------------------------------------------------------------|--|
| RÉGLAGE DE BASE<br>LANGUE FR<br>AFFICH. HEURE 24H<br>HEURE 14:04<br>JOUR JE | Avec les touches de curseur haut et bas, on<br>peut sélectionner un élément de menu et le<br>confirmer avec la touche OK pour la<br>modification.                                                                           |  |
| RÉGLAGE DE BASE<br>LANGUE FR<br>AFFICH. HEURE 24H<br>HEURE 15300<br>JOUR JE | Après confirmation avec la touche OK, l'élément<br>sélectionné peut être modifié avec les touches<br>de curseur haut et bas.                                                                                                |  |
| RÉGLAGE DE BASE<br>LANGUE FR<br>AFFICH. HEURE 24H<br>HEURE 13.01<br>JOUR JE | Pour des éléments précis, comme p. ex.<br>l'introduction d'un temps, on peut uniquement<br>sélectionner les heures ou les minutes avec les<br>touches de curseur gauche et droit et régler<br>avec les touches haut et bas. |  |
| RÉGLAGE DE BASE<br>LANGUE FR<br>AFFICH. HEURE 24H<br>HEURE 14:04<br>JOUR JE | Avec la touche OK, on enregistre la valeur<br>modifiée et avec la touche Retour, on rejette la<br>modification et on quitte l'élément sans<br>enregistrer.                                                                  |  |

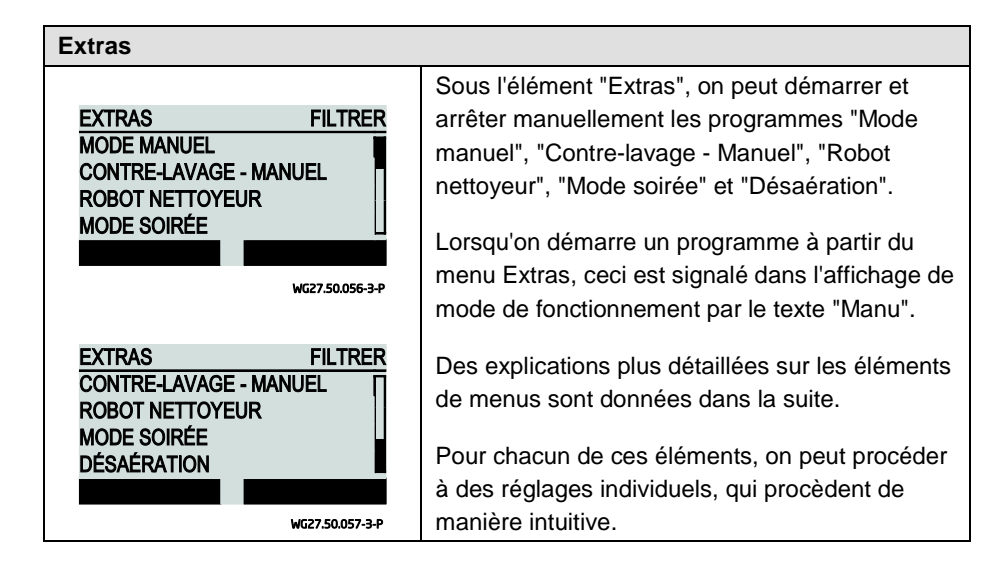

| Mode manuel                             |                                                                                                    |
|-----------------------------------------|----------------------------------------------------------------------------------------------------|
| MODE MANUEL MANU<br>VIT. ROTATION 100 % | En mode manuel, on peut définir une vitesse de rotation à laquelle la pompe tourne de manière durable et indépendamment des programmes de temps de filtration. |
| DÉMARRAGE ARRÊT<br>wg27.50.058-3-P      |                                                                                                    |

| Contre-lavage - Manuel                                       |                                                                                                    |  |
|--------------------------------------------------------------|----------------------------------------------------------------------------------------------------|--|
| CONTRE-LAVAGE - MANU<br>VIT. ROTATION 80 %<br>DURÉE 1:30 MIN | Sous le point "Contre-lavage - Manuel", on peut<br>démarrer manuellement le contre-lavage en<br>dehors de l'intervalle de contre-lavage réglé. |  |
| DÉMARRAGE ARRÊT<br>wg27.50.059-3-P                           | Les réglages de base pour le contre-lavage sont<br>effectués dans le menu sous le point "Contre-<br>lavage".                                   |  |

| Robot nettoyeur                                           |                                                                                                    |  |
|-----------------------------------------------------------|----------------------------------------------------------------------------------------------------|--|
| ROBOT NETTOYEUR MANU<br>VIT. ROTATION 100 %<br>DURÉE 1:00 | Dans le programme "Robot nettoyeur", on peut<br>régler la vitesse de rotation et la durée de<br>fonctionnement pour le fonctionnement de la<br>pompe. A l'expiration du temps réglé, le<br>programme s'arrête et se replace |  |
| DÉMARRAGE ARRÊT<br>WG27.50.060-3-P                        | automatiquement dans le mode de filtration normal, pour autant que celui-ci soit activé.                                                                                                    |  |

| Mode "soirée"                                         |                                                                                                    |
|-------------------------------------------------------|----------------------------------------------------------------------------------------------------|
| MODE SOIRÉE MANU<br>VIT. ROTATION 100 %<br>DURÉE 3:00 | Dans le programme "Mode soirée", on peut<br>régler la vitesse de rotation et la durée de<br>fonctionnement de la pompe. A l'expiration du<br>temps réglé, le programme s'arrête et se replace<br>automatiquement dans le mode de filtration |
| DÉMARRAGE ARRÊT                                       | normal, pour autant que celui-ci soit activé.                                                                                                    |
| WG27.50.061-3-P                                       |                                                                                                    |

| Désaération                                                                                                    |                                                                                                    |  |
|----------------------------------------------------------------------------------------------------|----------------------------------------------------------------------------------------------------|--|
| DÉSAÉRATION MANU<br>DÉMARRAGE MAX. VIT. ROT. 3 MIN<br>DURÉE MODE IMPULS. 10 MIN<br>DÉMARRAGE ARRÊT<br>WG27.50.062-3-P | Avec ce programme, on peut désaérer la<br>tuyauterie.<br>On peut régler la durée de fonctionnement de la<br>vitesse de rotation maximale et du mode<br>impulsionnel.<br>D'abord la pompe démarre rapidement à la<br>vitesse de rotation maximale et se replace<br>ensuite en mode impulsionnel entre la vitesse de<br>rotation la plus basse et la plus élevée. |  |

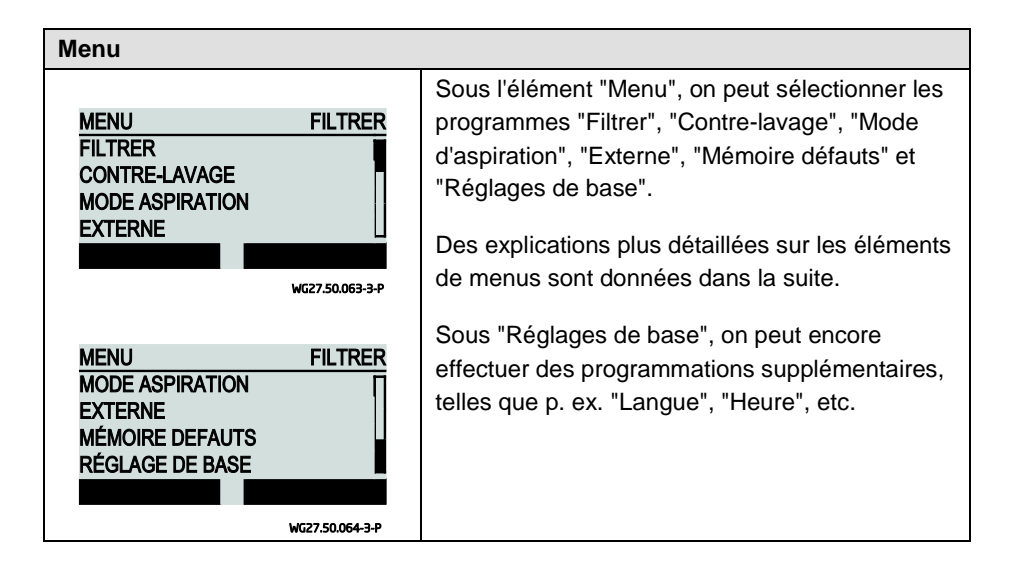

| Programmes de filtration                                                                                  |                                                                                                    |  |
|----------------------------------------------------------------------------------------------------|----------------------------------------------------------------------------------------------------|--|
| FILTRERFILTRERPROGRAMMEP1 MARCHEPÉRIODELU-VEHEURE DÉBUT13:00HEURE ARRÊT14:00PROG. 8PROG. 2WG27,50.065-3-P | On dispose au total de 8 programmes de<br>filtration, qui peuvent être réglés et activés et<br>désactivés individuellement.<br>On peut régler: vitesse de rotation, heure de<br>début, heure d'arrêt et période pendant laquelle<br>le programme doit être actif. |  |
| FILTRERFILTRERPÉRIODELU-VEHEURE DÉBUT13:00HEURE ARRÊT14:00VIT. ROTATION35 %PROG. 8PROG. 2WG27.50.066-3-P  | Pour la période de temps, on peut effectuer les<br>réglages suivants:<br>Lu, Ma, Me, Je, Ve, Sa, Di, Lu - Ve, Sa - Di et<br>Lu - Di.<br>Avec les touches "F1" et "F2", on peut passer<br>confortablement d'un programme de filtration à<br>l'autre.               |  |

#### **Contre-lavage**

|                                                                                               | Pour le contre-lavage, on peut actionner les                                                                                                    |
|-----------------------------------------------------------------------------------------------|----------------------------------------------------------------------------------------------------|
| CONTRE-LAVAGE FILTRER                                                                         | réglages suivants:                                                                                                    |
| CONTRE-LAVAGE MARCHE<br>VIT. ROTATION 80 %<br>DURÉE CONTRE-LAVAGE 1 MIN<br>DURÉE RINÇAGE 30 S | Contre-lavage marche/arrêt, vitesse de rotation<br>35 % - 100 %, durée de contre-lavage, durée de<br>rinçage, intervalle 1 - 21 jours, heure de début                                                                                                    |
| WG27.50.067-3-P                                                                               | Si la pompe se trouve actuellement en contre-<br>lavage, ceci est signalé dans l'affichage de                                                                                                    |
| CONTRE-LAVAGE FILTRER<br>DURÉE CONTRE-LAVAGE 1 MIN<br>DURÉE RINÇAGE 30 S                      | mode de fonctionnement par le texte<br>"Contrelav.".                                                                                                    |
| INTERVALLE 7 JOURS<br>HEURE DÉBUT 14:00<br>wg27.50.068-3-P                                    | La durée de contre-lavage définit le temps du<br>processus de contre-lavage, qui est constitué de<br>la vitesse de rotation et du temps pour le<br>positionnement de la vanne de contre-lavage.<br>La vanne de contre-lavage est déclenchée par le<br>relais 11 de la commande de pompe. |
|                                                                                               | La durée de rinçage définit le temps du<br>processus de rinçage, qui est constitué de la<br>vitesse de rotation et du temps pour le<br>positionnement de la vanne de rinçage. La<br>vanne de rinçage est déclenchée par le relais 12<br>de la commande de pompe.                         |
|                                                                                               | Pour arrêter la pompe pendant un changement<br>de position de la vanne de contre-lavage, on<br>peut utiliser la procédure de sécurité S1 ou S2<br>de la commande de moteur.                                                                                                    |
|                                                                                               | Les schémas de raccordement et exemples de raccordement sont à la page 66.                                                                                                    |

| Temps d'aspiration                                                                                                    |                                                                                                    |  |
|----------------------------------------------------------------------------------------------------|----------------------------------------------------------------------------------------------------|--|
| MODE ASPIRATION       FILTRER         TEMPS ASPIRATION       MARCHE         VIT. ROTATION       100 %         DURÉE       3 MIN | Le temps d'aspiration peut être activé et<br>désactivé. Il est actif à chaque démarrage de la<br>pompe, pour autant qu'elle soit enclenchée.<br>Si la pompe se trouve actuellement en mode<br>d'aspiration, ceci est signalé dans l'affichage de<br>mode de fonctionnement par le texte "Aspir.".<br>On doit régler la vitesse de rotation de<br>50 – 100 % ainsi que le temps de<br>1 – 10 minutes. |  |

| Commande externe                                                                                                    |                                                                                                    |
|----------------------------------------------------------------------------------------------------|----------------------------------------------------------------------------------------------------|
| EXTERNE FILTRER<br>EXTERNE ARRÊT                                                                                                    | La pompe peut en plus de ses propres<br>programmes également être commandée par<br>une commande externe.                         |
| WG27.50.070-3-P                                                                                                    | A cet effet, il existe trois possibilités de réglage:<br>"Arrêt", "Analogique" et "Vitesses fixes<br>numériques".                |
| EXTERNE ANALOGIQUE                                                                                                    | Pour la commande analogique, on peut choisir<br>entre le type de signal "Courant" et "Tension".                                  |
| SIGNAL COURANT<br>PLAGE 0-20mA<br>VIT. ROTATION MIN. 35 %                                                                                                    | La plage de signal pour une commande avec<br>courant est 0 – 20 mA ou 4 – 20 mA.                                                 |
| WG27.50.071-3-P                                                                                                    | La plage de signal pour une commande avec tension est $0 - 10$ V ou $2 - 10$ V.                                                  |
| EXTERNE         ANALOGIQUE           SIGNAL         COURANT           PLAGE         0-20mA           VIT. ROTATION MIN.         35 %           VIT. ROTATION MAX.         100 % | Selon la plage de signal, on peut affecter une vitesse de rotation minimale et une vitesse de rotation maximale.                 |
| WG27.50.072-3-P                                                                                                    | Lorsque la commande analogique est activée,<br>ceci est indiqué dans l'affichage de<br>fonctionnement par le texte "Analogique". |

#### Commande externe

|                      |                         | ll y a                                   |
|----------------------|-------------------------|------------------------------------------|
| EXTERNE<br>EXTERNE   | VIT. FIXE               | bass                                     |
| SIGNAL<br>N1<br>N2   | IMPULSION<br>0 %<br>0 % | Pour<br>vites<br>comr<br>néce            |
| EXTERNE              |                         | Lors                                     |
| N3<br>N4<br>N5<br>N6 | 0 %<br>0 %<br>0 %       | préd<br>l'affic<br>"Ext.                 |
|                      | WG27.50.074-3-P         | Pour<br>entre                            |
|                      |                         | Si or<br>pomp<br>prog<br>le sig<br>retor |
|                      |                         | Si or<br>pom<br>de vi<br>un si           |

Il y a 6 vitesses fixes à régler, "N1" étant la plus basse et "N6" ayant la plus haute priorité.

Pour la commande avec un signal numérique/ vitesse fixe, on peut en outre utiliser la commande de filtre normale. Si ceci n'est pas nécessaire, la filtration doit être désactivée.

Lorsque la commande numérique est activée et qu'une vitesse de rotation fixe est actuellement prédéfinie par un signal, ceci est indiqué dans l'affichage de fonctionnement par le texte "Ext. 1 - 6".

Pour la commande numérique, on peut choisir entre le type de signal "Impulsion" et "Continu".

Si on commande avec un signal continu, la compe va tourner avec la vitesse de rotation programmée et commandée seulement tant que e signal est présent et s'arrête dès que le signal retombe.

Si on commande par un signal impulsionnel, la pompe tourne durablement selon le programme de vitesse de rotation qui a été commandé par un signal. La pompe est arrêtée lorsqu'un programme, p. ex. "N6" avec la consigne de vitesse 0 % ou 0 min<sup>-1</sup> est amorcée.

| Vitesse de rotation<br>préalablement<br>programmée | Indication à l'écran | Borne dans le bornier |
|----------------------------------------------------|----------------------|-----------------------|
| N1                                                 | Ext. 1               | In11                  |
| N2                                                 | Ext. 2               | In12                  |
|                                                    |                      |                       |

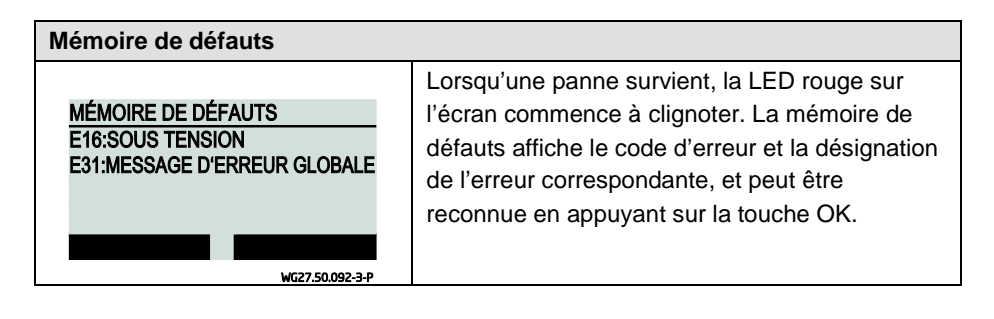

| Réglages de base                              |                 |                                                                                                    |
|-----------------------------------------------|-----------------|----------------------------------------------------------------------------------------------------|
| RÉGLAGE DE BASE<br>LANGUE<br>AFFICH HEURE     | FILTRER<br>FR   | Dans les réglages de base, on peut effectuer les<br>réglages suivants:<br>• Langue: allemand, anglais, français, |
| HEURE<br>JOUR                                 | 14:04<br>JE     | néerlandais, italien et espagnol                                                                                 |
|                                               | WG27.50.075-3-P | Heure et jour de la semaine                                                                                      |
| RÉGLAGE DE BASE                               | FILTRER         | Contraste de l'écran 1 - 10                                                                                      |
| CONTRASTE ÉCRAN                               | 07<br>5 MIN     | <ul> <li>Mode éco de l'écran: 1 – 10 minutes</li> </ul>                                                          |
| AFFICHAGE                                     | 3 MIN<br>%      | Affichage de la vitesse de rotation: %, 1/min                                                                    |
|                                               | WG27.50.076-3-P | Réinitialiser                                                                                                    |
|                                               |                 | <ul> <li>Sécurité enfant: Marche/Arrêt</li> </ul>                                                                |
| REGLAGE DE BASE<br>AFFICHAGE<br>RÉINITIALISER |                 | Version de logiciel                                                                                              |
| VERSION LOGICIEL                              | V1.1            |                                                                                                    |
|                                               | WG27.50.077-3-P |                                                                                                    |

#### **Réinitialisation / Réinitialiser**

Lorsque les touches "F1", "F2" et la touche de curseur "OUVERT" sont enfoncées en même temps pendant au minimum 5 secondes, la commande revient dans ce cas sur le réglage initialement effectué en usine.

| Vue d'ensemble des différents modes de fonctionnement |                                                                                           |  |  |
|-------------------------------------------------------|-------------------------------------------------------------------------------------------|--|--|
| FILTRER                                               | Le filtre est enclenché, mais aucun programme de filtration n'est actuellement programmé. |  |  |
| F.PRO. 1 - 8                                          | Un programme de filtration 1 - 8 est actif.                                               |  |  |
| MANU                                                  | Un programme du menu Extras a été lancé manuellement.                                     |  |  |
| ASPIR.                                                | Le mode d'aspiration est actuellement actif.                                              |  |  |
| CONTRELAV.                                            | Le processus de contre-lavage a automatiquement démarré et est actif.                     |  |  |
| ANALOG.                                               | La pompe est commandée par un signal externe analogique.                                  |  |  |
| EXT. 1 - 6                                            | La pompe est commandée par un signal externe numérique.                                   |  |  |

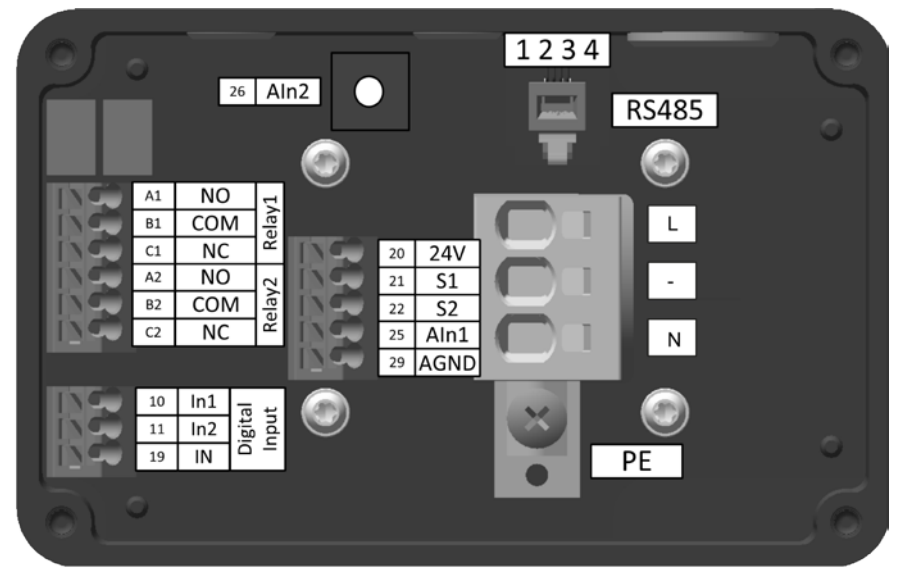

#### Affectation des bornes de la boîte à bornes

WG27.50.078-P

### Affectation des bornes du module d'affichage

|     |    |       | 5    | R   | S485 |     |
|-----|----|-------|------|-----|------|-----|
|     | 50 | 24V   |      | 1   | 234  | 4 — |
|     | 50 | 24V   |      | - E |      |     |
|     | 51 | In11  |      |     |      |     |
|     | 52 | In12  |      |     | -    |     |
|     | 53 | In13  | _    |     |      |     |
|     | 54 | In14  | =    | NC  | A11  |     |
|     | 55 | In15  | el 1 | COM | B11  |     |
|     | 56 | In16  | "    | NO  | C11  | CON |
|     | 59 | DGND  | 2    | NC  | A12  |     |
| -0- | 61 | Aln11 | el 1 | COM | B12  |     |
|     | 62 | Aln12 | ٣    | NO  | C12  |     |
|     | 69 | AGND  |      |     |      |     |
|     |    |       |      |     |      |     |
|     |    |       |      |     |      |     |
|     |    |       |      |     |      |     |

WG27.50.079-P

## **Description des bornes**

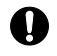

Le raccordement au réseau peut uniquement se faire via les bornes L et N. Le moteur peut uniquement être exploité dans un réseau monophasé.

| Туре                        | Borne | Description des<br>bornes                                                                  | Section du<br>câble rigide | Section du<br>câble flexible                                          |
|-----------------------------|-------|--------------------------------------------------------------------------------------------|----------------------------|-----------------------------------------------------------------------|
| Réseau                      | L     | L (230 V)                                                                                  | 2,5 – 6 mm²                | 2,5 – 4 mm²                                                           |
|                             | -     | -                                                                                          |                            |                                                                       |
|                             | Ν     | N (230 V)                                                                                  |                            |                                                                       |
| Conducteur de<br>protection | PE    |                                                                                            | + Cosse de<br>câble ronde  | + Cosse de câble<br>ronde                                             |
| Entrée de<br>commutation    | 20    | Sortie 24 V DC<br>pour S1, S2                                                              | 0,5 – 1,5 mm²              | 0,5 – 1,5 mm²                                                         |
| sécurité                    | 21    | Entrée Désactivation<br>sûre de couple S1                                                  |                            | Embout<br>0,5 – 1,0 mm²                                               |
|                             | 22    | Entrée Désactivation<br>sûre de couple S1                                                  |                            | Embout avec<br>douille en<br>matière plastique<br>0,5 mm <sup>2</sup> |
| Communication               | 1     | RS485 + (A)                                                                                | RJ11                       |                                                                       |
| RS485                       | 2     | GND                                                                                        |                            |                                                                       |
|                             | 3     | 24 V                                                                                       |                            |                                                                       |
|                             | 4     | RS485 - (B)                                                                                |                            |                                                                       |
| Sortie de relais            | A11   | Relais à contact 0,5 – 1,5 mm <sup>2</sup><br>normalement fermé 11<br>NC - normally closed |                            | 0,5 – 1,5 mm²<br>Embout                                               |
|                             | B11   | Relais de base 11                                                                          |                            | 0,5 – 1,0 mm²                                                         |
|                             | C11   | Relais à contact<br>normalement ouvert 11<br>NO - normally open                            |                            | Embout avec<br>douille en<br>matière plastique<br>0,5 mm <sup>2</sup> |
|                             | A12   | Relais à contact<br>normalement fermé 12<br>NC - normally closed                           |                            |                                                                       |
|                             | B12   | Relais de base 12                                                                          |                            |                                                                       |
|                             | C12   | Relais à contact<br>normalement ouvert 12<br>NO - normally open                            |                            |                                                                       |

| Туре                     | Borne   | Description des bornes                      | Section du<br>câble rigide | Section du<br>câble flexible        |
|--------------------------|---------|---------------------------------------------|----------------------------|-------------------------------------|
| Entrée<br>numérique      | 50      | Sortie 24 V DC pour Inx, Alnx               | 0,5 – 1,5 mm²              | 0,5 – 1,5 mm²                       |
|                          | 51 - 56 | Entrée numérique<br>11 - 16                 |                            | Embout<br>0,5 – 1,0 mm <sup>2</sup> |
|                          | 59      | Potentiel de référence<br>entrée numérique  |                            | Embout avec<br>douille en           |
| Entrée de<br>commutation | 61      | Entrée analogique 11<br>0 - 10 V            |                            | matière plastique<br>0,5 mm²        |
|                          |         | 2 - 10 V                                    |                            |                                     |
|                          | 62      | Entrée analogique 12<br>0 - 20 mA           |                            |                                     |
|                          |         | 4 - 20 mA                                   |                            |                                     |
|                          | 69      | Potentiel de référence<br>entrée analogique |                            |                                     |

#### Installation électrique

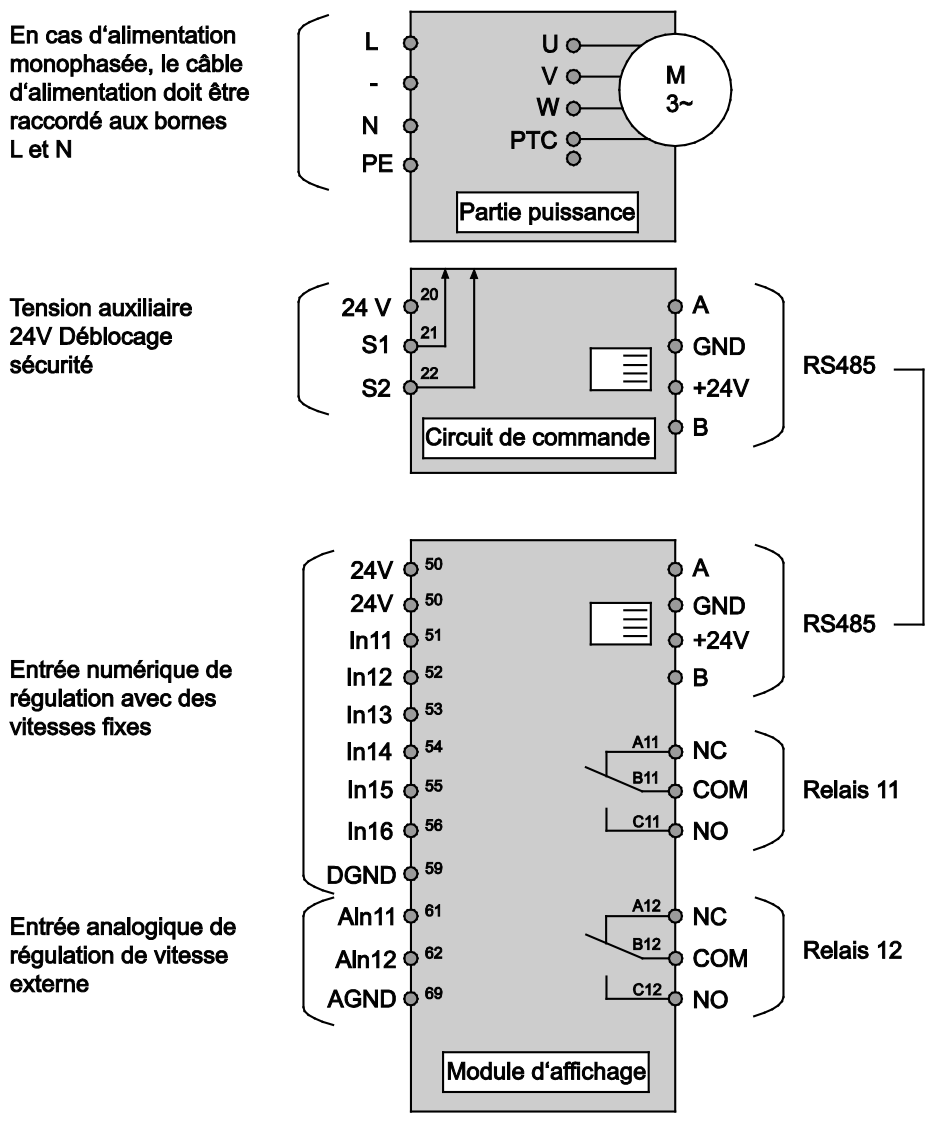

WG27.50.080-3-P

Exemple de raccordement: BADU®Tronic – Vanne de contre-lavage

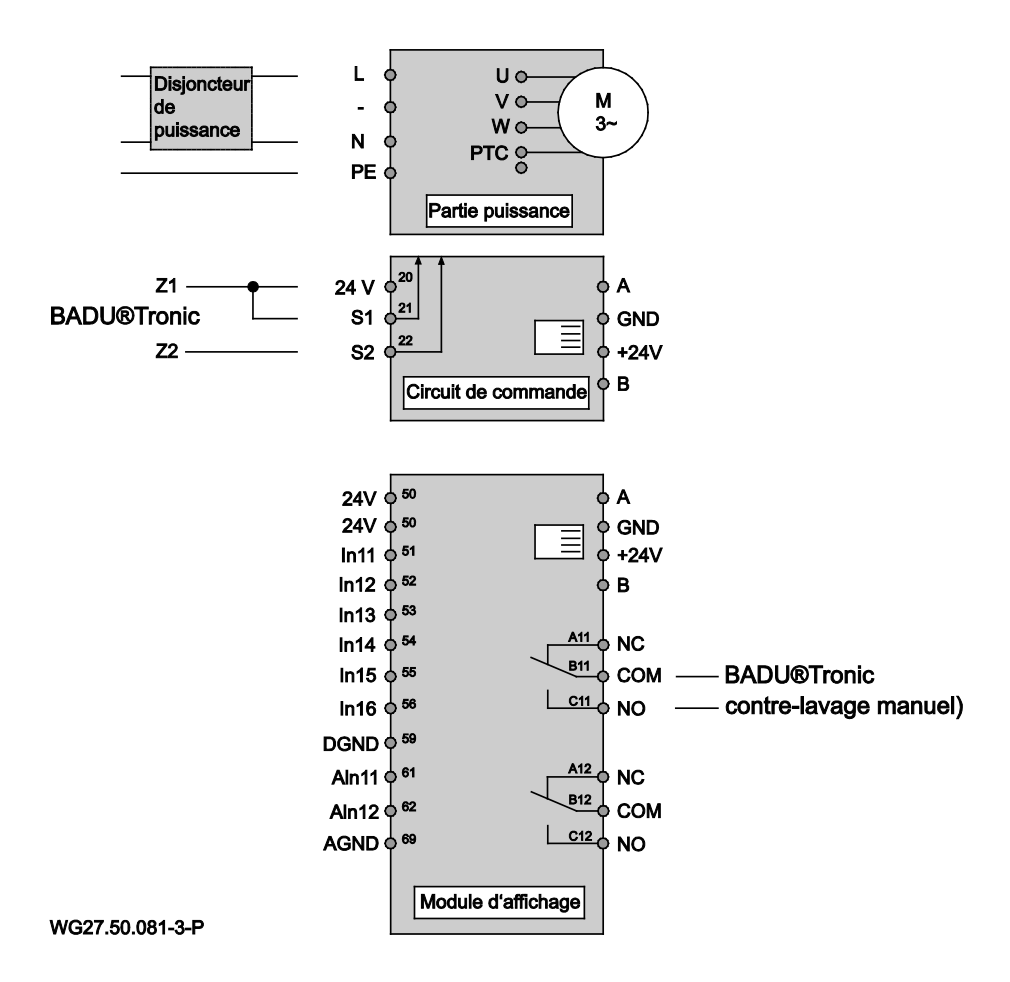

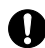

Lors de l'utilisation de la BADU<sup>®</sup>90 Eco Motion en liaison avec la vanne de contre-lavage BADU<sup>®</sup>Tronic, celle-ci doit être raccordée conformément à l'exemple d'installation. A cet effet, le contact de déblocage sécurité S1 ou S2 et 24 V de la BADU<sup>®</sup>90 Eco Motion doit être relié aux contacts Z1 et Z2 de la BADU<sup>®</sup>Tronic. Sur la BADU<sup>®</sup>Tronic, on doit régler la commande forcée via les commutateurs DIL. En outre, le relais 11 doit également être relié à l'entrée "Contre-lavage manuel" de la BADU<sup>®</sup>Tronic.

Dans le menu Contre-lavage de la BADU<sup>®</sup>90 Eco Motion, on doit régler la vitesse de rotation nécessaire et la durée du contre-lavage et le rinçage. La durée doit être réglée de telle façon que la somme des durées de contre-lavage et de rinçage de la BADU<sup>®</sup>90 Eco Motion soit égale à la somme des durées de contre-lavage et de rinçage de la BADU<sup>®</sup>70 Eco Motion soit égale à la somme des durées de contre-lavage et de rinçage de la BADU<sup>®</sup>90 Eco Motion soit égale à la somme des durées de contre-lavage et de rinçage de la BADU<sup>®</sup>70 Eco Motion soit égale à la somme des durées de contre-lavage et de rinçage de la BADU<sup>®</sup>70 Eco Motion soit égale à la somme des durées de contre-lavage et de rinçage de la BADU<sup>®</sup>70 Eco Motion soit égale à la somme des durées de contre-lavage et de rinçage de la BADU<sup>®</sup>70 Eco Motion soit égale à la somme des durées de contre-lavage et de rinçage de la BADU<sup>®</sup>70 Eco Motion soit égale à la somme des durées de contre-lavage et de rinçage de la BADU<sup>®</sup>70 Eco Motion soit égale à la somme des durées de contre-lavage et de rinçage de la BADU<sup>®</sup>70 Eco Motion soit égale à la somme des durées de contre-lavage et de rinçage de la BADU<sup>®</sup>70 Eco Motion soit égale à la somme des durées de contre-lavage et de rinçage de la BADU<sup>®</sup>70 Eco Motion soit égale à la somme des durées de contre-lavage et de rinçage de la BADU<sup>®</sup>70 Eco Motion soit égale à la somme des durées de contre-lavage et de rinçage de la BADU<sup>®</sup>70 Eco Motion soit égale à la somme des durées de contre-lavage et de rinçage de la BADU<sup>®</sup>70 Eco Motion soit égale à la somme des durées de contre-lavage et de rinçage de la BADU<sup>®</sup>70 Eco Motion soit égale à la somme des durées de contre-lavage et de rinçage de la BADU<sup>®</sup>70 Eco Motion soit égale à la somme des durées de contre-lavage et de rinção de la BADU<sup>®</sup>70 Eco Motion soit égale à la somme des durées de contre-lavage et de rinção de la BADU<sup>®</sup>70 Eco Motion soit égale à la somme des durées de contre-lavage et de rinção de la BADU<sup>®</sup>70 Eco Motion soit égale à la somme des durées de contre-lavage

#### Exemple de raccordement: Vanne à colonnes

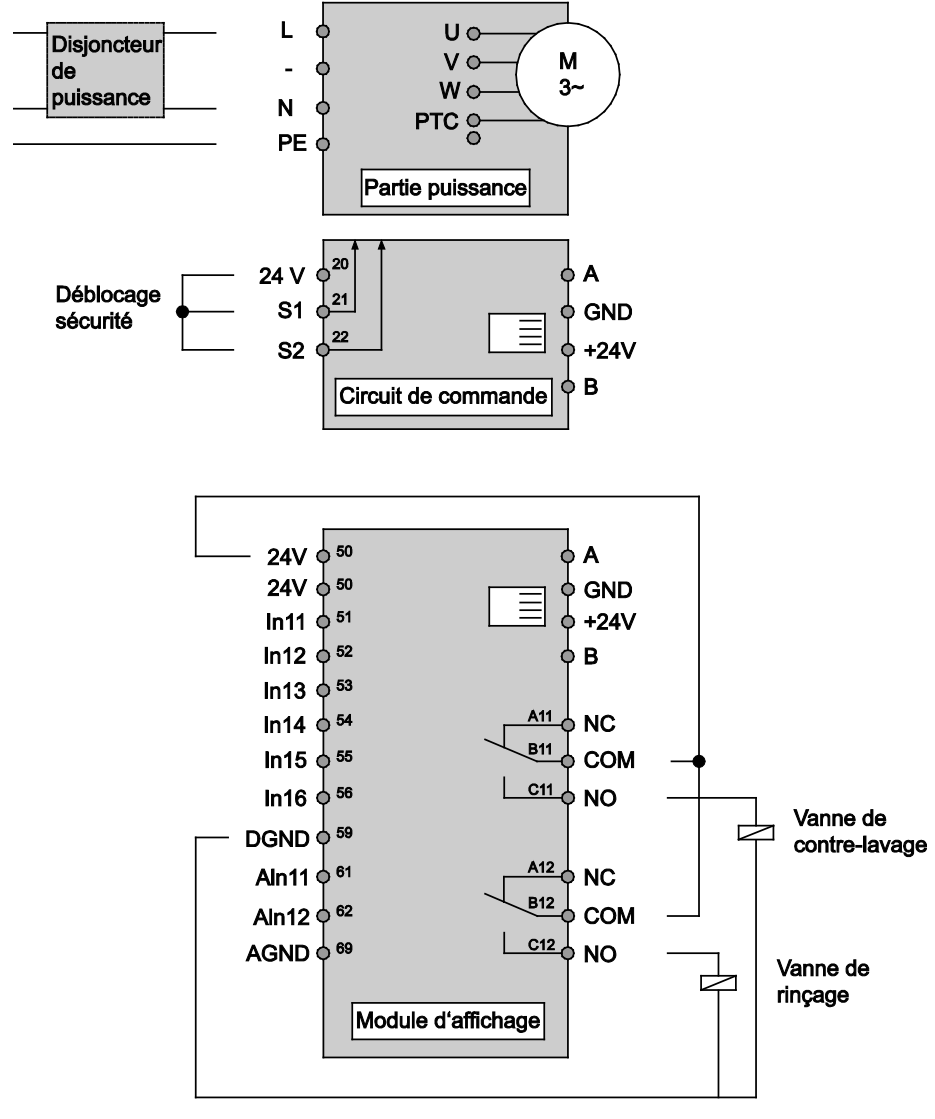

#### WG27.50.082-3-P

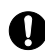

Lors de l'utilisation de la BADU<sup>®</sup>90 Eco Motion en liaison avec une vanne à colonnes, celle-ci doit être raccordée conformément à l'exemple d'installation. A cet effet, le relais 11 de la BADU<sup>®</sup>90 Eco Motion doit être relié à l'électrovanne de la vanne à colonnes pour le centro-lavage. En cas d'utilisation supplémentaire d'une vanne à colonnes pour le rinçage, celle-ci doit être reliée au relais 12 de la BADU<sup>®</sup>90 Eco Motion.

Dans le menu Contre-lavage de la BADU<sup>®</sup>90 Eco Motion, on doit alors régler la vitesse de rotation nécessaire et le temps pour le contre-lavage et le rinçage.

## Codes de défaut

| N°  | Désignation du défaut                    | Description du défaut                              | Cause possible /<br>Remède                                              |
|-----|------------------------------------------|----------------------------------------------------|-------------------------------------------------------------------------|
| E0  | CTP moteur                               | CTP moteur ouvert                                  | CTP moteur non raccordé                                                 |
| E1  | CTP moteur                               | CTP moteur en court-<br>circuit                    | CTP moteur en court-<br>circuit                                         |
| E2  | CTP moteur                               | Moteur en surchauffe                               | Vérifier le refroidissement                                             |
| E3  | Température                              | Surchauffe module de<br>puissance                  | Température ambiante<br>trop élevée                                     |
| E4  | Court-circuit/surintensité<br>de courant | Court-circuit du moteur ou surintensité de courant | Contrôler la charge                                                     |
| E5  | Température                              | Surchauffe du redresseur                           | Température ambiante<br>trop élevée                                     |
| E8  | Tension d'entrée                         | Tension d'entrée trop<br>basse                     | Contrôler la tension de<br>réseau                                       |
| E9  | Tension d'entrée                         | Tension d'entrée trop<br>élevée                    | Contrôler la tension de<br>réseau                                       |
| E10 | Tension de circuit<br>intermédiaire      | Tension de circuit<br>intermédiaire trop basse     | Contrôler la charge                                                     |
| E11 | Tension de circuit<br>intermédiaire      | Tension de circuit<br>intermédiaire trop élevée    | Contrôler la tension de<br>réseau ou en<br>fonctionnement<br>générateur |
| E12 | Tension de circuit<br>intermédiaire      | Défaut de tension de<br>circuit intermédiaire      | Contrôler la tension de<br>réseau                                       |
| E13 | Courant du moteur                        | Courant du moteur trop<br>élevé                    | Contrôler la charge                                                     |
| E14 | l²t                                      | Surcharge I <sup>2</sup> t                         | Contrôler la charge                                                     |
| E16 | Protection contre les<br>surtensions     | Protection contre les<br>surtensions en défaut     | Contacter le service<br>après-vente                                     |
| E17 | Défaut de phase                          | La phase d'entrée est<br>manquante                 | Contrôler la tension de<br>réseau                                       |
| E18 | Paramètre                                | Erreur de paramètre                                | Vérifier le paramétrage                                                 |
| E19 | Analog In                                | Entrée analogique en dehors de la plage définie    | Contrôler l'entrée<br>analogique                                        |
| E20 | Courant du moteur                        | Courant du moteur trop<br>élevé                    | Contrôler la charge                                                     |
| E31 | Message d'erreur globale                 | Message d'erreur général                           |                                                                         |
## **Documents applicables**

Le présent document fait partie intégrante de la notice d'utilisation originale pour pompes non auto-amorçantes ou auto-amorçantes avec/sans lanterne plastique (exécution AK). Il est recommandé de le tenir accessible aux personnes chargées de l'utilisation et de la maintenance.

## 8.1 Monter/démonter le couvercle/le panier filtrant

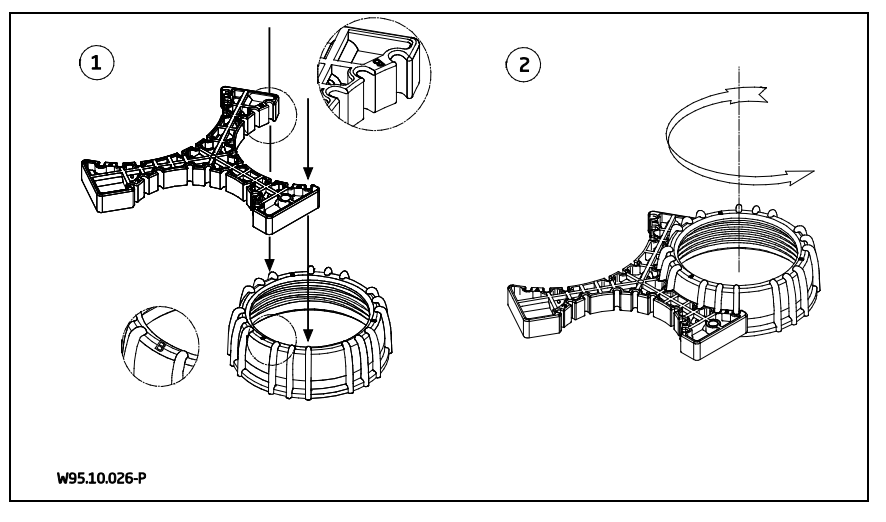

#### **Bedieningsinterface**

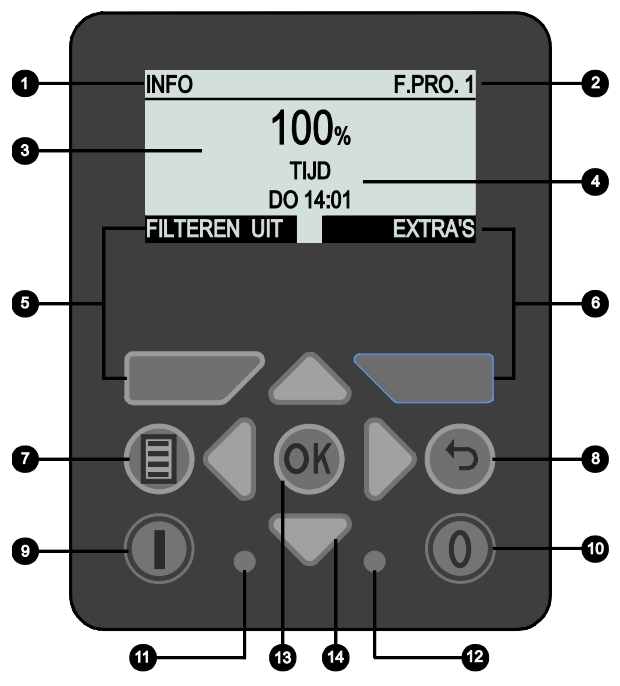

WG27.50.083-4-P

- 1) Huidig menuonderdeel
- 2) Bedrijfsstand
- **3)** Toerental: weergave in %, 1/min.
- 4) Weergave: tijd, bedrijfsuren, huidige verbruik, totaal verbruik, volgende terugspoeling
- 5) Toets F1: functie conform weergave op het display
- 6) Toets F2: functie conform weergave op het display

- 7) Toets Menu
- 8) Toets Terug
- 9) Toets Aan
- 10) Toets Uit
- 11) Groene LED: geeft de bedrijfstoestand aan
- 12) Rode LED: geeft storingen en waarschuwingen aan
- 13) Toets OK
- 14) Cursortoetsen

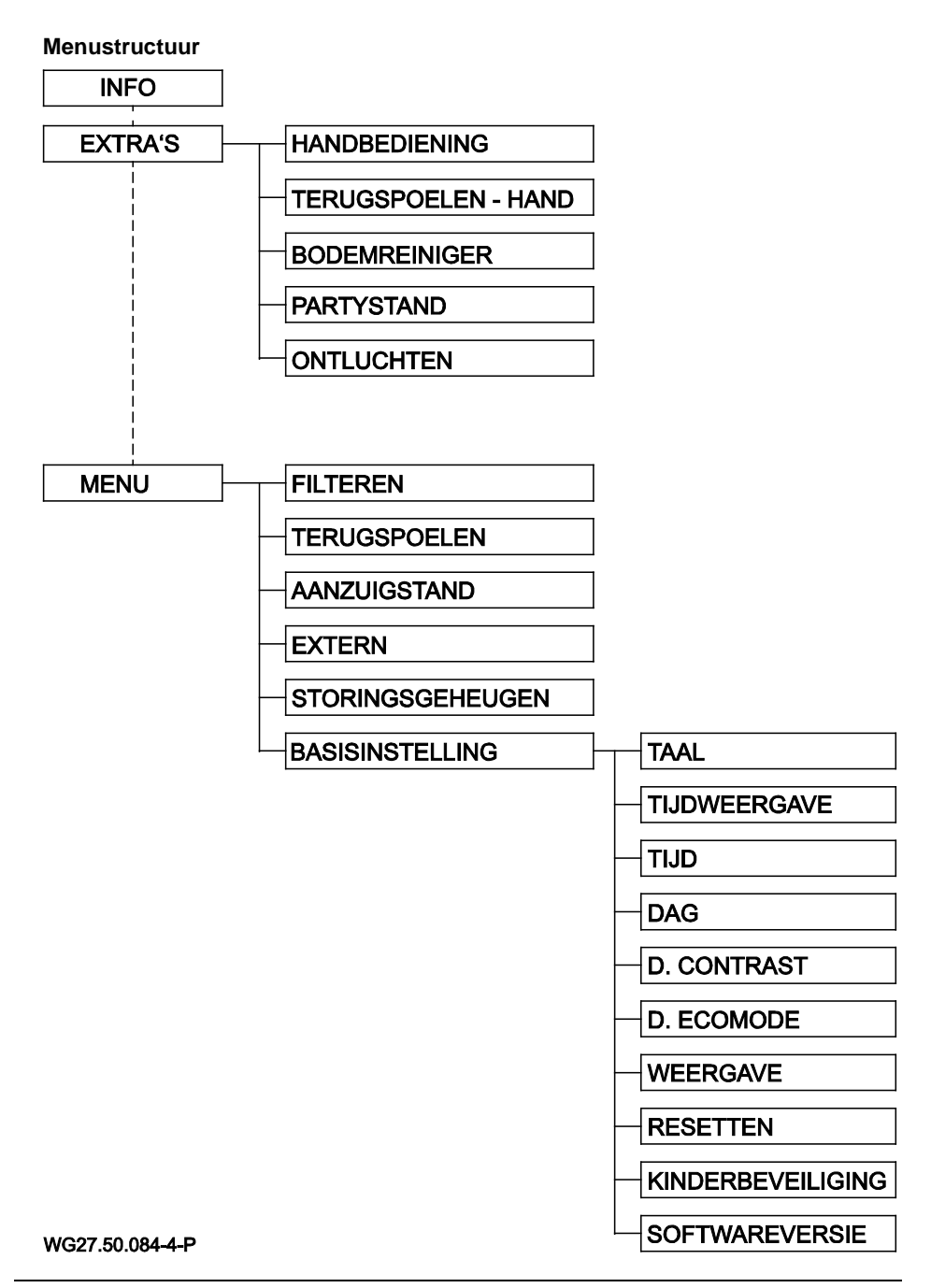

| Hat info-schorm                                                         |                                 |                                                                                                    |
|-------------------------------------------------------------------------|---------------------------------|----------------------------------------------------------------------------------------------------|
| net mo-scherm                                                           |                                 |                                                                                                    |
|                                                                         |                                 | Op het info-scherm kan de tijdgestuurde filtering                                                                                                    |
| INFO                                                                    | F.PRO. 1                        | met de toets "F1" worden in- en uitgeschakeld.                                                                                                    |
| 100 <sub>9</sub><br>TIJD                                                | %                               | De filtertijden worden ingesteld in het menu<br>onder "Filteren".                                                                                                    |
| DO 14:0<br>FILTEREN UIT                                                 | 1<br>EXTRA'S<br>WG27.50.052-4-P | Op het display rechtsboven is te zien welke<br>bedrijfsstand actief is.                                                                                                    |
|                                                                         |                                 | Wanneer "Filteren" is geactiveerd, verschijnt op<br>het display "Filteren" of "F.Pro. x", waarbij de "x"<br>staat voor het programmanummer, van 1 tot en<br>met 8. Wanneer op het display "Filteren" wordt<br>weergegeven, is het filterprogramma<br>geactiveerd, maar is er op dat moment geen<br>programma opgeslagen. |
|                                                                         |                                 | Met toets "F2" wordt het menu Extra's geopend.                                                                                                    |
|                                                                         |                                 | Het toerental kan tijdelijk met de cursortoetsen<br>worden verhoogd of verlaagd. Deze wijziging<br>wordt weer gereset door een nieuwe actie, bv.<br>het starten van een nieuw filterprogramma.                                                                                                    |
|                                                                         |                                 | De weergave van tijd, bedrijfsuren, huidig<br>verbruik, totaal verbruik en de volgende<br>terugspoeling wisselt automatisch door. De<br>weergave kan echter ook handmatig met de<br>linker en rechter cursortoets worden gewisseld.                                                                                      |
| Om de pomp te kunnen starten, moet de veiligheidsvrijgave S1 en S2 zijn |                                 |                                                                                                    |

Om de pomp te kunnen starten, moet de veiligheidsvrijgave S1 en S2 zijn ingeschakeld met de interne hulpspanning van 24 V. Standaard is daarop al een brug aangebracht, zie pagina 86.

De weergegeven waarde van het pompverbruik is geen echte meetwaarde, maar is gebaseerd op metingen en berekeningen van het maximale opgenomen vermogen van de pomp. De weergegeven waarde wordt alleen berekend aan de hand van het toerental en niet van de daadwerkelijke belasting.

| Navigeren door het menu                                                |                                                                                                    |  |
|------------------------------------------------------------------------|----------------------------------------------------------------------------------------------------|--|
| BASISINSTELLING<br>TAAL NL<br>TIJDWEERGAVE 24H<br>TIJD 14:04<br>DAG DO | Met de cursortoetsen omhoog en omlaag kan<br>een menuonderdeel worden geselecteerd en<br>met de toets OK worden bevestigd om deze te<br>wijzigen.                                                                                    |  |
| BASISINSTELLING<br>TAAL NL<br>TIJDWEERGAVE 24H<br>TIJD 1300<br>DAG DO  | Na bediening van de toets OK kan het<br>geselecteerde onderdeel met de cursortoetsen<br>omhoog en omlaag worden gewijzigd.                                                                                                    |  |
| BASISINSTELLING<br>TAAL NL<br>TIJDWEERGAVE 24H<br>TIJD 13.01<br>DAG DO | Bij bepaalde onderdelen, zoals bv. het invoeren<br>van een tijd, kunnen met de linker en rechter<br>cursortoetsen uitsluitend de uren of minuten<br>worden geselecteerd en deze met de toetsen<br>omhoog en omlaag worden ingesteld. |  |
| BASISINSTELLING<br>TAAL NL<br>TIJDWEERGAVE 24H<br>IJD 14:04<br>DAG DO  | Met de toets OK wordt de gewijzigde waarde<br>opgeslagen. Met de toets Terug wordt de<br>wijziging verworpen en wordt het onderdeel<br>zonder opslaan verlaten.                                                                      |  |

| Extra's                                                                                 |                                                                                                    |
|-----------------------------------------------------------------------------------------|----------------------------------------------------------------------------------------------------|
| EXTRA'S FILTEREN<br>HANDBEDIENING<br>TERUGSPOELEN - HAND<br>BODEMREINIGER<br>PARTYSTAND | Onder het onderdeel "Extra's" kunnen de<br>programma's "Handbediening", "Terugspoelen -<br>Hand", "Bodemreiniger", "Partystand" en<br>"Ontluchten" handmatig worden gestart en<br>gestopt. |
| WG27.50.056-4-P                                                                         | Wanneer een programma vanuit het menu<br>Extra's is gestart, wordt dat op de                                                                                                    |
| EXTRA'S FILTEREN TERUGSPOELEN - HAND BODEMREINIGER                                      | "Hand".                                                                                                    |
| PARTYSTAND<br>ONTLUCHTEN                                                                | Hieronder worden de afzonderlijke onderdelen nader toegelicht.                                                                                                    |
| WG27.50.057-4-P                                                                         | Bij elk van deze onderdelen kunnen individuele<br>instellingen worden uitgevoerd, die intuïtief te<br>begrijpen zijn.                                                                      |

| Handbediening                        |                                                                                                    |
|--------------------------------------|----------------------------------------------------------------------------------------------------|
| HANDBEDIENING HAND<br>TOERENTAL 100% | In handbediening kan een toerental worden<br>vastgelegd waarmee de pomp continu en<br>onafhankelijk van de ingestelde<br>filterprogramma's loopt. |
| START STOP<br>wg27.50.058-4-P        |                                                                                                    |

| Terugspoelen - Hand                      |                                                                                                    |  |
|------------------------------------------|----------------------------------------------------------------------------------------------------|--|
| TERUGSPOELENHANDTOERENTAL80%DUUR1:30 MIN | Onder het onderdeel "Terugspoelen - Hand" kan<br>het terugspoelen handmatig worden gestart,<br>buiten het ingestelde terugspoelinterval om. |  |
| START STOP<br>WG27.50.059-4-P            | De basisinstellingen voor het terugspoelen<br>worden uitgevoerd in het menuonderdeel<br>"Terugspoelen".                                     |  |

| Bodemreiniger                                      |                                                                                                    |
|----------------------------------------------------|----------------------------------------------------------------------------------------------------|
| BODEMREINIGER HAND<br>TOERENTAL 100 %<br>DUUR 1:00 | In het "Bodemreiniger"-programma kunnen<br>toerental en looptijd worden ingesteld waarmee<br>de pomp moet lopen. Na afloop van de<br>ingestelde tijd stopt het programma en wordt<br>automatisch overgegaan naar de normale |
| START STOP<br>wg27.50.060-4-P                      | filterstand, voor zover deze is geactiveerd.                                                                                                    |

| Partystand                                      |                                                                                                    |
|-------------------------------------------------|----------------------------------------------------------------------------------------------------|
| PARTYSTAND HAND<br>TOERENTAL 100 %<br>DUUR 3:00 | In de "Partystand" kunnen toerental en looptijd<br>worden ingesteld waarmee de pomp moet lopen.<br>Na afloop van de ingestelde tijd stopt het<br>programma en wordt automatisch overgegaan<br>naar de normale filterstand, voor zover deze is |
| START STOP                                      | geactiveerd.                                                                                                    |
| WG27.50.061-4-P                                 |                                                                                                    |

| Ontluchten                                                          |                                                                                                    |  |
|---------------------------------------------------------------------|----------------------------------------------------------------------------------------------------|--|
| ONTLUCHTEN HAND<br>START MAX. TOEREN 3 MIN<br>DUUR PULSSTAND 10 MIN | Met dit programma kan de leiding worden<br>ontlucht.<br>De looptijd van het maximale toerental en van<br>de pulsstand kunnen worden ingesteld.  |  |
| START STOP<br>WG27.50.062-4-P                                       | De pomp loopt eerst met het maximale toerental<br>en wisselt vervolgens in de pulsstand snel om<br>tussen het laagste en het hoogste toerental. |  |

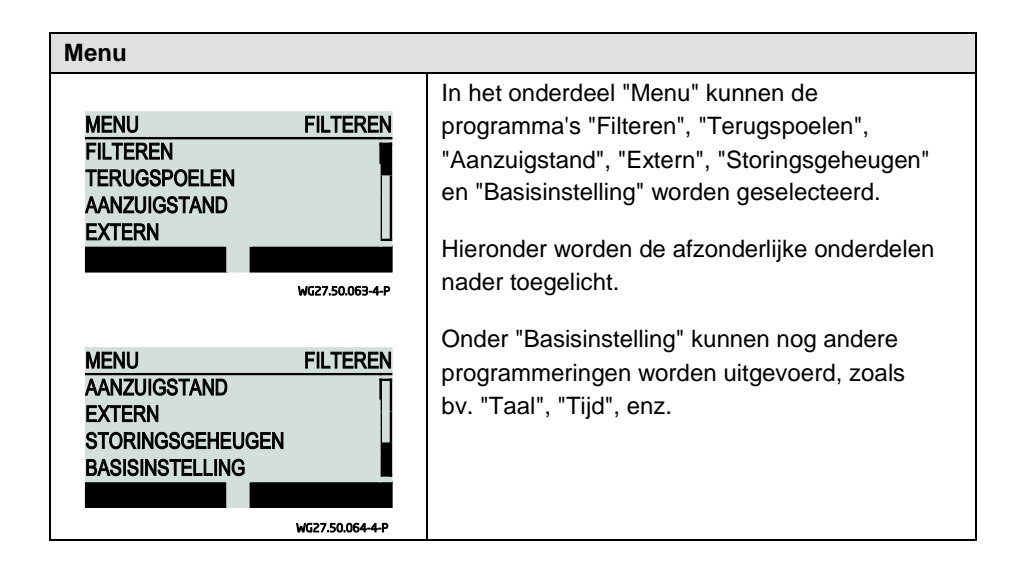

| Filterprogramma's                                                    |                                                                             |                                                                                                    |
|----------------------------------------------------------------------|-----------------------------------------------------------------------------|----------------------------------------------------------------------------------------------------|
| FILTEREN<br>PROGRAMMA<br>PERIODE<br>STARTTIJD<br>STOPTIJD<br>PROG. 8 | FILTEREN<br>P1 AAN<br>MA-VR<br>13:00<br>14:00<br>PROG. 2<br>wg27.50.065-4-P | Er zijn in totaal 8 filterprogramma's beschikbaar,<br>die individueel kunnen worden ingesteld en in-<br>en uitgeschakeld.<br>Ingesteld kunnen worden: toerental, starttijd,<br>stoptijd en periode waarin het programma actief<br>moet zijn.          |
| FILTEREN<br>PERIODE<br>STARTTIJD<br>STOPTIJD<br>TOERENTAL<br>PROG.8  | FILTEREN<br>MA-VR<br>13:00<br>14:00<br>35 %<br>PROG. 2<br>WG27.50.066-4-P   | Voor de periode kunnen de volgende<br>instellingen worden uitgevoerd:<br>ma, di, wo, do, vr, za, zo, ma - vr, za - zo en<br>ma - zo.<br>Met de toetsen "F1" en "F2" kan gemakkelijk<br>tussen de afzonderlijke filterprogramma's<br>worden gewisseld. |

### Terugspoelen

| TERUGSPOELEN       FILTEREN         TERUGSPOELEN       AAN         TOERENTAL       80 %         TERUGSPOELDUUR       1 MIN         SCHOONSPOELDUUR       30 SEC | Voor het terugspoelen kunnen de volgende<br>instellingen worden uitgevoerd:<br>terugspoelen aan/uit, toerental 35 % - 100 %,<br>terugspoelduur, schoonspoelduur,<br>interval 1 - 21 dagen, starttijd<br>Wanneer de pomp zich in de terugspoelfase |
|----------------------------------------------------------------------------------------------------|----------------------------------------------------------------------------------------------------|
| TERUGSPOELEN FILTEREN                                                                                                    | aangegeven met de tekst "Terugsp.".                                                                                                    |
| SCHOONSPOELDUUR 30 SEC<br>INTERVAL 7 DAGEN<br>STARTTIJD 14:00                                                                                                   | De terugspoelduur bepaalt de tijd van de<br>terugspoelfase, die bestaat uit het toerental en<br>de tijd voor de stand van de spoelklep. De<br>spoelklep wordt aangesproken door<br>relais 11 van de pompbesturing.                                |
|                                                                                                    | be schoonspoelduur bepaat de tijd van de<br>schoonspoelfase, die bestaat uit het toerental en<br>de tijd voor de stand van de spoelklep. De<br>spoelklep wordt aangesproken door relais 12<br>van de pompbesturing.                               |
|                                                                                                    | Om de pomp te stoppen tijdens een standwissel<br>van de spoelklep, kan de veiligheidsvrijgave S1<br>of S2 van de motorbesturing worden gebruikt.                                                                                                  |
|                                                                                                    | Schakelschema's en aansluitvoorbeelden staan op pagina 87.                                                                                                    |

#### Aanzuigtijd

| AANZUIGSTAND | FILTEREN        |
|--------------|-----------------|
| AANZUIGTIJD  | AAN             |
| TOERENTAL    | 100 %           |
| DUUR         | 3 MIN           |
|              |                 |
|              |                 |
|              | WG27.50.069-4-F |

De aanzuigtijd kan worden in- en uitgeschakeld. Deze wordt elke keer actief wanneer de pomp wordt gestart, voor zover deze is ingeschakeld.

Wanneer de pomp zich in de aanzuigstand bevindt, wordt dat op de bedrijfsstandweergave aangegeven met de tekst "Aanzuig.".

Ingesteld kunnen worden: het toerental van 50 - 100 % en de tijd van 1 - 10 minuten.

| Externe aansturing                                                                               |                                                                                                    |
|--------------------------------------------------------------------------------------------------|----------------------------------------------------------------------------------------------------|
| EXTERN FILTEREN<br>EXTERN UIT                                                                    | De pomp kan behalve door de eigen<br>programma's ook worden aangestuurd door een<br>externe besturing.<br>Daarvoor zijn drie instelmogelijkheden: "Uit",<br>"Analoog" en "Vaste toerentallen - digitaal".                                                                |
| EXTERN ANALOOG<br>EXTERN ANALOOG<br>SIGNAAL STROOM<br>BEREIK 0-20mA<br>MIN. TOERENTAL 35 %       | <ul> <li>Bij de analoge aansturing kan worden gekozen uit signaaltype "Stroom" of "Spanning".</li> <li>Het signaalbereik bij aansturing met stroom is 0 – 20 mA of 4 – 20 mA.</li> <li>Het signaalbereik bij aansturing met spanning is 0 – 10 V of 2 – 10 V.</li> </ul> |
| EXTERN ANALOOC<br>SIGNAAL STROOM<br>BEREIK 0-20mA<br>MIN. TOERENTAL 35 %<br>MAX. TOERENTAL 100 % | <ul> <li>Overeenkomstig het signaalbereik kan een<br/>minimaal en een maximaal toerental worden<br/>toegewezen.</li> <li>Wanneer analoge aansturing is geactiveerd,<br/>wordt dat op de bedrijfsstandweergave<br/>aangegeven met de tekst "Analoog".</li> </ul>          |

#### Externe aansturing

|          |                 | Er kunnen 6 vaste toerentallen worden          |
|----------|-----------------|------------------------------------------------|
| EXTERN   |                 | ingesteld, waarbij "N1" de laagste en "N6" de  |
| EXTERN   | VAST TRNTL.     | hoogste prioriteit heeft.                      |
|          |                 |                                                |
| N2       | 0%              | Bij aansturing met een digitaal signaal/       |
|          |                 | vast toerental kan tevens de normale           |
|          | WG27.50.073-4-P | filteraansturing worden gebruikt. Wanneer dat  |
|          |                 | niet nodig is, moet het filteren worden        |
| EXTERN   |                 | uitgeschakeld.                                 |
| N3       | 0%              |                                                |
| N4<br>N5 | 0%              | wanneer de digitale aansturing is geactiveerd  |
| N6       | 0%              | en door middel van een signaal een vast        |
|          |                 | toerental is ingesteid, wordt dat op de        |
|          | WG27.50.074-4-P | bedrijfsstandweergave aangegeven door de       |
|          |                 | TEKST EXT. I - O.                              |
|          |                 | Bij de digitale aansturing kan worden gekozen  |
|          |                 | uit signaaltype "Impuls" of "Continu signaal". |
|          |                 |                                                |
|          |                 | Wanneer met een continu signaal wordt          |
|          |                 | aangestuurd, zal de pomp met het               |
|          |                 | geprogrammeerde en aangestuurde toerental      |
|          |                 | draaien zolang het signaal aanwezig is en      |
|          |                 | stoppen zodra het signaal afvalt.              |
|          |                 | Wanneer met een impulssionaal wordt            |
|          |                 | aangestuurd loopt de pomp continu met het      |
|          |                 | toerentalprogramma dat met een signaal is      |
|          |                 | aangestuurd. De pomp wordt gestont zodra een   |
|          |                 | programma wordt aangestuurd by "N6" met        |
|          |                 | ingesteld toerental 0 % of 0 min <sup>-1</sup> |
|          |                 |                                                |

Т

| Ingestelde toerental | Weergave in display | Aansluitnummer in klemmenkast |
|----------------------|---------------------|-------------------------------|
| N1                   | Ext. 1              | In11                          |
| N2                   | Ext. 2              | In12                          |
|                      |                     |                               |

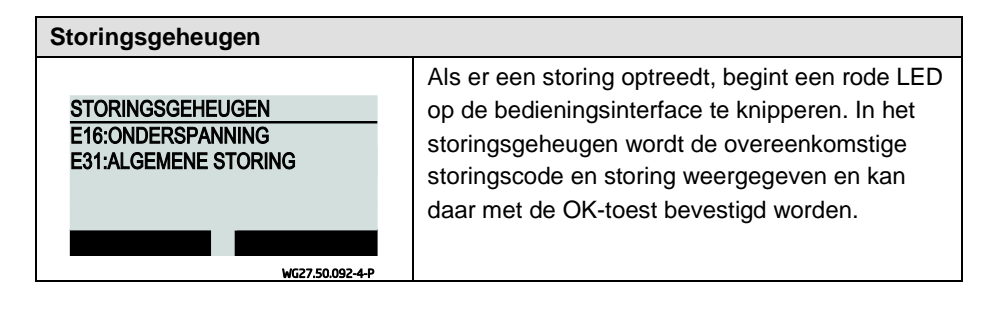

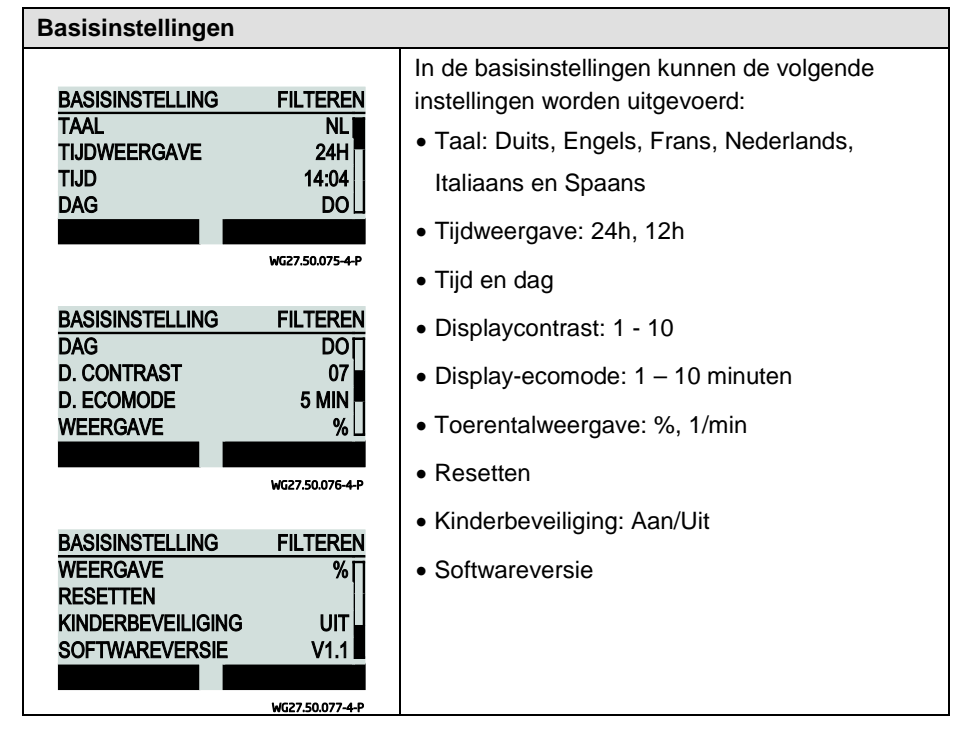

#### Reset

Worden de toetsen "F1", "F2" en de cursortoets "aan" gelijktijdig voor min. 5 seconden ingedrukt, dan wordt de besturing teruggezet naar de fabrieksinstellingen.

| Overzicht van | Overzicht van de verschillende bedrijfsstanden              |  |  |  |  |
|---------------|-------------------------------------------------------------|--|--|--|--|
| FILTEREN      | Het filteren is ingeschakeld, maar op dit moment is geen    |  |  |  |  |
|               | filterprogramma geprogrammeerd.                             |  |  |  |  |
| F.PRO. 1 - 8  | Het filterprogramma 1 - 8 is actief.                        |  |  |  |  |
| HAND          | Een programma uit het menu Extra's is handmatig gestart.    |  |  |  |  |
| AANZUIG.      | De aanzuigstand is op dit moment actief.                    |  |  |  |  |
| TERUGSP.      | Het terugspoelen is automatisch gestart en is actief.       |  |  |  |  |
| ANALOOG       | De pomp wordt aangestuurd door een analoog extern signaal.  |  |  |  |  |
| EXT. 1 - 6    | De pomp wordt aangestuurd door een digitaal extern signaal. |  |  |  |  |

#### Klemmentoewijzing klemmenkast

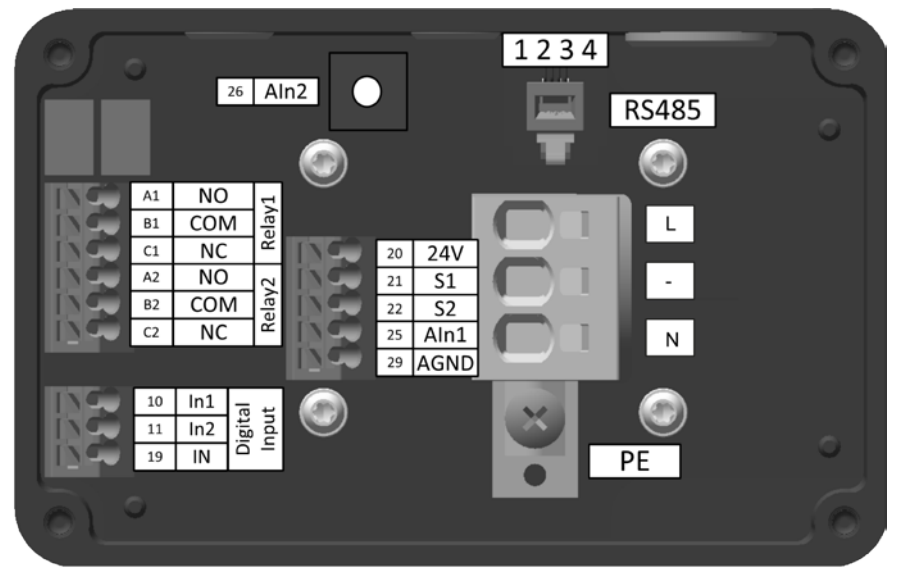

WG27.50.078-P

#### Klemmentoewijzing displaymodule

|                |                              | 5        | R               | S485              | 5 |   |
|----------------|------------------------------|----------|-----------------|-------------------|---|---|
| 50<br>50<br>51 | 24V<br>24V<br>In11           |          | 1               | 234               |   | Π |
| 53<br>54<br>55 | In12<br>In13<br>In14<br>In15 | el 11    | NC<br>COM       | A11<br>B11        |   |   |
| 56<br>59<br>61 | In16<br>DGND<br>Aln11        | Rel 12 R | NO<br>NC<br>COM | C11<br>A12<br>B12 |   |   |
| 62<br>69       | AIn12<br>AGND                |          | NO              | C12               |   |   |
|                |                              | _        |                 |                   |   |   |

WG27.50.079-P

#### Klemmenbeschrijving

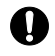

De contactdoos mag uitsluitend worden aangesloten op de klemmen L en N. De motor mag uitsluitend in een enkelfasenet worden gebruikt.

| Туре                                 | Klem          | Klemmen-<br>beschrijving                             | Kabeldoorsnede<br>star | Kabeldoorsnede<br>flexibel                                |  |
|--------------------------------------|---------------|------------------------------------------------------|------------------------|-----------------------------------------------------------|--|
| Net                                  | L             | L (230 V)                                            | 2,5 – 6 mm²            | 2,5 – 4 mm²                                               |  |
|                                      | -             | -                                                    |                        |                                                           |  |
|                                      | Ν             | N (230 V)                                            |                        |                                                           |  |
| Beschermings-<br>geleider            | PE            |                                                      | + ringkabelschoen      | + ringkabelschoen                                         |  |
| Schakelingang<br>veiligheidsvrijgave | 20            | 24 V DC uitgang<br>voor S1, S2                       | 0,5 – 1,5 mm²          | 0,5 – 1,5 mm²                                             |  |
|                                      | 21            | Ingang veilig<br>uitgeschakeld<br>moment S1          |                        | Adereindhuls<br>0,5 – 1,0 mm²                             |  |
|                                      | 22            | Ingang veilig<br>uitgeschakeld<br>moment S1          |                        | Adereindhuls met<br>kunststof huls<br>0,5 mm <sup>2</sup> |  |
| Communicatie                         | 1 RS485 + (A) |                                                      | RJ11                   |                                                           |  |
| K3400                                | 2             | GND                                                  |                        |                                                           |  |
|                                      | 3             | +24 V                                                |                        |                                                           |  |
|                                      | 4             | RS485 - (B)                                          |                        |                                                           |  |
| Relaisuitgang                        | A11           | Verbreekcontact<br>relais 11<br>NC - normally closed | 0,5 – 1,5 mm²          | 0,5 – 1,5 mm²<br>Adereindhuls                             |  |
|                                      | B11           | Basis relais 11                                      |                        | 0,5 – 1,0 mm²                                             |  |
|                                      | C11           | Maakcontact relais 11<br>NO - normally open          |                        | Adereindhuls met<br>kunststof huls                        |  |
|                                      | A12           | Verbreekcontact<br>relais 12<br>NC - normally closed |                        | 0,5 mm²                                                   |  |
|                                      | B12           | Basis relais 12                                      |                        |                                                           |  |
|                                      | C12           | Maakcontact relais 12<br>NO - normally open          |                        |                                                           |  |

| Туре            | Klem  | Klemmen-<br>beschrijving                     | Kabeldoorsnede<br>star | Kabeldoorsnede<br>flexibel                                |
|-----------------|-------|----------------------------------------------|------------------------|-----------------------------------------------------------|
| Digitale ingang | 50    | 24 V DC uitgang voor INx, AINx               | 0,5 – 1,5 mm²          | 0,5 – 1,5 mm²                                             |
|                 | 51-56 | Digitale ingang<br>11 - 16                   |                        | Adereindhuls<br>0,5 – 1,0 mm²                             |
|                 | 59    | Referentie-<br>potentiaal digitale<br>ingang |                        | Adereindhuls met<br>kunststof huls<br>0,5 mm <sup>2</sup> |
| Schakelingang   | 61    | Analoge ingang 11<br>0 - 10 V                |                        |                                                           |
|                 |       | 2 - 10V                                      |                        |                                                           |
|                 | 62    | Analoge ingang 12<br>0 - 20 mA               |                        |                                                           |
|                 |       | 4 - 20 mA                                    |                        |                                                           |
|                 | 69    | Referentie-<br>potentiaal analoge<br>ingang  |                        |                                                           |

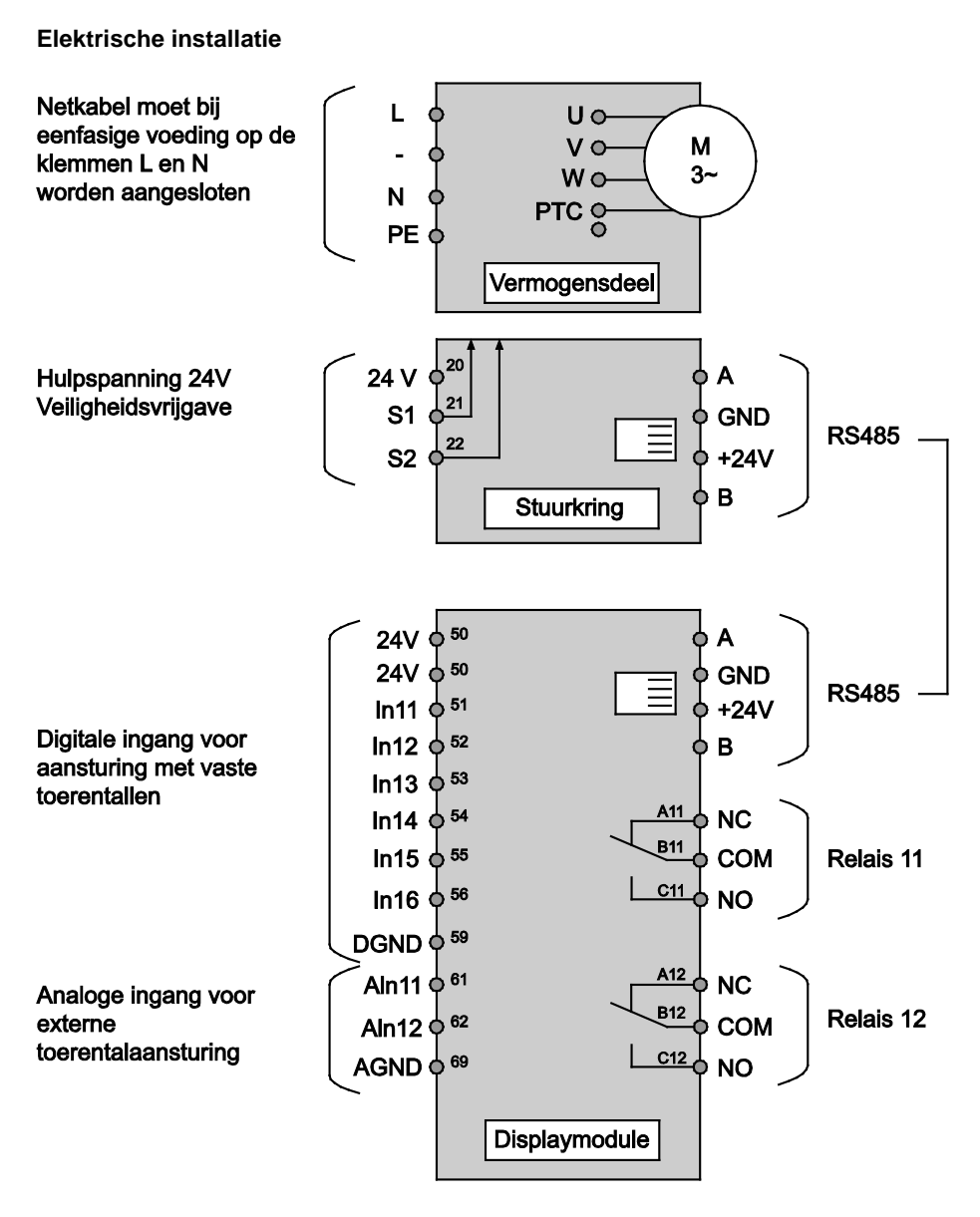

#### WG27.50.080-4-P

#### Aansluitvoorbeeld: BADU®Tronic – Spoelklep

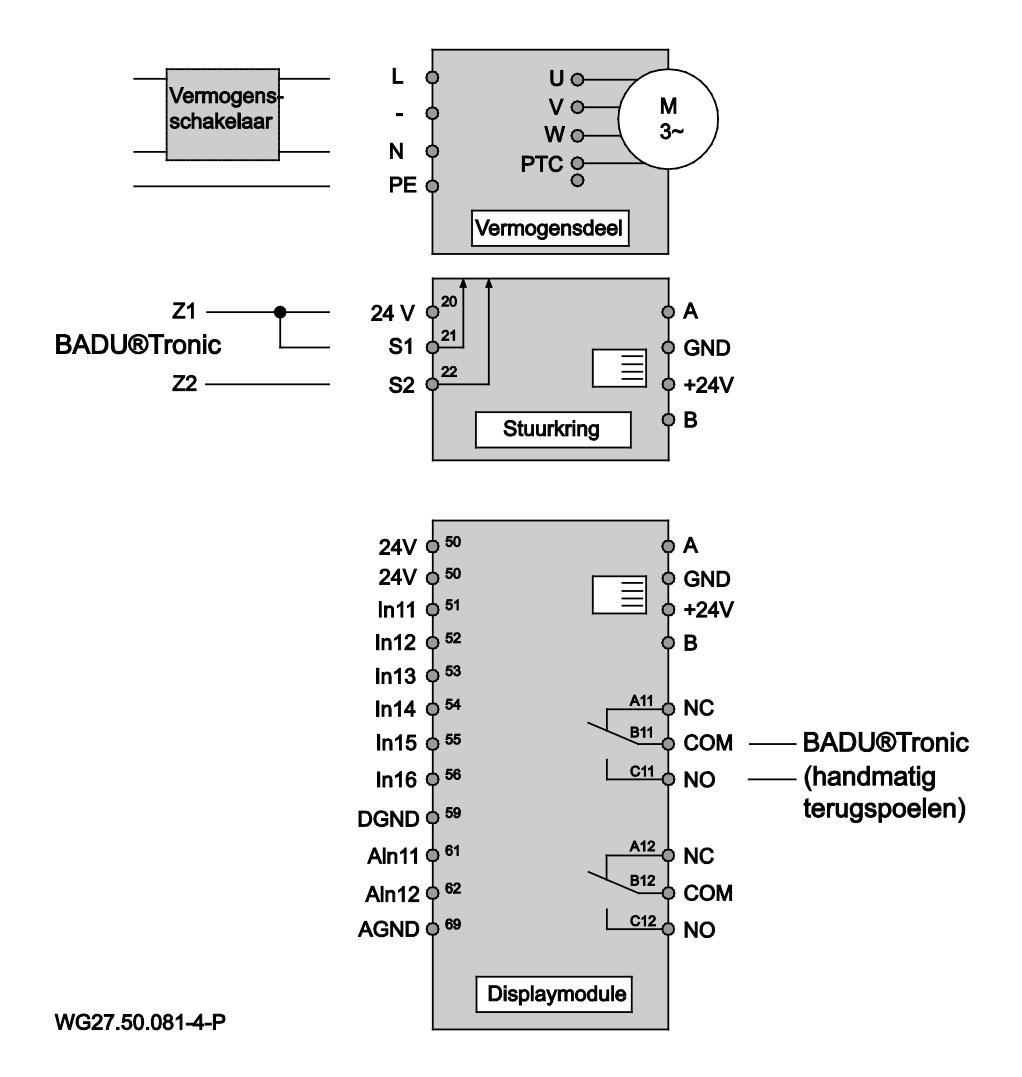

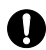

Bij gebruik van de BADU<sup>®</sup>90 Eco Motion in combinatie met de spoelklep BADU<sup>®</sup>Tronic, moet deze conform het installatievoorbeeld worden aangesloten. Daarvoor moeten het vrijgavecontact S1 of S2 en de 24 V van de BADU<sup>®</sup>90 Eco Motion worden verbonden met de contacten Z1 en Z2 van de BADU<sup>®</sup>Tronic. Op de BADU<sup>®</sup>Tronic moet met de DIP-schakelaar geforceerde aansturing worden ingesteld. Tevens moet relais 11 worden verbonden met de ingang "handmatig terugspoelen" van de BADU<sup>®</sup>Tronic.

In het Terugspoelmenu van de BADU<sup>®</sup>90 Eco Motion moeten het vereiste toerental en de tijden voor terug- en schoonspoelen worden ingesteld. De tijden moeten zo worden ingesteld, dat de som van terug- en schoonspoeltijd van de BADU<sup>®</sup>90 Eco Motion gelijk is aan de som van terug- en schoonspoeltijd van de BADU<sup>®</sup>Tronic + ca. 2 minuten voor de standwissel.

#### Aansluitvoorbeeld: Schuifventiel

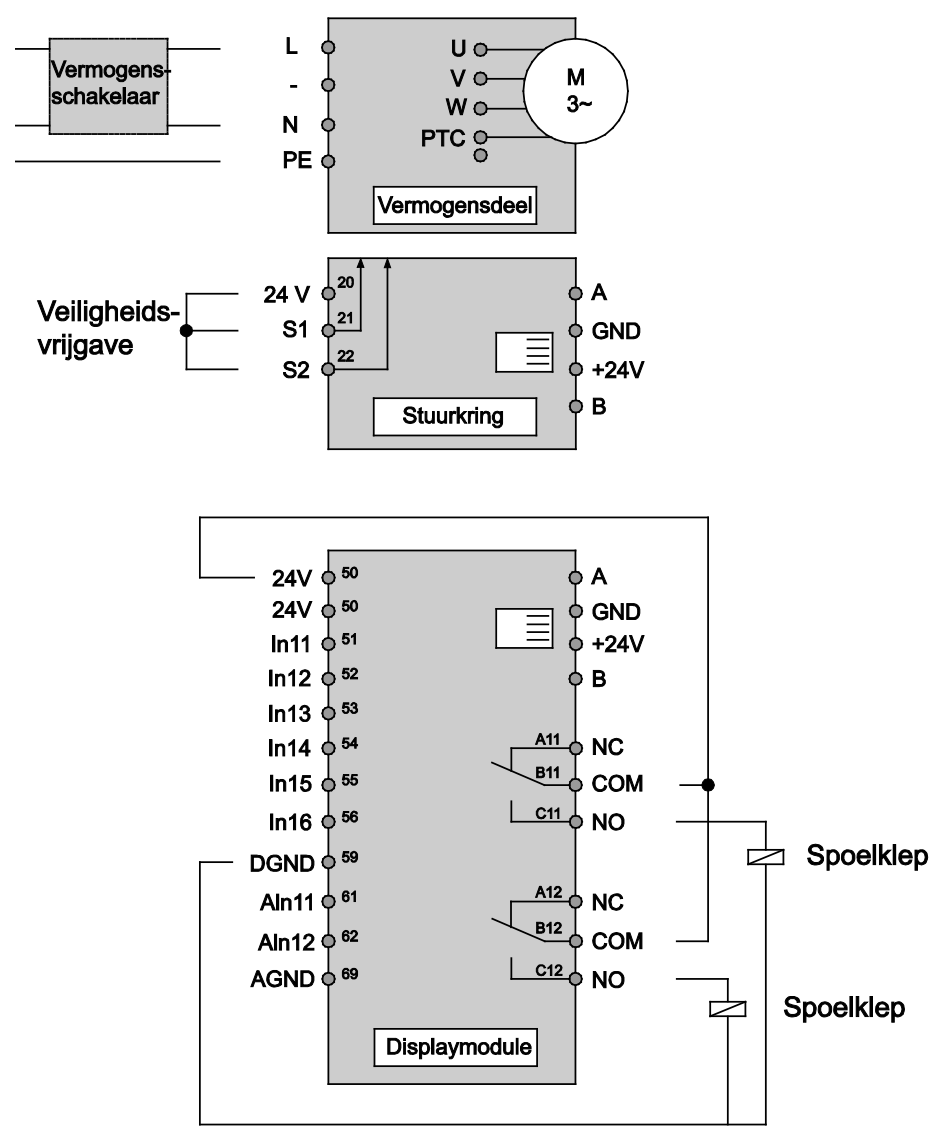

#### WG27.50.082-4-P

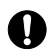

Bij gebruik van de BADU<sup>®</sup>90 Eco Motion in combinatie met een zuigerklep, moet deze conform het installatievoorbeeld worden aangesloten. Daarvoor moet relais 11 van de BADU<sup>®</sup>90 Eco Motion worden verbonden met de magneetventiel van de zuigerklep voor het terugspoelen. Wanneer tevens een zuigerklep wordt gebruikt voor het schoonspoelen, moet dit worden verbonden met relais 12 van de BADU<sup>®</sup>90 Eco Motion.

In het Terugspoelmenu van de BADU<sup>®</sup>90 Eco Motion moeten dan het vereiste toerental en de tijden voor terug- en schoonspoelen worden ingesteld.

### Storingscodes

| Nr. | Storing                  | Beschrijving van de<br>storing                    | Mogelijke oorzaak/<br>oplossing                |
|-----|--------------------------|---------------------------------------------------|------------------------------------------------|
| E0  | Motor-PTC                | Motor-PTC open                                    | Motor-PTC niet<br>aangesloten                  |
| E1  | Motor-PTC                | Motor-PTC kortgesloten                            | Motor-PTC kortgesloten                         |
| E2  | Motor-PTC                | Oververhitting motor                              | Koeling controleren                            |
| E3  | Temperatuur              | Oververhitting<br>vermogensmodule                 | Te hoge<br>omgevingstemperatuur                |
| E4  | Kortsluiting/overstroom  | Motorkortsluiting resp.<br>overstroom             | Belasting controleren                          |
| E5  | Temperatuur              | Oververhitting<br>gelijkrichter                   | Te hoge<br>omgevingstemperatuur                |
| E8  | Ingangsspanning          | Ingangsspanning te laag                           | Netspanning controleren                        |
| E9  | Ingangsspanning          | Ingangsspanning te hoog                           | Netspanning controleren                        |
| E10 | Tussenkringspanning      | Tussenkringspanning te<br>laag                    | Belasting controleren                          |
| E11 | Tussenkringspanning      | Tussenkringspanning te<br>hoog                    | Netspanning controleren resp. generatorbedrijf |
| E12 | Tussenkringspanning      | Storing<br>tussenkringspanning                    | Netspanning controleren                        |
| E13 | Motorstroom              | Motorstroom te hoog                               | Belasting controleren                          |
| E14 | l²t                      | l <sup>2</sup> t-overbelasting                    | Belasting controleren                          |
| E16 | Overspanningsbeveiliging | Overspanningsbeveiliging<br>uitgevallen           | Contact opnemen met de service                 |
| E17 | Fasestoring              | Ingangsfase ontbreekt                             | Netspanning controleren                        |
| E18 | Parameter                | Parameter fout                                    | Parametrisering controleren                    |
| E19 | Analoog in               | Analoge ingang buiten<br>het gedefinieerde bereik | Analoge ingang controleren                     |
| E20 | Motorstroom              | Motorstroom te hoog                               | Belasting controleren                          |
| E31 | Algemene storingen       | Algemene<br>storingsmelding                       |                                                |

## **Relevante documenten**

Bij deze pompgegevens hoort de originele gebruiksaanwijzing "normaal en zelfaanzuigende pompen met/zonder kunststof lantaarn (AK)". Deze moet voor het bedienings- en onderhoudspersoneel te allen tijde beschikbaar zijn.

# 8.1 Deksel/filtermandje demonteren respectievelijk monteren

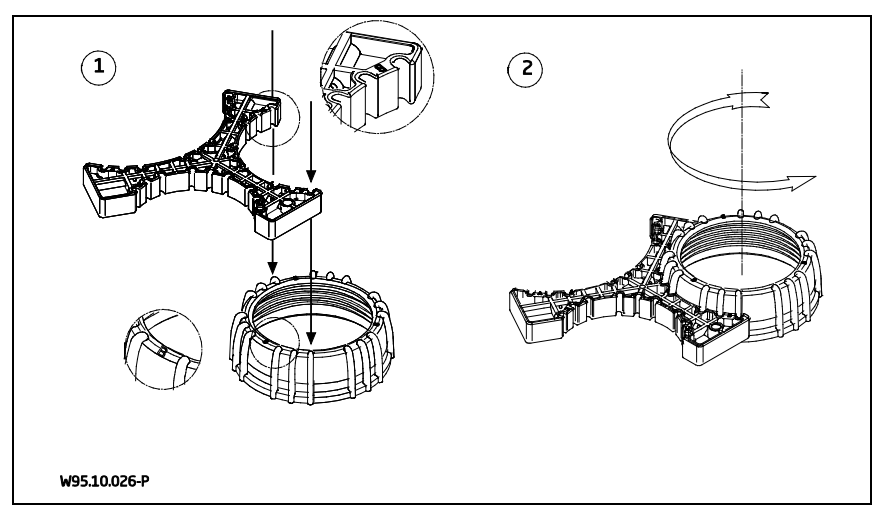

#### Pannello di controllo

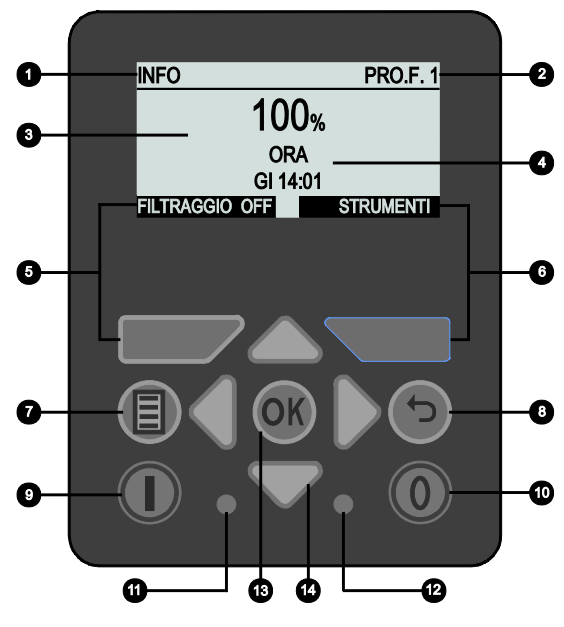

WG27.50.083-5-P

- 1) Voce di menu attuale
- 2) Modalità di funzionamento
- **3)** Numero di giri indicazione in %, 1/min
- Indicazione: ora, ore di funzionamento, consumo attuale, consumo totale, prossimo controlavaggio
- 5) Tasto F1: funzione a seconda dell'indicazione sul display
- 6) Tasto F2: funzione a seconda dell'indicazione sul display

- 7) Tasto Menu
- 8) Tasto Indietro
- 9) Tasto On
- 10) Tasto Off
- 11) LED verde: segnala lo stato operativo
- 12) LED rosso: segnala errori e avvisi
- 13) Tasto OK
- 14) Tasti cursore

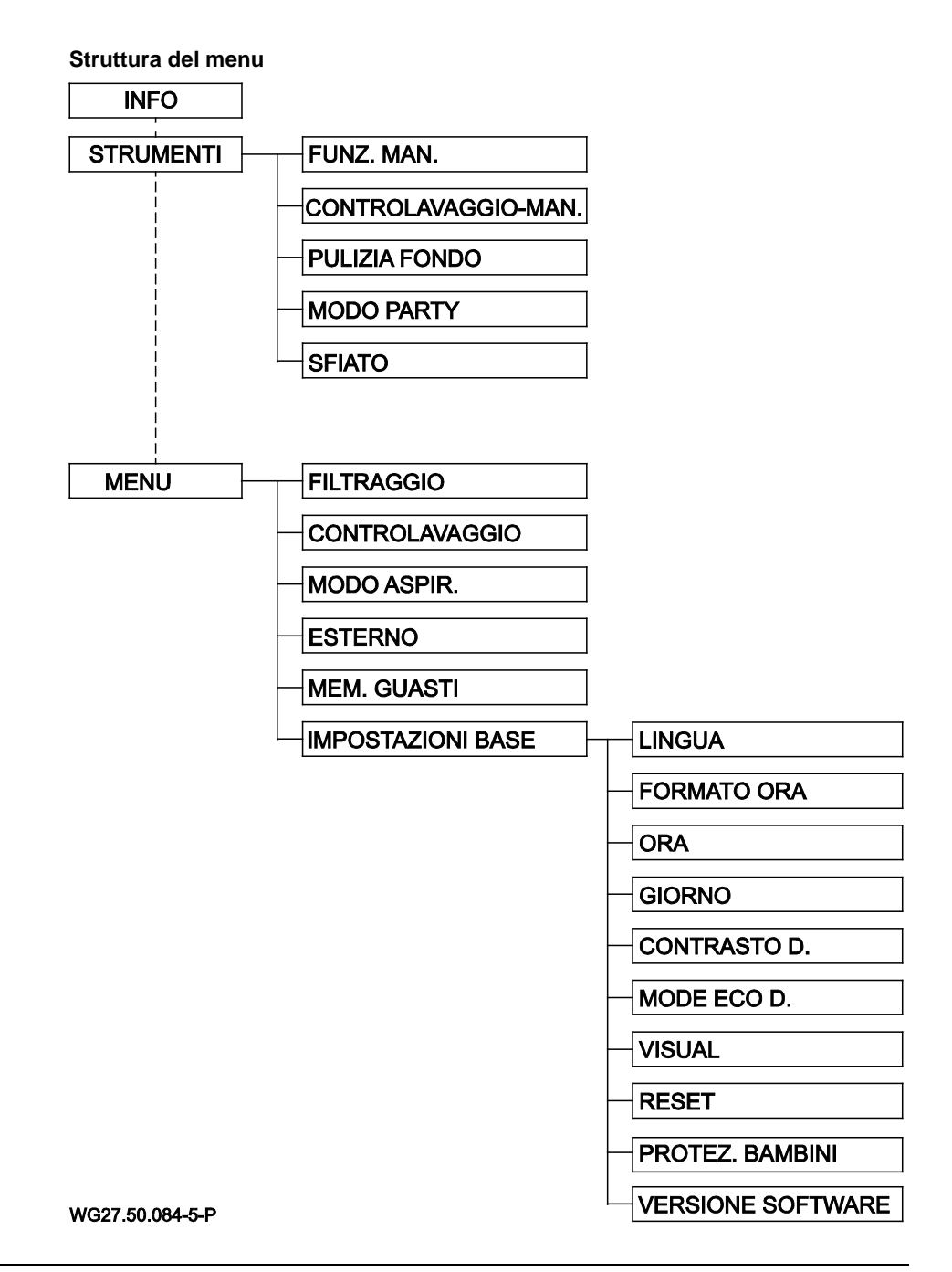

| Pagina Info                                                                              |                                                                                                    |  |
|------------------------------------------------------------------------------------------|----------------------------------------------------------------------------------------------------|--|
| INFO PRO.F. 1<br>100%<br>ORA                                                             | Nella pagina Info si può attivare e disattivare il<br>filtraggio a tempo premendo il tasto F1. I tempi<br>di filtraggio vengono impostati nella voce di<br>menu "Filtraggio".                                                                                                    |  |
| GI 14:01 FILTRAGGIO OFF GITTAGGIO OFF GITTAGGIO OFF GITTAGGIO OFF                        | In alto a destra del display compare la modalità di funzionamento attualmente attiva.                                                                                                    |  |
|                                                                                          | Se "Filtraggio" è attivato, sul display compare<br>"Filtraggio" o "Pro.F. x", in cui "x" indica il<br>numero di programma e può variare da 1 a 8. Se<br>sul display compare "Filtraggio", l'esecuzione del<br>programma di filtraggio è attivata, ma all'ora<br>attuale non è presente alcun programma. |  |
|                                                                                          | Premendo il tasto F2 si accede al menu<br>Strumenti.                                                                                                    |  |
|                                                                                          | Il numero di giri può essere modificato<br>temporaneamente con i tasti cursore su e giù.<br>Questa modifica viene annullata eseguendo una<br>nuova azione, ad esempio avviando un nuovo<br>programma di filtraggio.                                                                                     |  |
|                                                                                          | La visualizzazione passa automaticamente da<br>ora, ore di funzionamento, consumo attuale,<br>consumo totale e controlavaggio successivo. Il<br>passaggio può avvenire tuttavia anche manual-<br>mente con i tasti cursore sinistra e destra.                                                           |  |
| Per poter avviare la pompa<br>essere collegate alla tensio<br>morsetti sono a ponte (por | a, le abilitazioni di sicurezza S1 e S2 devono<br>one ausiliaria interna di 24 V. Alla consegna, questi<br>ticellati), vedere pagina 107                                                                                                    |  |
| Il velore indicate per il consume d                                                      | alla pompa pon à un voro valoro misurato, banoì si                                                                                                    |  |

Il valore indicato per il consumo della pompa non è un vero valore misurato, bensì si basa su misurazioni e su calcoli della potenza massima possibile assorbita dalla pompa. Il valore indicato viene calcolato solo in funzione del numero di giri e non del carico effettivo.

| Navigazione nel menu                                                        |                                                                                                    |
|-----------------------------------------------------------------------------|----------------------------------------------------------------------------------------------------|
| IMPOSTAZIONI BASE<br>LINGUA IT<br>FORMATO ORA 24H<br>ORA 14:04<br>GIORNO GI | Con i tasti cursore su e giù si può selezionare la<br>voce di menu desiderata e con il tasto OK si<br>conferma la selezione.                                                                              |
| IMPOSTAZIONI BASE<br>LINGUA IT<br>FORMATO ORA 24H<br>ORA 1200<br>GIORNO GI  | Dopo aver premuto il tasto OK, il valore<br>associato alla voce di menu selezionata può<br>essere modificato con i tasti cursore su e giù.                                                                |
| IMPOSTAZIONI BASE<br>LINGUA IT<br>FORMATO ORA 24H<br>ORA 13;01<br>GIORNO GI | Per determinate voci, ad esempio l'immissione di<br>un'ora, con i tasti cursore destra e sinistra si<br>possono selezionare solo le ore o i minuti che<br>vengono impostati con i tasti cursore su e giù. |
| IMPOSTAZIONI BASE<br>LINGUA IT<br>FORMATO ORA 24H<br>ORA 14:04<br>GIORNO GI | Con il tasto OK si salva il valore modificato e con<br>il tasto Indietro si annulla la modifica e si esce<br>dalla voce di menu senza salvare.                                                            |

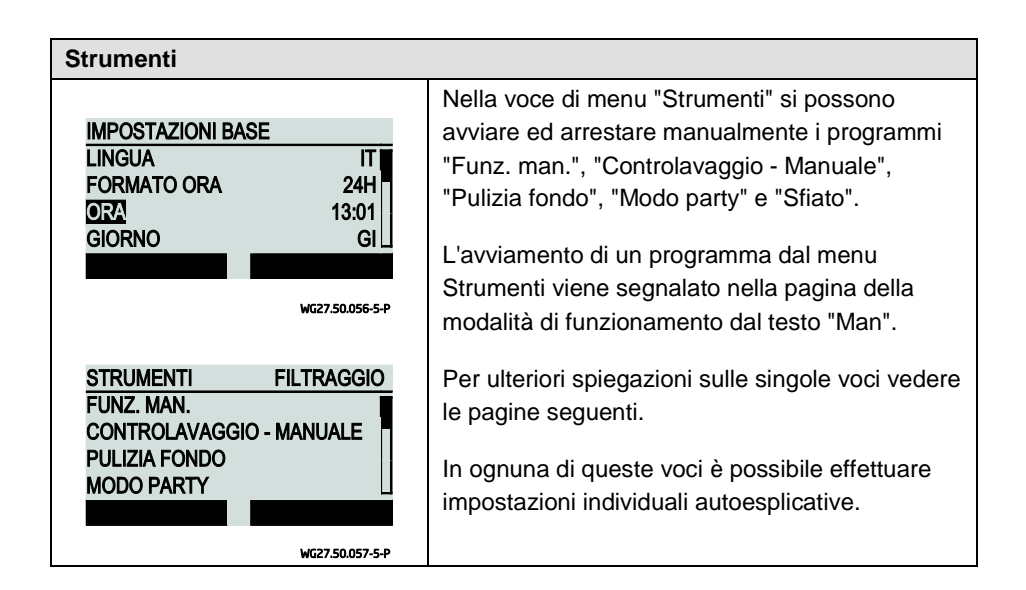

| Funzionamento manuale           |                                                                                                    |
|---------------------------------|----------------------------------------------------------------------------------------------------|
| FUNZ. MAN. MAN<br>N. GIRI 100 % | Nel funzionamento manuale si può impostare il<br>numero di giri con cui la pompa funziona in<br>modo permanente ed indipendentemente dai<br>programmi dei tempi di filtraggio. |
| START STOP<br>wg27.50.058-5-P   |                                                                                                    |

| Controlavaggio - Manuale                              |                                                                                                    |
|-------------------------------------------------------|----------------------------------------------------------------------------------------------------|
| CONTROLAVAGGIO MAN<br>N. GIRI 80 %<br>DURATA 1:30 MIN | Nella voce di menu "Controlavaggio - Manuale"<br>si può avviare manualmente il processo di<br>controlavaggio all'esterno dell'intervallo di<br>controlavaggio impostato. |
| START STOP<br>wc27.50.053-5-P                         | Le impostazioni di base per il controlavaggio<br>vengono effettuate nella voce di menu<br>"Controlavaggio ".                                                             |

| Pulizia fondo                                     |                                                                                                    |
|---------------------------------------------------|----------------------------------------------------------------------------------------------------|
| PULIZIA FONDO MAN<br>N. GIRI 100 %<br>DURATA 1:00 | Nel programma "Pulizia fondo" si possono<br>impostare la durata ed il numero di giri a cui<br>deve funzionare la pompa. Al termine del tempo<br>impostato, il programma si arresta e ritorna<br>automaticamente alla modalità di filtraggio |
| START STOP<br>wg27.50.060-5-P                     | normale, se è stata attivata.                                                                                                    |

| Modalità party                                 |                                                                                                    |
|------------------------------------------------|----------------------------------------------------------------------------------------------------|
| MODO PARTY MAN<br>N. GIRI 100 %<br>DURATA 3:00 | Nel "Modo party" si possono impostare la durata<br>ed il numero di giri a cui deve funzionare la<br>pompa. Al termine del tempo impostato, il<br>programma si arresta e ritorna automaticamente<br>alla modalità di filtraggio normale, se è stata |
| START STOP                                     | attivata.                                                                                                    |
| WG27.50.061-5-P                                |                                                                                                    |

| Sfiato                                                                         |                                                                                                    |  |  |
|--------------------------------------------------------------------------------|----------------------------------------------------------------------------------------------------|--|--|
| SFIATOMANSTART N. GIRI MAX.3 MINDURATA MOD. IMP.10 MINSTARTSTOPWG27.50.062-5-P | Con questo programma si può sfiatare la<br>tubazione.<br>Si possono impostare la durata di<br>funzionamento a il numero di giri massimo e<br>della modalità a impulsi.<br>La pompa si avvia al numero di giri massimo e<br>poi passa alla modalità a impulsi rapidi tra il<br>numero di giri minimo ed il numero di giri<br>massimo. |  |  |

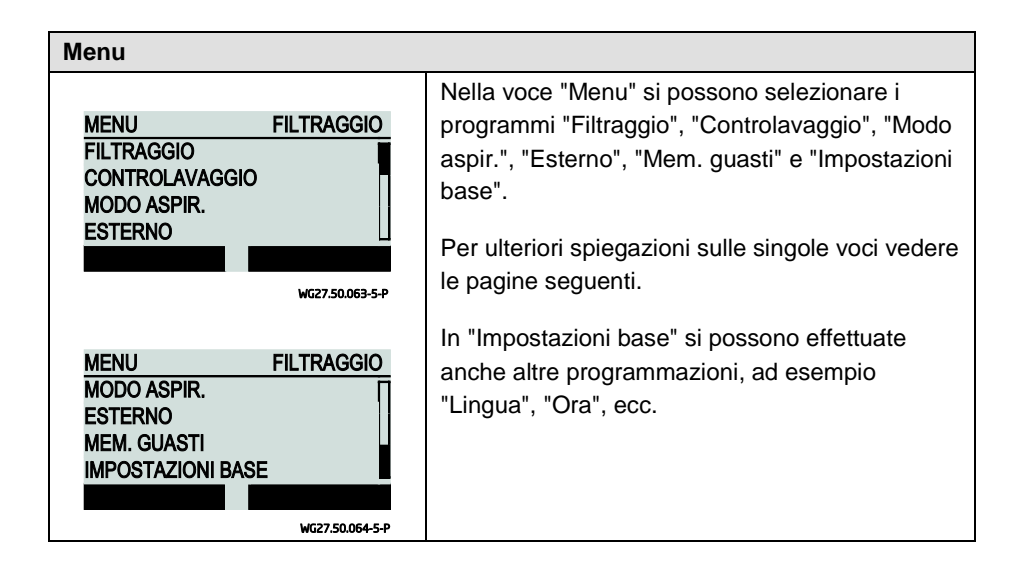

| Programmi filtraggio                                                                                                    |                                                                                                    |
|----------------------------------------------------------------------------------------------------|----------------------------------------------------------------------------------------------------|
| FILTRAGGIOFILTROPROGRAMMAP1 ONPERIODOLU-VEINIZIO13:00FINE14:00PROG. 8PROG. 2WG27.50.065-5-P                                                                                            | Vengono offerti complessivamente 8 programmi<br>filtraggio impostabili ed attivabili e disattivabili<br>individualmente.<br>È possibile impostare: il numero di giri, l'ora di<br>inizio, l'ora di fine ed il periodo in cui il<br>programma è attivo. |
| FILTRAGGIO         FILTRO           PERIODO         LU-VE           INIZIO         13:00           FINE         14:00           N. GIRI         35 %           PROG. 8         PROG. 2 | Per il periodo si possono effettuare le seguenti<br>impostazioni:<br>Lu, Ma, Me, Gi, Ve, Sa, Do, Lu - Ve, Sa - Do e<br>Lu - Do.<br>Con i tasti F1 e F2 si può passare comodamente<br>da un programma filtraggio all'altro.                             |

#### Controlavaggio

| CONTROLAVAGGIOFILTRAGGIOCONTROLAVAGGIOONN. GIRI80 %DURATA CONTROL.1 MINDURATA RISC.30 SEC                                                                                                    | seguenti imposi<br>Controlavaggio<br>100 %, durata c<br>risciacquo, inter                                                                                                    |
|----------------------------------------------------------------------------------------------------|----------------------------------------------------------------------------------------------------|
| CONTROLAVAGGIO       FILTRAGGIO         DURATA       CONTROL       1         DURATA       RISC.       30       SEC         INTERVALLO       7       GIORNI         INIZIO       14:00       4:00 | Se la pompa sta<br>controlavaggio,<br>nella pagina de<br>testo "Control.".<br>La durata del co<br>del processo di<br>numero di giri e<br>della valvola di<br>controlavaggio<br>relè 11 del siste<br>La durata del ris<br>processo di risco<br>e dal tempo per<br>di risciacquo. La<br>attivata e disatti<br>controllo della p<br>Per arrestare la<br>controlavaggio<br>utilizzare l'abilita<br>sistema di controlavaggio |

Per il controlavaggio si possono effettuare le seguenti impostazioni:

Controlavaggio On/Off, numero di giri 35 % -100 %, durata del controlavaggio, durata del risciacquo, intervallo 1 - 21 giorni, ora di inizio.

Se la pompa sta eseguendo il processo di controlavaggio, questo stato viene segnalato nella pagina della modalità di funzionamento dal testo "Control.".

La durata del controlavaggio definisce il tempo del processo di controlavaggio formato dal numero di giri e dal tempo per il posizionamento della valvola di controlavaggio. La valvola di controlavaggio viene attivata e disattivata dal relè 11 del sistema di controllo della pompa.

La durata del risciacquo definisce il tempo del processo di risciacquo formato dal numero di giri e dal tempo per il posizionamento della valvola di risciacquo. La valvola di risciacquo viene attivata e disattivata dal relè 12 del sistema di controllo della pompa.

Per arrestare la pompa mentre la valvola di controlavaggio cambia posizione si può itilizzare l'abilitazione di sicurezza S1 o S2 del sistema di controllo del motore.

Per schemi ed esempi di collegamento vedere pagina 108.

| Tempo di aspirazione                                                                                            |                                                                                                    |  |  |
|----------------------------------------------------------------------------------------------------|----------------------------------------------------------------------------------------------------|--|--|
| MODO ASPIR.       FILTRAGGIO         TEMPO ASP.       ON         N. GIRI       100 %         DURATA       3 MIN | Il tempo di aspirazione può essere attivato e<br>disattivato. Se è attivato, inizia in corrispondenza<br>di ogni avviamento della pompa.Se la pompa si trova in modalità di aspirazione,<br>questo stato viene segnalato nella pagina della<br>modalità di funzionamento dal testo "Aspir.".Il numero di giri deve essere impostato |  |  |
|                                                                                                    | nell'intervallo 50 – 100 % ed il tempo<br>nell'intervallo 1 – 10 minuti.                                                                                                    |  |  |

| Comando ester   | no              |                                                   |  |  |  |
|-----------------|-----------------|---------------------------------------------------|--|--|--|
|                 |                 | Oltre che dai propri programmi, la pompa può      |  |  |  |
| ESTERNO         | FILTRAGGIO      | essere controllata anche da un sistema di         |  |  |  |
| ESTERNO         | OFF             | comando esterno.                                  |  |  |  |
|                 |                 | A tal fine vengono offerte tre possibilità di     |  |  |  |
|                 |                 | impostazione: "Off", "Analogico" e "N. di giri    |  |  |  |
|                 |                 | fisso-digitale".                                  |  |  |  |
|                 | WG27.50.070-5-P |                                                   |  |  |  |
|                 |                 | Per il comando analogico si può scegliere il tipo |  |  |  |
| ESTERNO         | ANALOG          | di segnale "Corrente" o "Tensione".               |  |  |  |
| ESTERNO         | ANALOG          |                                                   |  |  |  |
| SEGNALE         |                 | L'intervallo del segnale di comando con corrente  |  |  |  |
| INTERV.         | 0-20MA          | è 0 – 20 mA o 4 – 20 mA.                          |  |  |  |
|                 | 55 78 1         |                                                   |  |  |  |
| WG27.50.071-5-P |                 | L'intervallo del segnale di comando con tensione  |  |  |  |
|                 |                 | è 0 – 10 V o 2 – 10 V.                            |  |  |  |
| ESTERNO         | ANALOG          | È possibilo assognaro un numero di giri minimo    |  |  |  |
| SEGNALE         | CORRENTE        |                                                   |  |  |  |
| INTERV.         | 0-20mA          | ed un numero di gin massimo comspondenti agi      |  |  |  |
| N. GIRI MIN.    | 35 %            | estremi dell'intervallo del segnale.              |  |  |  |
| N. GIRI MAX.    | 100 %           | Attivando il comando analogico, questo stato      |  |  |  |
|                 |                 | viene econolete nelle pagine delle modelitè di    |  |  |  |
|                 | WG27.50.072-5-P |                                                   |  |  |  |
|                 |                 | funzionamento dal testo "Analog".                 |  |  |  |

#### Comando esterno Si possono impostare 6 numeri di giri fissi: "N1" ESTERNO ha la priorità minima e "N6" la priorità massima. ESTERNO N.G. FISSO IMPULSO SEGNALE Nel controllo con segnale digitale/numero di giri N1 0% fisso si può utilizzare anche il comando normale 0% N2 del filtro. Se non è necessario, il filtraggio deve essere disattivato. WG27.50.073-5-P Attivando il comando digitale ed assegnando un ESTERNO numero di giri fisso tramite un segnale, questo N3 0% stato viene segnalato nella pagina della modalità N4 0% di funzionamento dal testo "Est. 1 - 6". N5 0% N6 0% Per il comando digitale si può scegliere il tipo di segnale "Impulso" o "Segnale permanente". WG27.50.074-5-P Comando con un segnale permanente, la pompa funziona al numero di giri programmato e comandata solo per il periodo in cui il segnale resta applicato e si arresta non appena il segnale diventa nullo. Comando con un segnale impulsivo, la pompa funziona continuamente con il programma del numero di giri comandato da un segnale. La pompa si arresta quando un programma, ad esempio "N6", viene comandato dal numero di airi $0\% 00 \text{ min}^{-1}$ .

| Numero di giri impostato | Visualizzszione display | Morsetto nella morsettiera |
|--------------------------|-------------------------|----------------------------|
| N1                       | Ext. 1                  | In11                       |
| N2                       | Ext. 2                  | In12                       |
|                          |                         |                            |

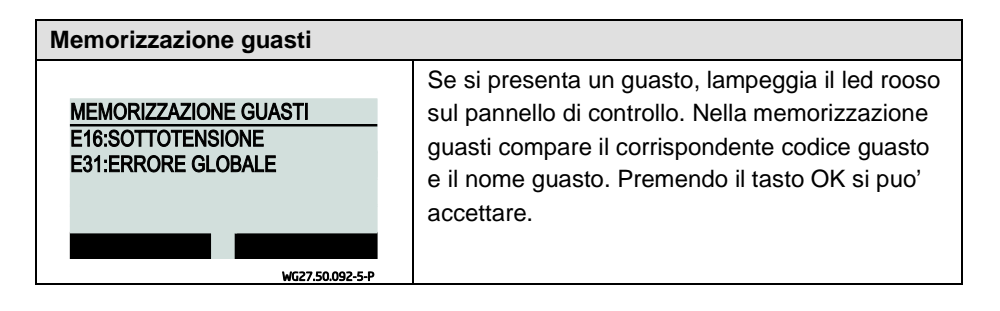

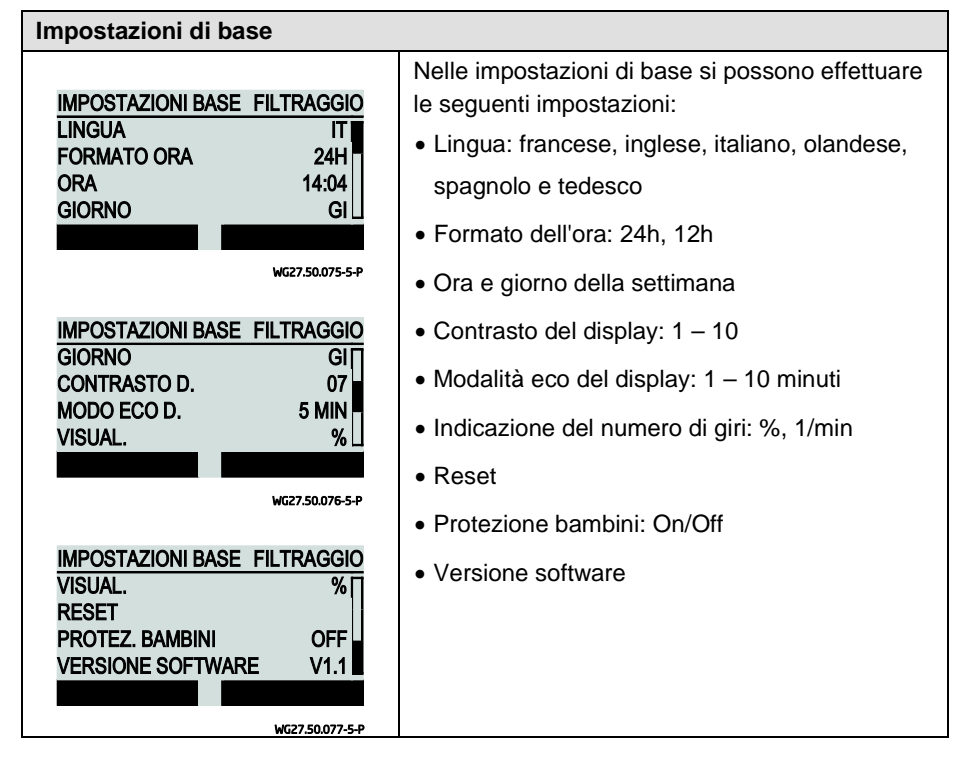

## **Reimpostare/Reset** Premendo per minimo 5 secondi contemporaneamente i tasti "F1", "F2" e Cursore, il comando viene reimpostato con le regolazioni di fabbrica.

| Tabella delle diverse modalità di funzionamento |                                                                                        |  |  |
|-------------------------------------------------|----------------------------------------------------------------------------------------|--|--|
| FILTRAGGIO                                      | Il filtraggio è attivo ma per l'ora attuale non sono programmati programmi filtraggio. |  |  |
| PRO.F. 1 - 8                                    | Un programma filtraggio 1 - 8 è attivo.                                                |  |  |
| MAN                                             | Un programma è stato avviato manualmente dal menu Strumenti.                           |  |  |
| ASPIR.                                          | La modalità di aspirazione è attiva.                                                   |  |  |
| CONTROL.                                        | Il processo di controlavaggio è stato avviato automaticamente ed è attivo.             |  |  |
| ANALOG                                          | La pompa viene comandata da un segnale analogico esterno.                              |  |  |
| EST. 1 - 6                                      | La pompa viene comandata da un segnale digitale esterno.                               |  |  |

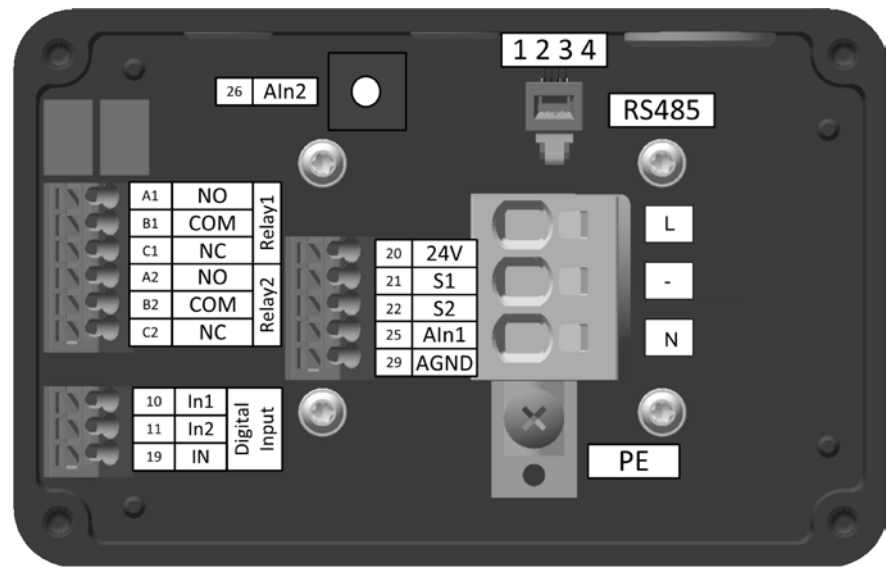

#### Allocazione dei morsetti della morsettiera

WG27.50.078-P

#### Allocazione dei morsetti del modulo display

|     |    |       | <u>_</u> | R   | S485 |    |
|-----|----|-------|----------|-----|------|----|
|     | 50 | 24V   |          | 1   | 234  |    |
|     | 50 | 24V   |          | - E | l    |    |
|     | 51 | In11  |          |     |      |    |
|     | 52 | In12  |          |     | -    |    |
|     | 53 | In13  | _        |     |      |    |
|     | 54 | In14  | Ξ        | NC  | A11  |    |
|     | 55 | In15  | el 1     | COM | B11  |    |
|     | 56 | In16  | ~        | NO  | C11  | CN |
|     | 59 | DGND  | 2        | NC  | A12  | GN |
| -0- | 61 | Aln11 | el 1     | COM | B12  | GN |
|     | 62 | Aln12 | Ĩ.       | NO  | C12  |    |
|     | 69 | AGND  |          |     |      |    |
|     |    |       |          |     |      |    |
|     |    |       |          |     |      |    |
|     |    |       |          |     |      |    |

WG27.50.079-P
# Descrizione dei morsetti

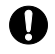

La tensione di rete deve essere collegata solo ai morsetti L e N. Il motore deve funzionare solo monofase.

| Тіро                        | Morsetto | Descrizione del<br>morsetto                        | Sezione cavo<br>rigido | Sezione cavo<br>flessibile                                                      |
|-----------------------------|----------|----------------------------------------------------|------------------------|---------------------------------------------------------------------------------|
| Rete                        | L        | L (230 V)                                          | 2,5 – 6 mm²            | 2,5 – 4 mm²                                                                     |
|                             | -        | -                                                  |                        |                                                                                 |
|                             | N        | N (230 V)                                          |                        |                                                                                 |
| Conduttore di<br>protezione | PE       |                                                    | + capocorda<br>anulare | + capocorda<br>anulare                                                          |
| Ingresso di<br>commutazione | 20       | Uscita a 24 V DC<br>per S1, S2                     | 0,5 – 1,5 mm²          | 0,5 – 1,5 mm²                                                                   |
| sicurezza                   | 21       | Ingresso coppia<br>disattivata<br>con sicurezza S1 |                        | Terminale del<br>conduttore<br>0,5 – 1,0 mm <sup>2</sup>                        |
|                             | 22       | Ingresso coppia<br>disattivata<br>con sicurezza S1 |                        | Terminale del<br>conduttore con<br>capocorda di<br>plastica 0,5 mm <sup>2</sup> |
| Comunicazione               | 1        | RS485 + (A)                                        | RJ11                   |                                                                                 |
| K3403                       | 2        | GND                                                |                        |                                                                                 |
|                             | 3        | + 24 V                                             |                        |                                                                                 |
|                             | 4        | RS485 - (B)                                        |                        |                                                                                 |
| Uscita relè                 | A11      | Contatto NC relè 11<br>NC: normally closed         | 0,5 – 1,5 mm²          | 0,5 – 1,5 mm²                                                                   |
|                             | B11      | Relè di base 11                                    |                        | Terminale del                                                                   |
|                             | C11      | Contatto NO relè 11<br>NO: normally open           |                        | 0,5 – 1,0 mm <sup>2</sup>                                                       |
|                             | A12      | Contatto NC relè 12<br>NC: normally closed         |                        | Terminale del<br>conduttore con<br>capocorda di                                 |
|                             | B12      | Relè di base 12                                    |                        | plastica 0,5 mm <sup>2</sup>                                                    |
|                             | C12      | Contatto NO relè 12<br>NO: normally open           |                        |                                                                                 |

| Тіро                        | Morsetto | Descrizione del<br>morsetto                        | Sezione cavo<br>rigido | Sezione cavo<br>flessibile                        |
|-----------------------------|----------|----------------------------------------------------|------------------------|---------------------------------------------------|
| Ingresso digitale           | 50       | Uscita a 24 V DC per Inx, AInx                     | 0,5 – 1,5 mm²          | 0,5 – 1,5 mm²                                     |
|                             | 51 - 56  | Ingresso digitale<br>11 - 16                       |                        | Terminale del conduttore $0.5 - 1.0 \text{ mm}^2$ |
|                             | 59       | Potenziale di<br>riferimento ingresso<br>digitale  |                        | Terminale del conduttore con                      |
| Ingresso di<br>commutazione | 61       | Ingresso analogico<br>11,                          |                        | capocorda di<br>plastica 0,5 mm²                  |
|                             |          | 0 - 10 V                                           |                        |                                                   |
|                             |          | 2 - 10 V                                           |                        |                                                   |
|                             | 62       | Ingresso analogico<br>12,                          |                        |                                                   |
|                             |          | 0 - 20 mA                                          |                        |                                                   |
|                             |          | 4 - 20 mA                                          |                        |                                                   |
|                             | 69       | Potenziale di<br>riferimento ingresso<br>analogico |                        |                                                   |

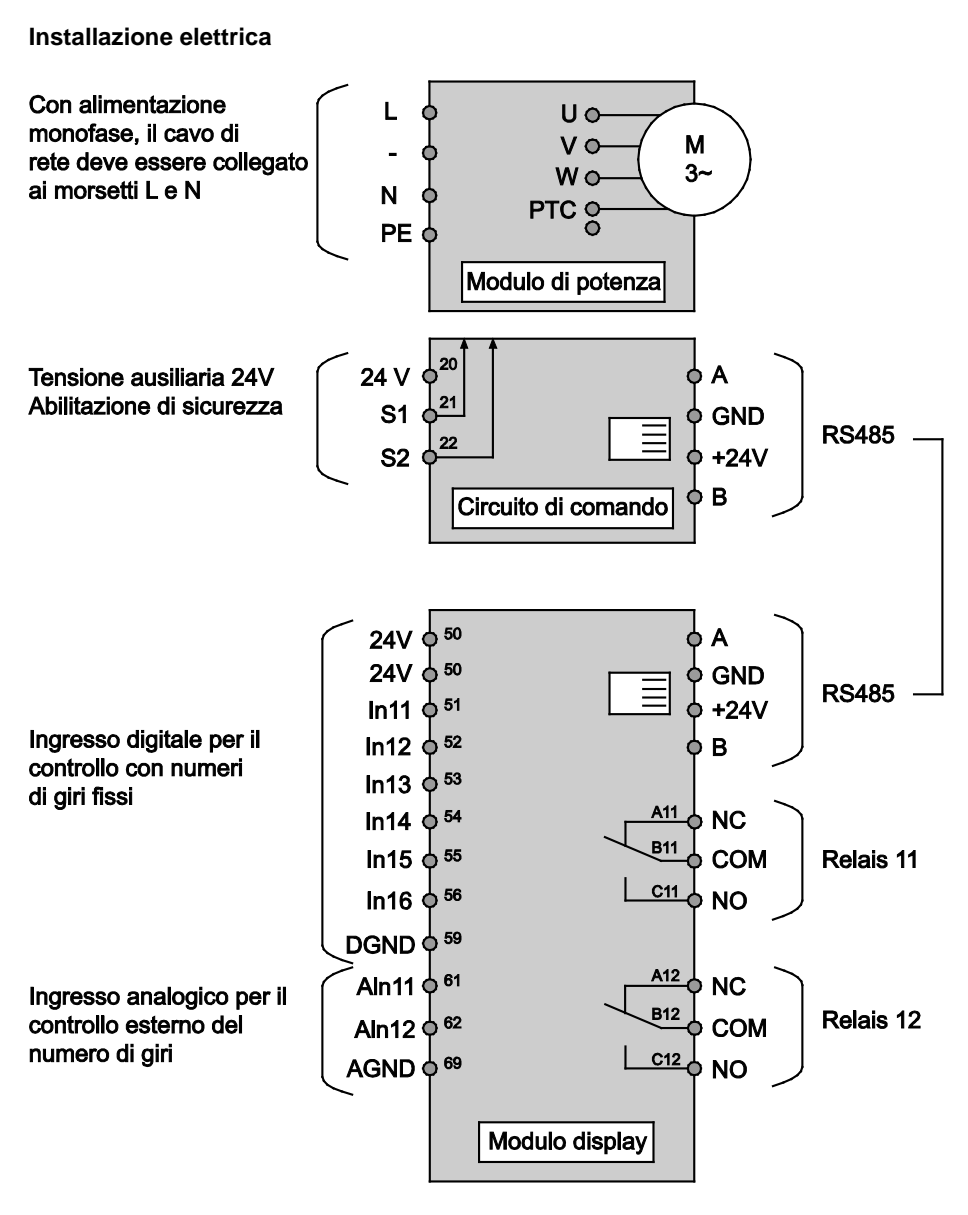

# WG27.50.080-5-P

Esempio di collegamento: Valvola di controlavaggio BADU®Tronic

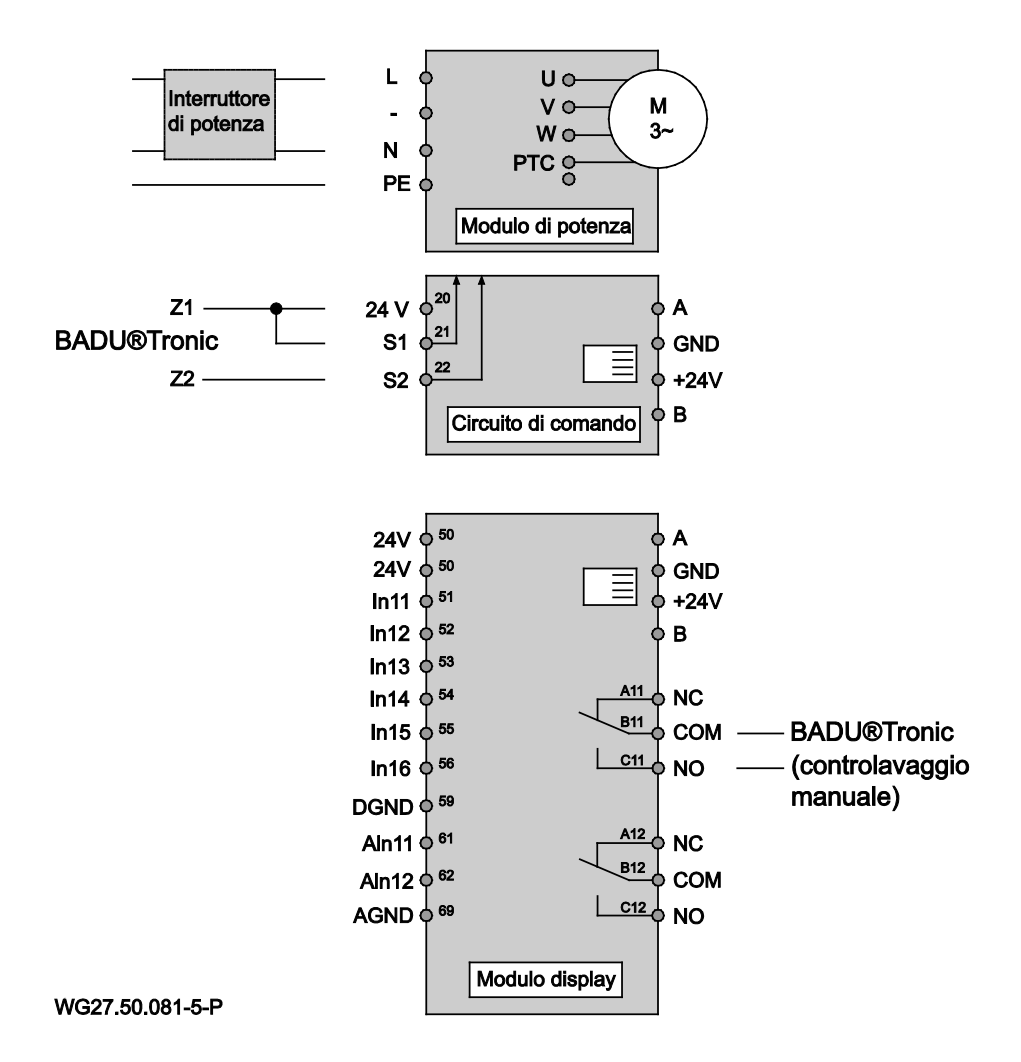

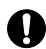

Utilizzando la BADU<sup>®</sup>90 Eco Motion in combinazione con la valvola di controlavaggio BADU<sup>®</sup>Tronic, quest'ultima deve essere collegata come illustrato nell'esempio di installazione. A tal fine il contatto di abilitazione S1 o S2 e 24 V della BADU<sup>®</sup>90 Eco Motion deve essere collegato ai contatti Z1 e Z2 della BADU<sup>®</sup>Tronic. Sulla BADU<sup>®</sup>Tronic è necessario impostare il comando forzato tramite gli interruttori DIP. È inoltre necessario collegare il relè 11 all'ingresso "Controlavaggio manuale" della BADU<sup>®</sup>Tronic.

Nel menu Controlavaggio della BADU<sup>®</sup>90 Eco Motion si devono impostare il numero di giri necessario ed il tempo di controlavaggio e di risciacquo. I tempi devono essere impostati in modo che la somma tra il tempo di controlavaggio ed il tempo di risciacquo della BADU<sup>®</sup>90 Eco Motion sia uguale alla somma tra il tempo di controlavaggio ed il tempo di risciacquo della BADU<sup>®</sup>Tronic + circa 2 minuti per il cambio di posizione.

## Esempio di collegamento: Valvola a automatica

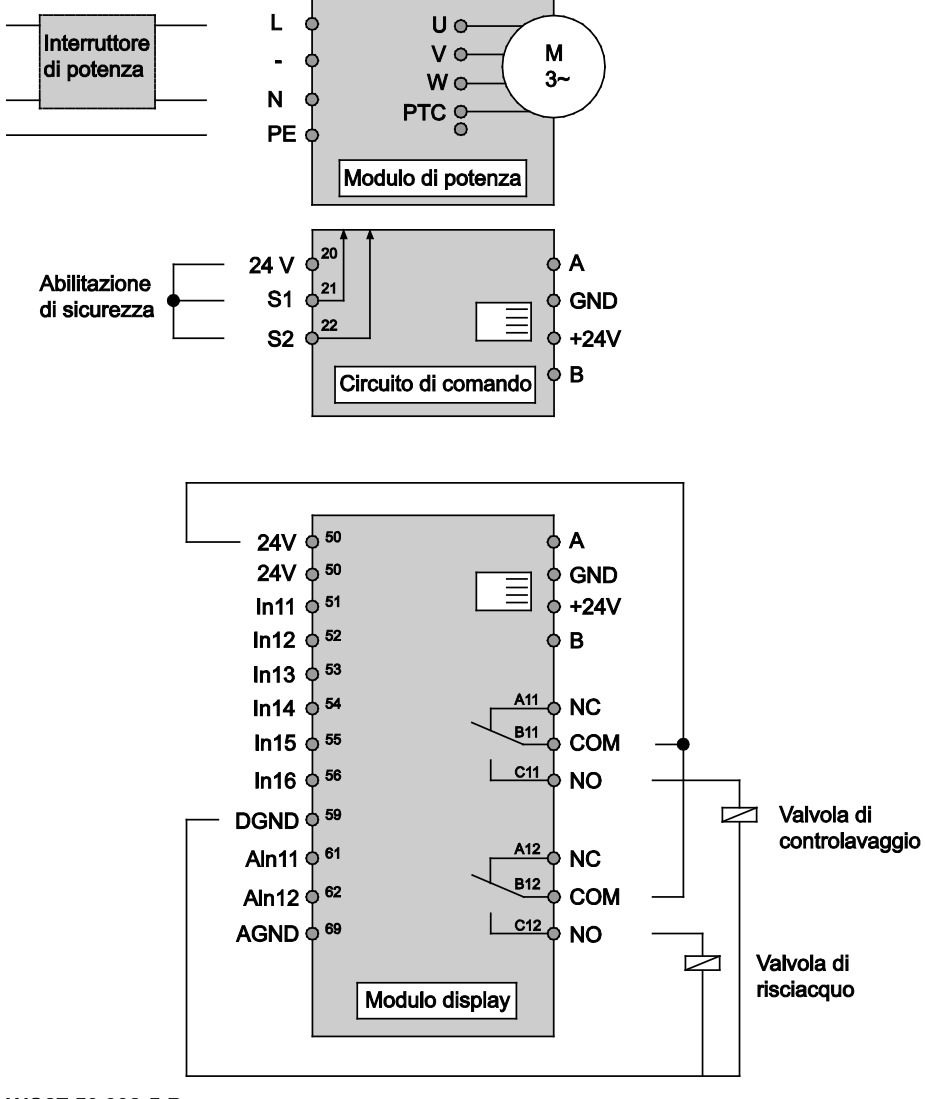

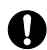

Utilizzando la BADU<sup>®</sup>90 Eco Motion in combinazione con una valvola automatica, quest'ultima deve essere collegata come illustrato nell'esempio di installazione. A tal fine il relè 11 della BADU<sup>®</sup>90 Eco Motion deve essere collegato all'elettrovalvola della valvola automatica per il controlavaggio. Se si utilizza una valvola automatica anche per il risciacquo, essa deve essere collegata al relè 12 della BADU<sup>®</sup>90 Eco Motion.

Nel menu Controlavaggio della BADU<sup>®</sup>90 Eco Motion si devono poi impostare il numero di giri necessario ed il tempo di controlavaggio e di risciacquo.

| N.  | Nome del guasto                     | Descrizione del guasto                                        | Possibile causa /<br>rimedio                                    |
|-----|-------------------------------------|---------------------------------------------------------------|-----------------------------------------------------------------|
| E0  | PTC motore                          | PTC motore aperta                                             | PTC motore non collegata                                        |
| E1  | PTC motore                          | PTC motore cortocircuito                                      | PTC motore cortocircuitata                                      |
| E2  | PTC motore                          | Surriscaldamento motore                                       | Controllare il raffreddamento                                   |
| E3  | Temperatura                         | Surriscaldamento modulo<br>di potenza                         | Temperatura ambiente<br>eccessiva                               |
| E4  | Cortocircuito/corrente<br>eccessiva | Cortocircuito del motore o<br>corrente assorbita<br>eccessiva | Controllare il carico                                           |
| E5  | Temperatura                         | Surriscaldamento<br>raddrizzatore                             | Temperatura ambiente<br>eccessiva                               |
| E8  | Tensione di ingresso                | Tensione di ingresso<br>insufficiente                         | Controllare la tensione di rete                                 |
| E9  | Tensione di ingresso                | Tensione di ingresso<br>eccessiva                             | Controllare la tensione di rete                                 |
| E10 | Tensione circuito<br>intermedio     | Tensione del circuito<br>intermedio insufficiente             | Controllare il carico                                           |
| E11 | Tensione circuito<br>intermedio     | Tensione del circuito<br>intermedio eccessiva                 | Controllare la tensione di rete o il funzionamento a generatore |
| E12 | Tensione circuito<br>intermedio     | Anomalia della tensione<br>del circuito intermedio            | Controllare la tensione di rete                                 |
| E13 | Corrente del motore                 | Corrente assorbita dal motore eccessiva                       | Controllare il carico                                           |
| E14 | l²t                                 | Sovraccarico I <sup>2</sup> t                                 | Controllare il carico                                           |

## Codici di guasto

| Ν.  | Nome del guasto                       | Descrizione del guasto                                   | Possibile causa /<br>rimedio          |
|-----|---------------------------------------|----------------------------------------------------------|---------------------------------------|
| E16 | Protezione contro la<br>sovratensione | Protezione contro la sovratensione in avaria             | Contattare il personale di assistenza |
| E17 | Errore di fase                        | Fase di ingresso<br>mancante                             | Controllare la tensione di rete       |
| E18 | Parametri                             | Errore parametri                                         | Controllare la<br>parametrizzazione   |
| E19 | Ingresso analogico                    | Ingresso analogico<br>esterno all'intervallo<br>definito | Controllare l'ingresso<br>analogico   |
| E20 | Corrente del motore                   | Corrente assorbita dal motore eccessiva                  | Controllare il carico                 |
| E31 | Errore globale                        | Segnalazione di errore generale                          |                                       |

# Altri documenti applicabili

Le istruzioni di funzionamento originali "Pompe aspirazione normale e autoadescanti, con e senza campana – esecuzione (AK)" fanno parte a questa documentazione pompa. Queste devono essere ben accessibili per il personale di servizio e per il personale di assistenza.

# 8.1 Smontaggio e montaggio del coperchio/cestello

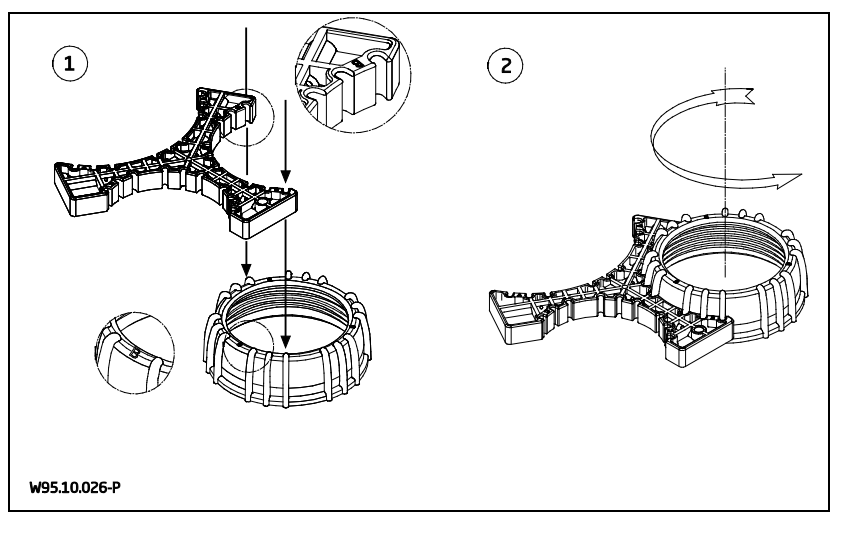

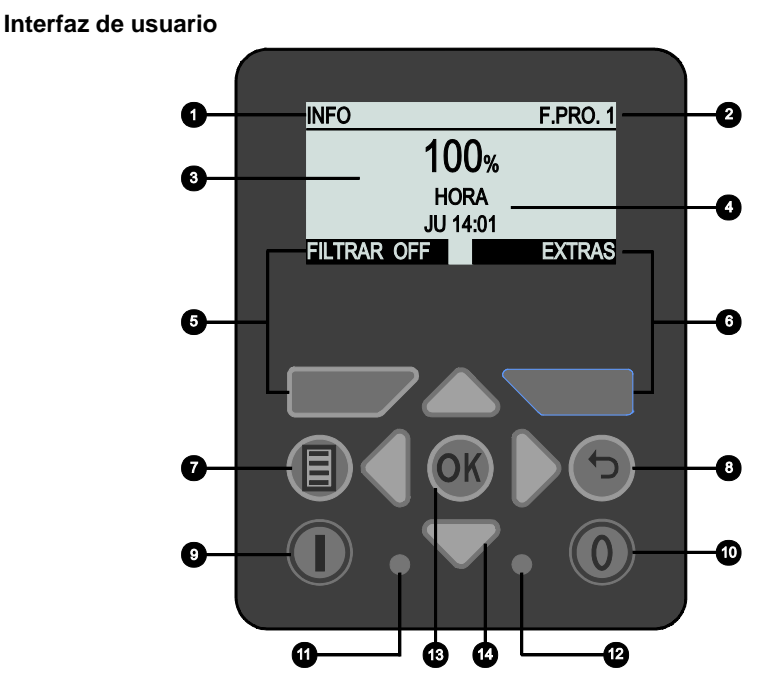

WG27.50.083-6-P

- 1) Opción de menú actual
- 2) Modo de funcionamiento
- 3) Velocidad: Indicación en %, r.p.m.
- 4) Indicación: hora, horas de funcionamiento, consumo actual, consumo total, siguiente enjuague en el retorno
- 5) Tecla F1: Función según indicación en el display
- 6) Tecla F2: Función según indicación en el display

- 7) Tecla de menú
- 8) Tecla Atrás
- 9) Tecla On
- 10) Tecla Off
- 11) LED verde: indica el estado operativo
- **12)** LED rojo: indica fallos y advertencias
- 13) Tecla OK
- 14) Teclas de cursor

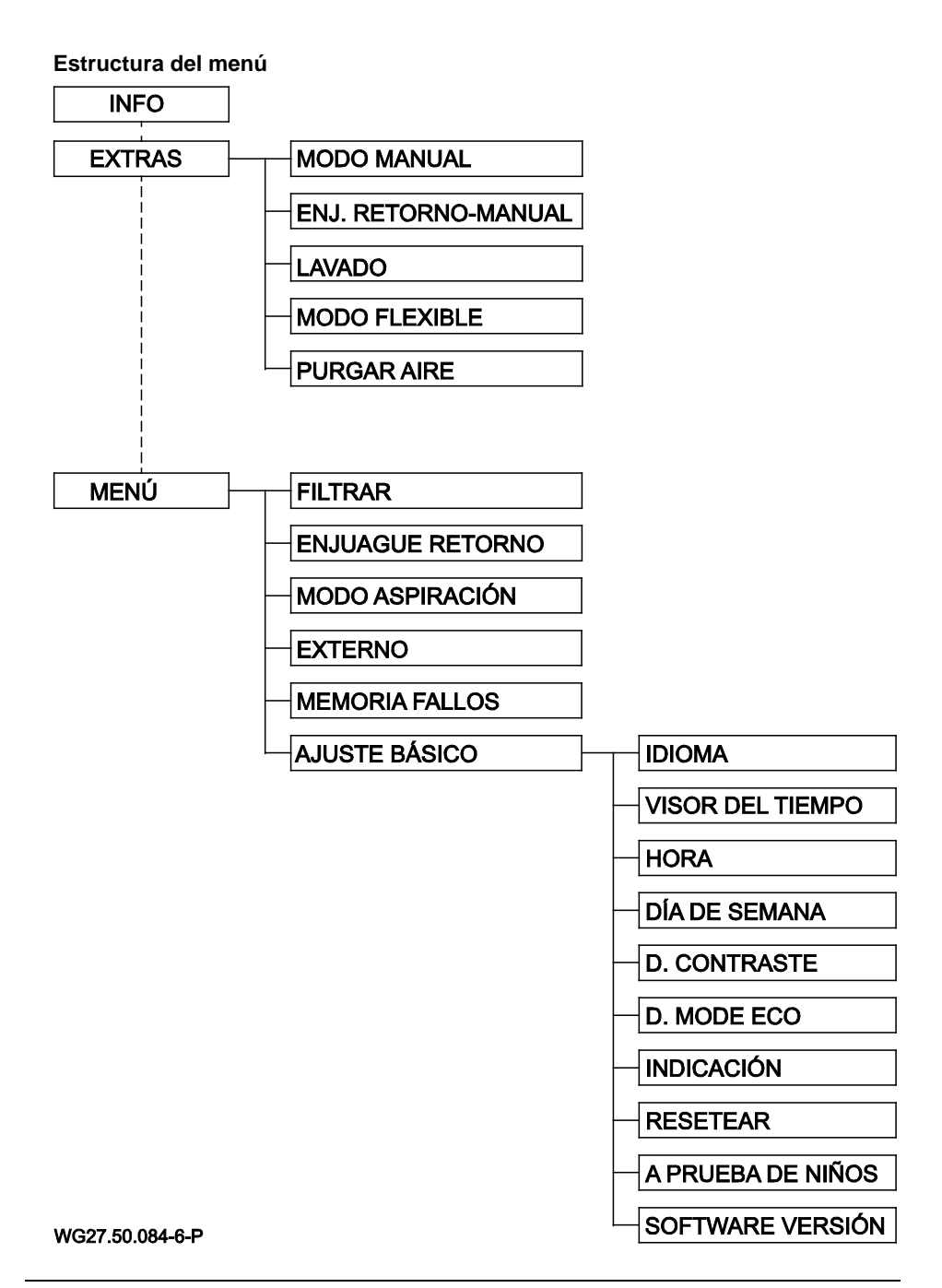

| La pantalla Info                                                                                                    |                                                                                                    |  |
|----------------------------------------------------------------------------------------------------|----------------------------------------------------------------------------------------------------|--|
| INFO F.PRO. 1<br>100%<br>HORA<br>JU 14:01<br>FILTRAR OFF EXTRAS<br>wg27.50.052-6-P                                                                                                    | En la pantalla Info se pueden activar y<br>desactivar el filtrado temporizado con la tecla<br>"F1". Los tiempos de filtrado se ajustan en el<br>menú bajo "Filtrar".<br>La parte superior derecha del display es para<br>ver qué modo está actualmente activo.                                                   |  |
|                                                                                                    | Si "Filtrar" está activado, en el display aparece<br>"Filtrar" o "F.Pro. x", donde "x" es el número de<br>programa y puede variar de 1 a 8. Si "Filtrar" se<br>visualiza en el display, la secuencia del<br>programa de filtro está activada, pero en el<br>momento actual no hay ningún programa<br>almacenado. |  |
|                                                                                                    | La tecla "F2" conduce al menú Extras.                                                                                                    |  |
|                                                                                                    | La velocidad se puede aumentar y disminuir<br>temporalmente con las teclas de cursor. Esta<br>modificación se resetea con una nueva<br>operación, p.ej. iniciando un nuevo programa de<br>filtro.                                                                                                    |  |
|                                                                                                    | La visualización de la hora, las horas de<br>funcionamiento, el consumo actual, el consumo<br>total y el siguiente enjuague en el retorno<br>cambia automáticamente. Pero también se<br>puede cambiar manualmente con la tecla de<br>cursor izquierda y derecha.                                                 |  |
| Para que la bomba se pueda iniciar, el desbloqueo de seguridad S1 y S2<br>debe conectarse a la tensión auxiliar interna de 24 V. De fábrica ya hay allí<br>un puente conectado, ver página 128. |                                                                                                    |  |
| El valor indicado del consumo de la bomba no es un valor de medida verdadero,<br>sino basado en mediciones y cálculos del consumo máximo de energía de la                                       |                                                                                                    |  |

sino basado en mediciones y calculos del consumo maximo de energía de la bomba. El valor indicado se calcula sólo en función de la velocidad y no de la carga real.

| Moverse en el menú                                                                    |                                                                                                    |
|---------------------------------------------------------------------------------------|----------------------------------------------------------------------------------------------------|
| AJUSTE BÁSICO<br>IDIOMA ES<br>VISOR DEL TIEMPO 24 H<br>HORA 14:04<br>DÍA DE SEMANA JU | Usar las teclas de cursor arriba y abajo para<br>seleccionar una opción de menú, y confirmar<br>con la tecla OK para cambiar.                                                                                |
| AJUSTE BÁSICO<br>IDIOMA ES<br>VISOR DEL TIEMPO 24 H<br>HORA ISTO<br>DÍA DE SEMANA JU  | Después de pulsar la tecla OK, la opción<br>seleccionada se puede cambiar arriba y abajo<br>con la tecla de cursor correspondiente.                                                                          |
| AJUSTE BÁSICO<br>IDIOMA ES<br>VISOR DEL TIEMPO 24 H<br>HORA 13<br>DÍA DE SEMANA JU    | En ciertas opciones, como p.ej. para introducir<br>un tiempo, las horas o minutos, se puede<br>seleccionar sólo con las teclas de cursor<br>izquierda y derecha, y ajustar con las teclas<br>arriba y abajo. |
| AJUSTE BÁSICO<br>IDIOMA ES<br>VISOR DEL TIEMPO 24 H<br>HORA 14:04<br>DÍA DE SEMANA JU | El valor modificado se almacena con la<br>tecla OK, y con la tecla Atrás se rechaza y<br>abandona la opción sin almacenar.                                                                                   |

| Extras                                                                                               |                                                                                                    |
|----------------------------------------------------------------------------------------------------|----------------------------------------------------------------------------------------------------|
| EXTRAS FILTRAR<br>MODO MANUAL<br>ENJ. RETORNO - MANUAL<br>LAVADO<br>MODO FLEXIBLE<br>WG27.50.056-6-P | En la opción "Extras" se pueden iniciar y detener<br>manualmente los programas "Modo manual",<br>"Enj. retorno - Manual", "Lavado", "Modo<br>flexible" y "Purgar aire".<br>Si un programa se inicia desde el menú Extras,<br>en la indicación del modo de funcionamiento<br>aparece el texto "Manual". |
| EXTRAS FILTRAR<br>ENJ. RETORNO - MANUAL<br>LAVADO<br>MODO FLEXIBLE<br>PURGAR AIRE                    | Explicación más detallada de las opciones<br>individuales siguen a continuación.<br>En cada una de estas opciones se pueden<br>hacer ajustes individuales, que pueden<br>explicarse de manera intuitiva                                                                                                |

| Modo manual                           |                                                                                                    |
|---------------------------------------|----------------------------------------------------------------------------------------------------|
| MODO MANUAL MANUAL<br>VELOCIDAD 100 % | En el modo manual se puede ajustar la<br>velocidad con la que la bomba funciona<br>continuamente y de forma independiente de los<br>programas de tiempo de filtrado ajustados. |
| INICIO PARADA<br>wg27.50.058-6-P      |                                                                                                    |

| Enjuague en el retorno - Manual                            |                                                                                                    |  |
|------------------------------------------------------------|----------------------------------------------------------------------------------------------------|--|
| ENJ. RETORNO MANUAL<br>VELOCIDAD 80 %<br>DURACIÓN 1:30 MIN | En la opción "Enj. retorno - Manual", el proceso<br>de lavado se puede iniciar manualmente fuera<br>del intervalo de enjuague en el retorno ajustado. |  |
| NICIO PARADA<br>wg27.50.059-6-P                            | Los ajustes básicos para el enjuague en el<br>retorno se realizan en la opción de menú<br>"Enj. retorno".                                             |  |

| Lavado                                            |                                                                                                    |
|---------------------------------------------------|----------------------------------------------------------------------------------------------------|
| LAVADO MANUAL<br>VELOCIDAD 100 %<br>DURACIÓN 1:00 | En el programa "Lavado" se pueden ajustar la<br>velocidad y el tiempo de funcionamiento con los<br>que la bomba debe funcionar. Una vez<br>transcurrido el tiempo ajustado, el programa se<br>detiene y regresa de nuevo automáticamente al |
| INICIO PARADA                                     | modo Filtrar normal, si se ha activado.                                                                                                    |
| WG27.50.060-6-P                                   |                                                                                                    |

| Modo flexible                                            |                                                                                                    |
|----------------------------------------------------------|----------------------------------------------------------------------------------------------------|
| MODO FLEXIBLE MANUAL<br>VELOCIDAD 100 %<br>DURACIÓN 3:00 | En el "Modo flexible" se pueden ajustar la<br>velocidad y el tiempo de funcionamiento con los<br>que la bomba debe funcionar. Una vez<br>transcurrido el tiempo ajustado, el programa se<br>detiene y regresa de nuevo automáticamente al |
| INICIO PARADA                                            | modo Filtrar normal, si se ha activado.                                                                                                    |
| WG27.50.061-6-P                                          |                                                                                                    |

| Purgar aire                                                                                                    |                                                                                                    |
|----------------------------------------------------------------------------------------------------|----------------------------------------------------------------------------------------------------|
| PURGAR AIRE       MANUAL         INICIO VELOC. MÁX.       3 MIN         DURAC. FUNC. PULSOS       10 MIN         INICIO       PARADA         WG27.50.062-6-P | Con este programa se puede purgar el aire de la<br>tubería.<br>Se pueden ajustar el tiempo de funcionamiento<br>de la velocidad máxima y el funcionamiento por<br>pulsos.<br>En primer lugar la bomba funciona a velocidad<br>máxima y luego cambia al modo de<br>funcionamiento por pulsos, rápidamente entre la<br>mínima y la máxima velocidad. |

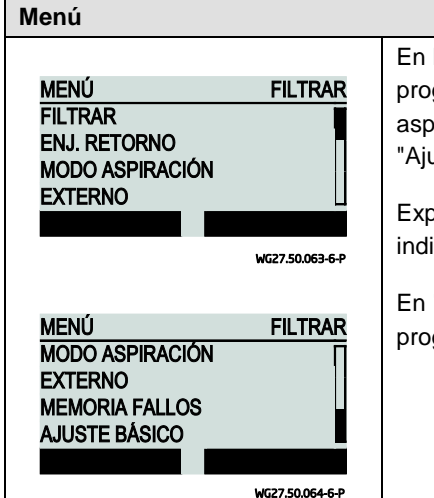

En la opción "Menú" se pueden seleccionar los programas "Filtrar", "Enj. retorno", "Modo aspiración", "Externo", "Memoria fallos" y "Ajuste básico".

Explicación más detallada de las opciones individuales siguen a continuación.

En "Ajuste básico" se pueden llevar a cabo más programaciones como p.ej. "Idioma", "Hora", etc.

| Programas de filtro                                                                                    |                                                                                                    |
|----------------------------------------------------------------------------------------------------|----------------------------------------------------------------------------------------------------|
| FILTRARFILTRARPROGRAMAP1 ONINTERVALOLU-VIHORA INICIO13:00HORA PARADA14:00PROG. 8PROG. 2wg27.50.065-6-P | Hay un total de 8 programas de filtro disponibles<br>que se ajustan y se pueden encender y apagar<br>de forma individual.<br>Se pueden ajustar: velocidad, hora de inicio,<br>hora de parada y el espacio de tiempo que el<br>programa debe estar activado. |
| FILTRARFILTRARINTERVALOLU-VIHORA INICIO13:00HORA PARADA14:00VELOCIDAD35 %PROG. 8PROG. 2WG27.50.066-6-P | Para el espacio de tiempo se pueden hacer los<br>siguientes ajustes:<br>Lu, Ma, Mi, Ju, Vi, Sa, Do, Lu - Vi, Sa - Do y<br>Lu - Do.<br>Con las teclas "F1" y "F2" se puede cambiar<br>cómodamente a cada uno de los programas de<br>filtro.                  |

# Enjuague en el retorno

|                           | Para el enjuague en el retorno se pueden         |
|---------------------------|--------------------------------------------------|
| ENJ. RETORNO FILTRAR      | realizar los siguientes ajustes:                 |
| ENJ. RETORNO ON           | Enjuague en el retorno On/Off. velocidad         |
| VELOCIDAD 80 %            | 35 % - 100 %, duración del enjuague en el        |
| DURAC, ENJ. RETORNO 1 MIN | retorno, duración del aclarado                   |
| DURAC. ACLARADO 30 SEG 🗌  | intervalo 1 - 21 días, bora inicio               |
| HIG27 50 057 5 P          |                                                  |
| W027.30.007-04            | Si la bomba está actualmente en la salida del    |
| ENJ. RETORNO FILTRAR      | proceso de retorno en el enjuague, en la         |
| DURAC. ENJ. RETORNO 1 MIN | indicación del modo de funcionamiento aparece    |
| DURAC. ACLARADO 30 SEG    | el texto "Eni, retorno"                          |
| INTERVALO 7 DIAS          |                                                  |
| HORA INICIO 14:00         | La duración del enjuague en el retorno           |
|                           | determina el tiempo del proceso de enjuague en   |
| Wu27.30.068-6-P           | el retorno, que consiste en la velocidad y el    |
|                           | tiempo para la posición de la válvula de         |
|                           | enjuaque. La válvula de enjuaque es activada     |
|                           | por el relé 11 del mando de bomba                |
|                           |                                                  |
|                           | La duración del aclarado determina el tiempo del |
|                           | proceso de aclarado, que consiste en la          |
|                           | velocidad y el tiempo necesarios para ajustar la |
|                           | válvula de aclarado. La válvula de aclarado es   |
|                           | activada por el relé 12 del mando de bomba.      |
|                           |                                                  |
|                           | Para detener la bomba durante un cambio de       |
|                           | posición de la válvula de enjuague, se puede     |
|                           | utilizar la desbloqueo de seguridad S1 ó S2 del  |
|                           | mando por motor.                                 |
|                           | Los esquemas de conexiones y los ejemplos de     |
|                           | conexión están en la página 129.                 |

| Tiempo de aspiración:                                                            |                                                                                                    |  |  |
|----------------------------------------------------------------------------------|----------------------------------------------------------------------------------------------------|--|--|
| MODO ASPIRACIÓN FILTRAR<br>TIEMPO ASPIR. ON<br>VELOCIDAD 100 %<br>DURACIÓN 3 MIN | El tiempo de aspiración se puede activar y<br>desactivar. Se activa con cada arranque de la<br>bomba, si está conectado.<br>Si la bomba está actualmente en el modo<br>Aspiración, en la indicación del modo de<br>funcionamiento aparece el texto "Aspiración".<br>Ajustar la velocidad de 50 a 100 %, y el tiempo<br>de 1 a 10 minutos. |  |  |

| Mando externo                                                    |                                                 |                                                                                                    |
|------------------------------------------------------------------|-------------------------------------------------|----------------------------------------------------------------------------------------------------|
| EXTERNO<br>EXTERNO                                               | FILTRAR<br>OFF                                  | La bomba además de sus propios programas<br>puede ser controlada también por un mando<br>externo.<br>Hay tres ajustes posibles: "Off", "Analógico" y<br>"Velocidad fija digital".                                        |
|                                                                  |                                                 | En el mando analógico se puede seleccionar                                                                                                    |
| EXTERNO AN<br>EXTERNO AN<br>SEÑAL CO<br>RANGO<br>VELOCIDAD MÍN   | ALÓGICO<br>RRIENTE<br>0-20 mA<br>35 %           | Rango de señal en el mando con corriente es de<br>0 a 20 mA, o de 4 a 20 mA.<br>Rango de señal en el mando con tensión es de<br>0 a 10 V, o de 2 a 10 V.                                                                 |
| EXTERNO A<br>SEÑAL CO<br>RANGO<br>VELOCIDAD MÍN<br>VELOCIDAD MÁX | NALÓGICO<br>RRIENTE<br>0-20 mA<br>35 %<br>100 % | De acuerdo con el rango de señal se puede<br>asignar una velocidad mínima y una velocidad<br>máxima.<br>Si se activa el mando analógico, en la indicación<br>del modo de funcionamiento aparece el texto<br>"Analógico". |

### Mando externo

|                                 |                                 | Hay 6 velocidades f                                                                                        |
|---------------------------------|---------------------------------|----------------------------------------------------------------------------------------------------|
| EXTERNO<br>EXTERNO<br>SEÑAL     | VELOC. FIJA<br>IMPULSO          | cual "N1" representa prioridad.                                                                            |
| N1<br>N2                        | 0 %<br>0 % _<br>wcz7.50.073-6-P | En el mando con un<br>también se puede u<br>normal. Si esto no e<br>desactivar el filtro.                  |
| EXTERNO<br>N3<br>N4<br>N5<br>N6 | 0 %<br>0 %<br>0 %               | Si el mando digital e<br>predeterminado por<br>fija, en la indicación<br>aparece el texto "Ex              |
|                                 | WG27.50.074-6-P                 | En el mando digital<br>los tipos de señal "S<br>continua".                                                 |
|                                 |                                 | Cuando se comanda<br>bomba gira con la v<br>comandada todo el<br>presente, y se detie                      |
|                                 |                                 | Si se comanda con<br>bomba funciona cor<br>de velocidad que se<br>bomba se detiene c<br>"N6" se comandó co |

Hay 6 velocidades fijas para el ajuste, para lo cual "N1" representa la mínima y "N6" la máxima prioridad.

En el mando con una señal digital/velocidad fija, también se puede utilizar el mando del filtro normal. Si esto no es necesario, se tiene que desactivar el filtro.

Si el mando digital es activado y actualmente predeterminado por una señal de una velocidad fija, en la indicación del modo de funcionamiento aparece el texto "Ext. 1 - 6".

En el mando digital se puede seleccionar entre los tipos de señal "Señal pulsos" y "Señal continua".

Cuando se comanda con una señal continua, la pomba gira con la velocidad programada, y es comandada todo el tiempo que la señal está presente, y se detiene cuando la señal cae.

Si se comanda con una señal de pulso, la bomba funciona continuamente con el programa de velocidad que se comandó con una señal. La bomba se detiene cuando un programa p.ej. "N6" se comandó con el preajuste de velocidad 0 % ó 0 r.p.m.

| Ajustar la velocidad | Visulaización en la pantalla | Terminal en el cuadro |
|----------------------|------------------------------|-----------------------|
| N1                   | Ext. 1                       | In11                  |
| N2                   | Ext. 2                       | In12                  |
|                      |                              |                       |

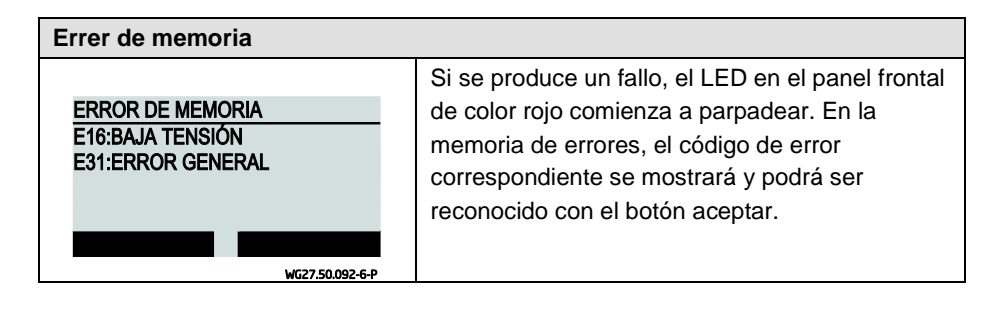

| Ajustes básicos                    |                 |                                              |
|------------------------------------|-----------------|----------------------------------------------|
|                                    |                 | En los ajustes básicos se pueden hacer los   |
| AJUSTE BÁSICO FIL                  | TRAR            | siguientes ajustes:                          |
| IDIOMA<br>VISOR DEL TIEMPO         | ES<br>24H       | Idioma: Alemán, Inglés, Francés, Neerlandés, |
| HORA 1                             | 4:04            | Italiano y Español                           |
|                                    |                 | Visor del tiempo: 24h, 12h                   |
| WG27.5                             | 0.075-6-P       | <ul> <li>Hora y día de semana</li> </ul>     |
| AJUSTE BÁSICO FIL<br>DÍA DE SEMANA |                 | Display Contraste: 1 - 10                    |
| D. CONTRASTE                       | 07              | • Display Modo Eco: 1 - 10 minutos           |
| INDICACIÓN                         | %               | • Indicación de la velocidad: %, r.p.m.      |
| WG27.5                             | 0.076-6-P       | • Resetear                                   |
|                                    | TDAD            | • A prueba de niños: On/Off                  |
| INDICACIÓN                         | <u>жк</u><br>%П | Software Versión                             |
| RESETEAR                           |                 |                                              |
| SOFTWARE VERSIÓN                   | V1.1            |                                              |
|                                    |                 |                                              |
| WG27.5                             | 0.077-6-P       |                                              |

## Reset

Si mantiene presionadas simultáneamente durante un mínimo de 5 segundos las teclas "F1", "F2", entonces la unidad se restablece a los valores iniciales de fábrica.

| Vista general de | Vista general de los diferentes modos de funcionamiento                                        |  |  |  |
|------------------|------------------------------------------------------------------------------------------------|--|--|--|
| FILTRAR          | Filtrar está activado pero ningún programa de filtro se ha<br>configurado para la hora actual. |  |  |  |
| EPRO 1-8         | Lin programa de filtro 1 - 8 está activo                                                       |  |  |  |
| T.I.KO: T = 0    | on programa de litto 1 - o esta activo.                                                        |  |  |  |
| MANUAL           | Un programa del menú Extras se inició manualmente.                                             |  |  |  |
| ASPIRAC.         | El modo Aspiración está actualmente activo.                                                    |  |  |  |
| ENJ. RETORNO     | El proceso del enjuague en el retorno se inició automáticamente<br>y está activo.              |  |  |  |
| ANALÓGICO        | La bomba se comandó con una señal externa, analógica.                                          |  |  |  |
| EXT. 1 - 6       | La bomba se comandó con una señal externa, digital.                                            |  |  |  |

# Conexiones en la caja de bornes

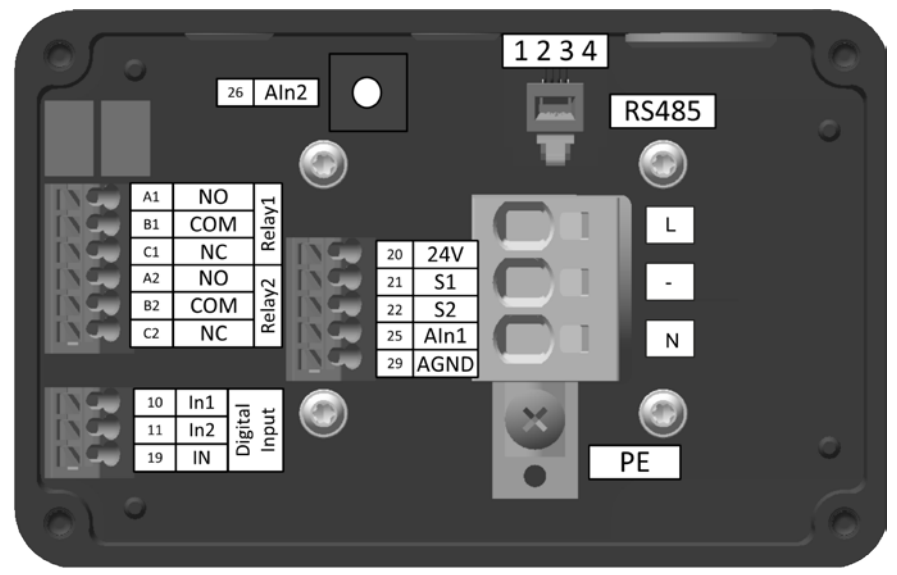

WG27.50.078-P

## Conexiones en el módulo de display

|                |                      | 5       | R               | S485              |    | 2 |
|----------------|----------------------|---------|-----------------|-------------------|----|---|
| 50<br>50<br>51 | 24V<br>24V<br>In11   |         | 1               | 234               |    |   |
| 52<br>53<br>54 | In12<br>In13<br>In14 | 1       | NC              | A11               |    |   |
| 55<br>56<br>59 | In15<br>In16<br>DGND | 2 Rel 1 | COM<br>NO<br>NC | B11<br>C11<br>A12 |    |   |
| 61<br>62       | Aln11<br>Aln12       | Rel 1   | COM<br>NO       | B12<br>C12        | 22 |   |
| 69             | AGIND                |         |                 |                   |    |   |
|                |                      | _       |                 | _                 |    | J |

WG27.50.079-P

# Descripción de los bornes

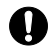

La conexión a la red sólo puede realizarse a través de los bornes L y N. El motor sólo debe ser utilizado en la red de 1 fase.

| Тіро                      | Borne                                                                 | Descripción de los<br>bornes                            | Sección de<br>cable rígido                                           | Sección de cable<br>flexible                                       |
|---------------------------|-----------------------------------------------------------------------|---------------------------------------------------------|----------------------------------------------------------------------|--------------------------------------------------------------------|
| Red                       | L                                                                     | L (230 V)                                               | 2,5 – 6 mm²                                                          | 2,5 – 4 mm²                                                        |
|                           | -                                                                     | -                                                       |                                                                      |                                                                    |
|                           | N                                                                     | N (230 V)                                               |                                                                      |                                                                    |
| Conductor<br>protector    | PE                                                                    |                                                         | + terminal anular                                                    | + terminal anular                                                  |
| Entrada de<br>conmutación | 20                                                                    | Salida de 24 V CC<br>para S1, S2                        | 0,5 – 1,5 mm²                                                        | 0,5 – 1,5 mm²                                                      |
| de seguridad              | 21                                                                    | Entrada del momento<br>S1 desconectado con<br>seguridad |                                                                      | Manguito terminal<br>0,5 – 1,0 mm²                                 |
| 22                        |                                                                       | Entrada del momento<br>S1 desconectado con<br>seguridad |                                                                      | Manguito terminal<br>con casquillo<br>plástico 0,5 mm <sup>2</sup> |
| Comunicación              | 1                                                                     | RS485 + (A) RJ11                                        |                                                                      |                                                                    |
| R5485                     | 2                                                                     | GND                                                     |                                                                      |                                                                    |
|                           | 3                                                                     | + 24 V                                                  |                                                                      |                                                                    |
|                           | 4                                                                     | RS485 - (B)                                             |                                                                      |                                                                    |
| Salida de relé            | Salida de relé A11 Contacto de repor<br>relé 11<br>NC - normally clos |                                                         | 0,5 – 1,5 mm <sup>2</sup> 0,5 – 1,5 mm <sup>2</sup><br>Manguito term |                                                                    |
|                           | B11                                                                   | Relé básico 11                                          |                                                                      | 0,5 – 1,0 mm²                                                      |
|                           | C11                                                                   | Contacto de trabajo<br>relé 11<br>NO - normally open    | Manguito termir<br>con casquillo<br>plástico 0,5 mm                  |                                                                    |
|                           | A12                                                                   | Contacto de reposo<br>relé 12<br>NC - normally closed   |                                                                      |                                                                    |
|                           | B12                                                                   | Relé básico 12                                          |                                                                      |                                                                    |
|                           | C12                                                                   | Contacto de trabajo<br>relé 12<br>NO - normally open    |                                                                      |                                                                    |

| Тіро                      | Borne   | Descripción de los<br>bornes                    | Sección de<br>cable rígido | Sección de<br>cable flexible          |
|---------------------------|---------|-------------------------------------------------|----------------------------|---------------------------------------|
| Entrada digital           | 50      | Salida de 24 V CC<br>para Inx, AInx             | 0,5 – 1,5 mm²              | 0,5 – 1,5 mm²                         |
|                           | 51 - 56 | Entrada digital<br>11 - 16                      |                            | Manguito<br>terminal<br>0.5 – 1.0 mm² |
|                           | 59      | Potencial de<br>referencia<br>Entrada digital   |                            | Manguito<br>terminal con              |
| Entrada de<br>conmutación | 61      | Entrada analógica 11<br>0 - 10 V                |                            | casquillo plástico<br>0,5 mm²         |
|                           |         | 2 - 10 V                                        |                            |                                       |
|                           | 62      | Entrada analógica 12<br>0 - 20 mA               |                            |                                       |
|                           |         | 4 - 20 mA                                       |                            |                                       |
|                           | 69      | Potencial de<br>referencia<br>Entrada analógica |                            |                                       |

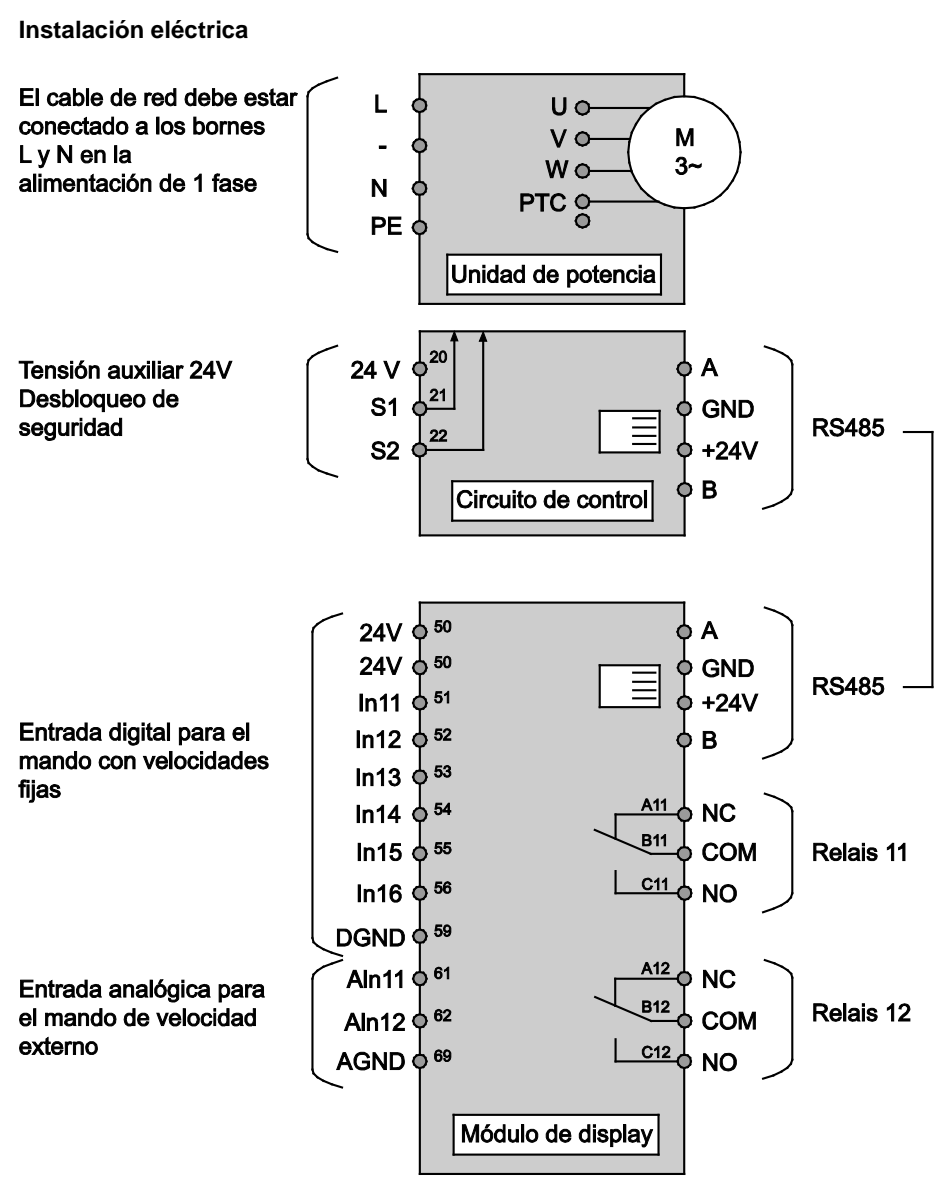

## WG27.50.080-6-P

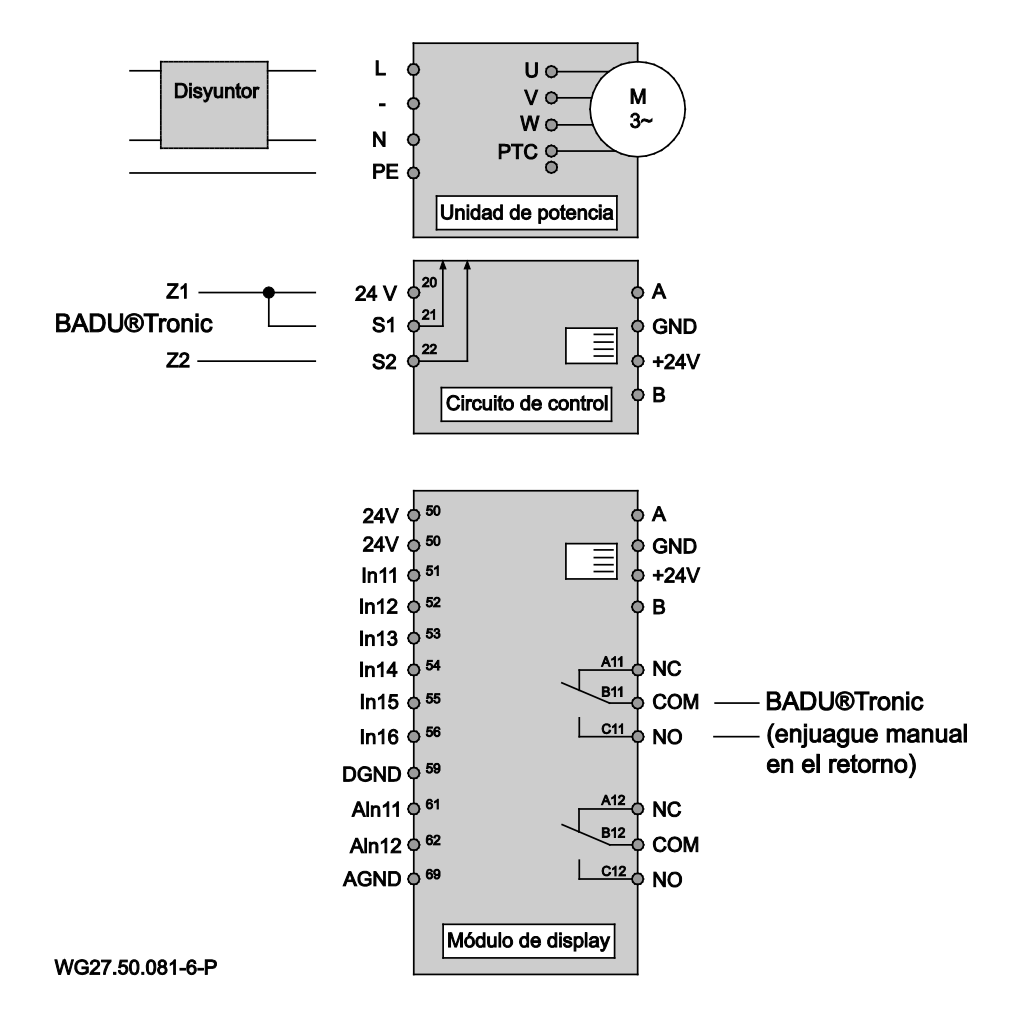

Ejemplo de conexión: BADU®Tronic – Válvula de enjuague

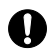

Cuando se utiliza el BADU<sup>®</sup>90 Eco Motion junto con la válvula de enjuague BADU<sup>®</sup>Tronic, este debe ser conectado de acuerdo con el ejemplo de instalación. Para ello el contacto de desbloqueo S1 ó S2 y 24 V del BADU<sup>®</sup>90 Eco Motion se tienen que conectar a los contactos Z1 y Z2 del BADU<sup>®</sup>Tronic. En el BADU<sup>®</sup>Tronic se tiene que configurar el mando forzado a través de los interruptores DIP. Además, el relé 11 se tiene que conectar con la entrada de "Enjuague manual en el retorno" del BADU<sup>®</sup>Tronic.

En el menú Enjuague en el retorno del BADU<sup>®</sup>90 Eco Motion se debe ajustar la velocidad y el tiempo del enjuague y aclarado en el retorno. Los tiempos se ajustarán de manera que la suma de los tiempos de enjuague y de aclarado en el retorno del BADU<sup>®</sup>90 Eco Motion son igual a la suma de los tiempos de enjuague y de aclarado en el retorno del BADU<sup>®</sup>10 Eco Motion son igual a la suma de los tiempos de enjuague y de aclarado en el retorno del BADU<sup>®</sup>20 Eco Motion son igual a la suma de los tiempos de enjuague y de aclarado en el retorno del BADU<sup>®</sup>10 Eco Motion son igual a la suma de los tiempos de enjuague y de aclarado en el retorno del BADU<sup>®</sup>10 Eco Motion son igual a la suma de los tiempos de enjuague y de aclarado en el retorno del BADU<sup>®</sup>10 Eco Motion son igual a la suma de los tiempos de enjuague y de aclarado en el retorno del BADU<sup>®</sup>10 Eco Motion son igual a la suma de los tiempos de enjuague y de aclarado en el retorno del BADU<sup>®</sup>10 Eco Motion son igual a la suma de los tiempos de enjuague y de aclarado en el retorno del BADU<sup>®</sup>10 Eco Motion son igual a la suma de los tiempos de enjuague y de aclarado en el retorno del BADU<sup>®</sup>10 Eco Motion son igual a la suma de los tiempos de enjuague y de aclarado en el retorno del BADU<sup>®</sup>10 Eco Motion son igual a la suma de los tiempos de enjuague y de aclarado en el retorno del BADU<sup>®</sup>10 Eco Motion son igual a la suma de los tiempos de enjuague y de aclarado en el retorno del BADU<sup>®</sup>10 Eco Motion son igual a la suma de los tiempos de enjuague y de aclarado en el retorno del BADU<sup>®</sup>10 Eco Motion son igual a la suma de los tiempos de enjuague y de aclarado en el retorno del BADU<sup>®</sup>10 Eco Motion son igual a la suma de los tiempos de enjuague y de aclarado en el retorno del BADU<sup>®</sup>10 Eco Motion y de aclarado en el retorno del BADU<sup>®</sup>10 Eco Motion y de aclarado en el retorno del BADU<sup>®</sup>10 Eco Motion y de aclarado en el retorno del BADU<sup>®</sup>10 Eco Motion y de aclarado en el retorno y de aclarado en el retorno del BADU<sup>®</sup>10 Eco Motion y de aclarado en el retorno y de aclarad

# Ejemplo de conexión: Válvula de presión

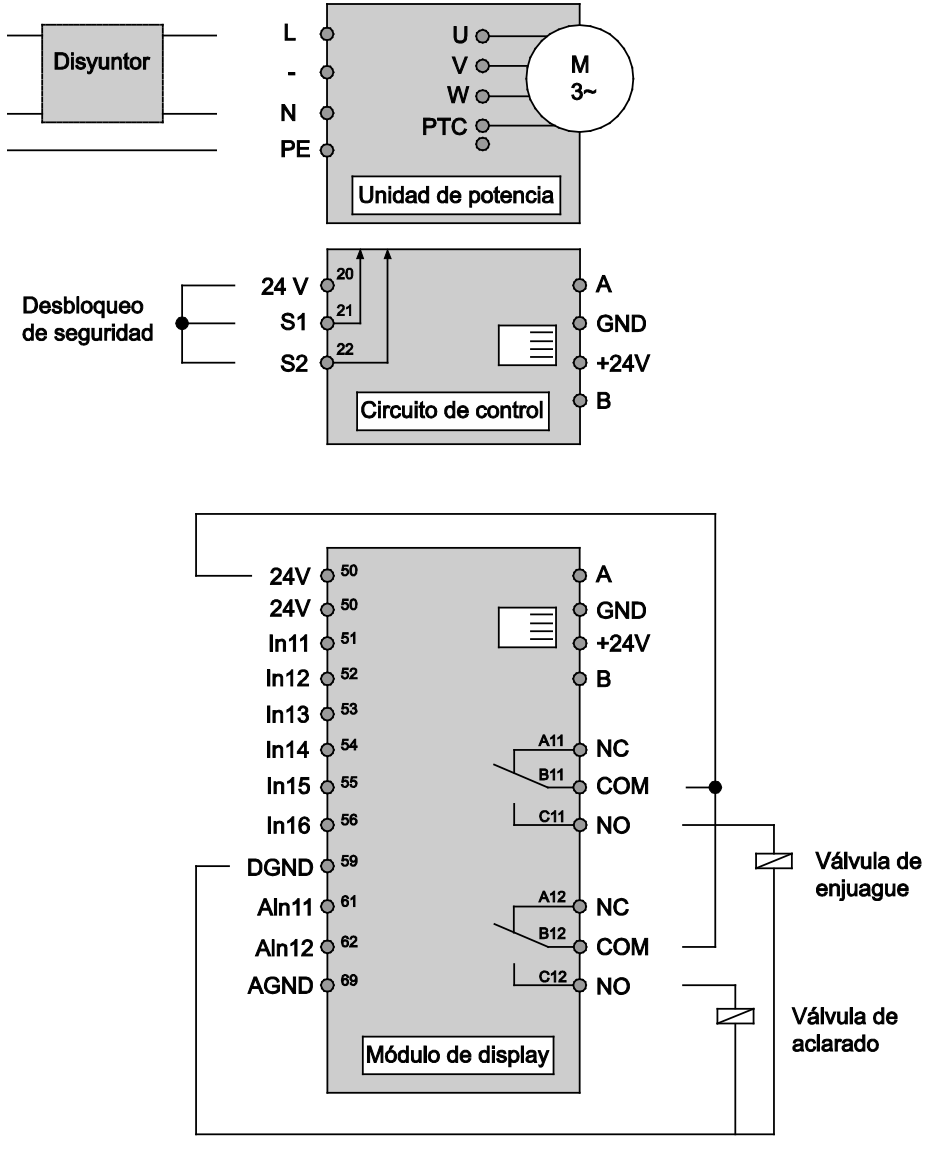

### WG27.50.082-6-P

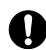

Cuando se utiliza el BADU<sup>®</sup>90 Eco Motion junto con una válvula de presión, ésta debe conectarse conforme a este ejemplo de instalación. Para ello el relé 11 del BADU<sup>®</sup>90 Eco Motion se tiene que conectar con la válvula magnética de la válvula de presión para el enjuague en el retorno. Cuando se utiliza adicionalmente una válvula de presión para el aclarado, ésta se tiene que conectar con el relé 12 del BADU<sup>®</sup>90 Eco Motion.

En el menú Enjuague en el retorno del BADU<sup>®</sup>90 Eco Motion se debe ajustar la velocidad y el tiempo del enjuague y aclarado en el retorno.

# Códigos de fallo

| Nro. | Nombre del fallo                  | Descripción del fallo                               | Causa posible / Remedio                                         |
|------|-----------------------------------|-----------------------------------------------------|-----------------------------------------------------------------|
| E0   | Motor PTC                         | Motor PTC open                                      | Motor PTC no conectado                                          |
| E1   | Motor PTC                         | Motor PTC short                                     | Motor PTC en cortocircuito                                      |
| E2   | Motor PTC                         | Temperatura excesiva del motor                      | Comprobar la refrigeración                                      |
| E3   | Temperatura                       | Temperatura excesiva del<br>Power Modul             | Temperatura ambiente<br>muy alta                                |
| E4   | Cortocircuito/Corriente excesiva  | Cortocircuito o corriente excesiva en el motor      | Comprobar la carga                                              |
| E5   | Temperatura                       | Temperatura excesiva del rectificador               | Temperatura ambiente<br>muy alta                                |
| E8   | Tensión de entrada                | Tensión de entrada<br>demasiado baja                | Comprobar la tensión de<br>red                                  |
| E9   | Tensión de entrada                | Tensión de entrada<br>demasiado alta                | Comprobar la tensión de<br>red                                  |
| E10  | Tensión de circuito<br>intermedio | Tensión de circuito<br>intermedio demasiado<br>baja | Comprobar la carga                                              |
| E11  | Tensión de circuito<br>intermedio | Tensión de circuito<br>intermedio demasiado<br>alta | Comprobar la tensión de<br>red o el servicio de<br>alimentación |
| E12  | Tensión de circuito<br>intermedio | Tensión de circuito<br>intermedio, avería           | Comprobar la tensión de<br>red                                  |
| E13  | Corriente de motor                | Corriente de motor<br>demasiado alta                | Comprobar la carga                                              |
| E14  | l²t                               | Sobrecarga I <sup>2</sup> t                         | Comprobar la carga                                              |
| E16  | Protección contra<br>sobretensión | Protección contra<br>sobretensión averiada          | Contactar el servicio<br>técnico                                |
| E17  | Fallo de fase                     | Fase de entrada ausente                             | Comprobar la tensión de<br>red                                  |
| E18  | Parámetro                         | Parámetro erróneo                                   | Comprobar la<br>parametrización                                 |
| E19  | Analog In                         | Entrada analógica fuera<br>del rango definido       | Comprobar la entrada<br>analógica                               |
| E20  | Corriente de motor                | Corriente de motor<br>demasiado alta                | Comprobar la carga                                              |
| E31  | Error generla                     | Mensaje de error general                            |                                                                 |

# **Documentos incluidos**

En esta hoja de datos de la bomba se incluyen las instrucciones originales para bombas de "aspiración normal y bombas auto-aspirantes con/sin la versión (AK)". Usted debe faciliar el libre acceso para el personal de operación y mantenimiento.

# 8.1 Tapa/montaje o desmontaje de los prefiltros de aspiración

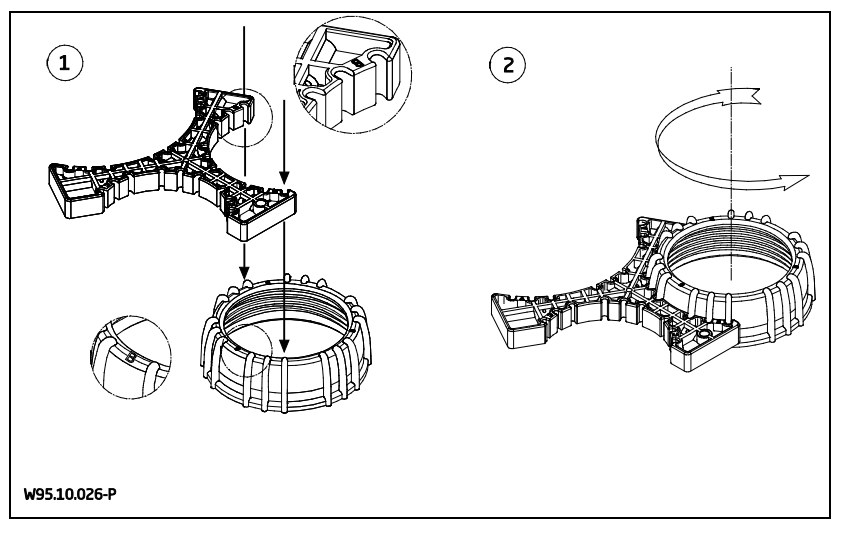

# EG-Konformitätserklärung

EC declaration of conformity | Déclaration CE de conformité | EG-verklaring van overeenstemming | Dichiarazione CE di conformità | Declaración de conformidad

### Hiermit erklären wir, dass das Pumpenaggregat/Maschine

Hereby we declare that the pump unit | Par la présente, nous déclarons que l'agrégat moteur-pompe | Hiermee verklaren wij, dat het pompaggregaat | Con la presente si dichiara, che la il gruppo pompa/la macchina | Por la presente declaramos que la unidad de bomba

### Baureihe

Series | Série | Serie | Serie | Serie

### BADU<sup>®</sup>90 Eco Motion

#### folgenden einschlägigen Bestimmungen entspricht:

is in accordance with the following standards: | correspond aux dispositions pertinentes suivantes: | in de door ons geleverde uitvoering voldoet aan de eisen van de in het vervolg genoemde bepalingen: | è conforme alle sequenti disposizioni pertinenti: | cumple las siguientes disposiciones pertinentes:

### EG-Maschinenrichtlinie 2006/42/EG

EC-Machine directive 2006/42/EC | CE-Directives européennes 2006/42/CE | EG-Machinerichtlijn 2006/42/EG | CE-Direttiva Macchine 2006/42/CE | directiva europea de maquinaria 2006/42/CE

### EMV-Richtlinie 2004/108/EG

EMC-Machine directive 2004/108/EC | Directives CE sur la compatibilité électromagnétique 2004/108/CE | Richtlijn 2004/108/EG | Direttiva di compatibilità elettromagnetica 2004/108/CE | directiva 2004/108/CE

### EG-Niederspannungsrichtlinie 2006/95/EG

Low voltage directive 2006/95/EC | Directives basse tension 2006/95/CE | EG-laagspanningsrichtlijn 2006/95/EG | CE-Direttiva di bassa tensione 2006/95/CE | directiva de baja tensión 2006/95/CE

### EG-Richtlinie 2002/96/EG (WEEE)

Directive 2002/96/EC (WEEE) | Directive CE 2002/96 (DEEE) | EG-Richtlijn 2002/96/EG (WEEE) | Direttiva 2002/96/CE (WEEE) | CE-Directiva 2002/96/EG (tratamiento de residuos de componentes de aparatos eléctricos y electrónicos en desuso

### EG-Richtlinie 2011/65/EG (RoHS)

Directive 2011/65/EC (RoHS) | Directive CE 2011/65 (RoHS) | EG-Richtlijn 2011/65/EG (RoHS) | Direttiva 2011/65/CE (RoHS) | CE-Directiva 2011/65/EG (limitación de utilización de determinados productos peligrosos en aparatos eléctricos y electrónicos

### Ökodesign-Richtlinie 2009/125/EG

Ecodesign Directive 2009/125/EC | Directive d'écoconception 2009/125/CE | Ecodesign-richtlijn 2009/125/EG | Directiva sulla progettazione ecocompatibilie 2009/125/CE | Directiva 2009/125/CE Ecodiseño

### Angewendete harmonisierte Normen, insbesondere

According to the provisions of the harmonized standard for pumps in particular | Normes harmonisées appliquées, notamment: | Gebruikte geharmoniseerde normen, in het bijzonder | Norme armonizzate applicate in particolare | Normas armonizadas aplicadas, especialmente

EN 60335-1:2002

EN 60335-2-41:2003

### i.V. Sebastian Watolla

Technischer Leiter | Technical director | Directeur technique | Technisch directeur | Direttotore tecnico | Director técnico

91233 Neunkirchen a. Sand, 01.10.2015

Speck Pumpen Verkaufsgesellschaft GmbH Hauptstraße 3, 91233 Neunkirchen a. Sand EN 809:1998

Armin Hevrger

Geschäftsführer | Managing Director | Gérant | Bedrijfsleider | Amministratore | Gerente

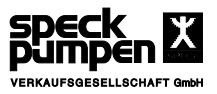